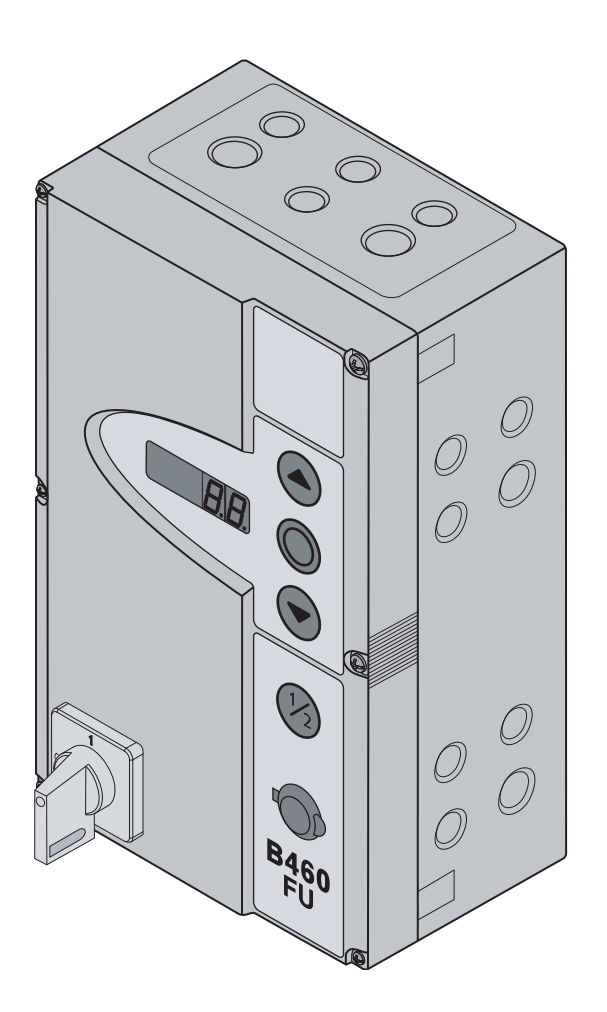

## Anleitung für Montage und Betrieb und Service

DE Industrietor-Steuerung B 460 FU für Wellenantrieb WA 400 FU / WA 400 M-FU / ITO 400 FU

### Inhaltsverzeichnis

| INNENANSICHT DER STEUERUNG4 5.3 |                                             |            |
|---------------------------------|---------------------------------------------|------------|
| ÜRERen                          |                                             | 5.4        |
| UDERSI                          | CHI DER ANSCHLUSSE                          | 5.4        |
|                                 |                                             | 5.4        |
|                                 |                                             | 51         |
| 1                               | 7. dieser Anleitung 7                       | 5.4        |
| •                               | Line barrocht 7                             | 5.4.       |
| 1.1                             |                                             | <b>F</b> 4 |
| 1.2                             | Gewahrleistung/                             | 5.4.       |
| 1.3                             | Verwendete Warnhinweise7                    | -          |
| 1.4                             | Schriftsatz7                                | 5.4.       |
| 1.5                             | Farbcodes für Leitungen, Einzeladern und    |            |
|                                 | Bauteile7                                   | 5.4.       |
| 1.6                             | Technische Daten8                           |            |
| 17                              | Verwendete Definitionen 8                   |            |
|                                 |                                             | 6          |
|                                 |                                             | 61         |
| 2                               | Sicherheitshinweise9                        | 6.1        |
| 2.1                             | Bestimmungsgemäße Verwendung9               | 6.1        |
| 2.2                             | Persönliche Sicherheit9                     | 6.1        |
| 2.2.1                           | Sicherheitshinweise zur Montage9            | 6.1        |
| 2.2.2                           | Sicherheitshinweise zum elektrischen        | 6.1        |
|                                 | Anschluss9                                  | 0.1.       |
| 2.2.3                           | Sicherheitshinweise zur Inbetriebnahme      | 6.2        |
| 224                             | Sicherheitshinweise zum Einbau von Zubehör  | 6.3        |
| 2.2.1                           | und Erweiterungen 10                        |            |
| 225                             | Sicherheitshinweise zur Wartung 10          | 6.3.       |
| 2.2.0                           | Sichemenseinnweise zur Wartung              | 6.3.       |
|                                 |                                             | 6.3.       |
| 3                               | Montage11                                   | 6.3.       |
| 3.1                             | Normen und Vorschriften11                   | 6.4        |
| 3.2                             | Montagehinweise                             | 6.5        |
| 3.2.1                           | Allgemeines                                 | 0.0        |
| 322                             | Montagefüße vertikal                        | 66         |
| 323                             | Montagefüße horizontal                      | 0.0        |
| 324                             | Montage direkt auf Wand oder Flächen 12     | 6.7        |
| 325                             | Deckelbefestigung                           |            |
| 326                             | Montage des Erweiterungsgehäuses 13         | 6.8        |
| 0.2.0                           | Nontage des Erweiterungsgehadses            | 60         |
| 4                               | Elektrischer Anschluss                      | 0.0        |
|                                 | Allgemeines 15                              | 6 10       |
| 4.1                             | Montogo der Verbindungsleitungen des        | 0.10       |
| 4.2                             | Antriabas                                   | 0.1        |
| 101                             | Anthebes                                    | 0.1        |
| 4.2.1                           | Anschluss der Motoranschluss-/Systemieitung |            |
|                                 | am Antrieb16                                | 6.12       |
| 4.2.2                           | Anschluss der Motoranschlussleitung an die  |            |
|                                 | Steuerung                                   | 6.13       |
| 4.2.3                           | Anschluss der Systemleitung des Antriebs    |            |
|                                 | an die Steuerung17                          | 6.14       |
| 4.3                             | Anschluss externer Bedien- und              |            |
|                                 | Steuerungselemente18                        |            |
| 4.3.1                           | Anschluss der Systemleitungen im            | 6.14       |
|                                 | Steuerungsgehäuse18                         | 0.10       |
| 4.3.2                           | Anschluss an die Schraubklemmleisten im     |            |
|                                 | Steuerungsgehäuse19                         |            |
| 4.4                             | Netzanschluss                               |            |
| 441                             | Anschluss der Netzanschlussleitung 20       | 6.10       |
| 442                             | Festanschluss am Hauptschalter 20           |            |
| 443                             | Vorbereitungen vor dem Einschalten der      |            |
| 7.7.0                           | Stellering 21                               |            |
|                                 | Cloudrung                                   | 6.1        |
|                                 |                                             |            |
| 5                               | Bedienung23                                 | 6.18       |
| 5.1                             | Funktion der Bedienelemente23               |            |
| 5.2                             | Weitere Erläuterungen23                     | 6.19       |
|                                 | J                                           |            |
|                                 |                                             |            |

| 5.3   | Bedien-/Steuerungselemente des                  |    |
|-------|-------------------------------------------------|----|
|       | Steuerungsgehäuses                              | 24 |
| 5.4   | 7-Segment-Anzeigen                              | 25 |
| 5.4.1 | Allgemeine Beariffdefinition                    | 25 |
| 5.4.2 | Anzeige der Torpositionen                       | 25 |
| 543   | Mögliche Meldungen                              | 25 |
| 544   | Anzeige: Taster auf dem Steuerungsgehäuse       | 20 |
| 0.1.1 | hetätiot                                        | 26 |
| 545   | Anzeige: Extern angeschlossene Taster           | 20 |
| 0.4.0 | hetätigt                                        | 26 |
| 516   | Anzoigo: Signalo an dan Eingängan dar           | 20 |
| 5.4.0 |                                                 | 00 |
|       | Expansionseinneiten                             | 20 |
| 5.4.7 | Anzeige wahrend des automatischen               | ~~ |
|       | Betriebes                                       | 26 |
|       |                                                 |    |
| 6     | Inbetriebnahme                                  | 27 |
| 6.1   | Montagearten des Wellenantriebes                | 27 |
| 6.1.1 | Montageart horizontal                           | 27 |
| 6.1.2 | Montageart vertikal (gespiegelt)                | 27 |
| 6.1.3 | Montageart Tor-Mitte                            | 27 |
| 614   | Montageart Tor-Mitte Reschlag HU//U             | 28 |
| 615   | Montageart Schienengeführter Antrieb ITO        | 20 |
| 0.1.5 | Die Otwaren führungen bewetellen                | 20 |
| 6.2   | Die Stromzufunrung nerstellen                   | 29 |
| 6.3   | Generelle Programmierschritte in allen          |    |
|       | Programm-Menüs                                  | 29 |
| 6.3.1 | Programmierung einleiten                        | 29 |
| 6.3.2 | Programm-Menü auswählen und bestätigen          | 30 |
| 6.3.3 | Funktion ändern und bestätigen                  | 30 |
| 6.3.4 | Die Programmierung fortführen oder beenden.     | 30 |
| 64    | Die Programm-Menüs                              | 31 |
| 6.5   | Programm Monü 01: Montagoart fostlagon/         | 0. |
| 0.0   | Endlagon und Promenunkte Jernen                 | 21 |
| 0.0   | Dis susses Mars" 00 Karster life but Fradie and | 01 |
| 6.6   | Programm-Ivienu U2: Kontrolifanrt Endlagen      | 33 |
| 6.7   | Programm-Menü 03: Feineinstellung der           |    |
|       | Endlage Tor-Auf                                 | 34 |
| 6.8   | Programm-Menü 04: Feineinstellung der           |    |
|       | Endlage Tor-Zu                                  | 35 |
| 6.9   | Programm-Menü 05: Kraftbegrenzung in            |    |
|       | Richtung Tor-Auf                                | 36 |
| 6 10  | Programm-Menii 06: Kraftbegrenzung in           |    |
| 0.10  | Richtung Tor-7u                                 | 37 |
| 0.11  | Preservers Marci 07: Versuch des Desition       | 01 |
| 0.11  | Programm-Menu 07: Vorwani der Position          | ~~ |
|       | SKS-Stopp nach Beschlagsart                     | 38 |
| 6.12  | Programm-Menü 08: Einlernen der                 |    |
|       | Zwischenendlage Tor-Auf (1/2-Auf)               | 40 |
| 6.13  | Programm-Menü 09: Zeit für Anfahrwarnung/       |    |
|       | Vorwarnung                                      | 41 |
| 6.14  | Programm-Menü 10: Aufhaltezeit bei              |    |
| ••••  | automatischem Zulauf oder Fahrbahnregelung      |    |
|       | einstellen                                      | 42 |
| C 15  | Dreasener Manü 11, Einstellen der Desktien      | 72 |
| 0.15  | Programm-intenu 11. Einstellen der Reaktion     |    |
|       | des Antriebes nach dem Ansprechen der an        |    |
|       | der Buchse X30 angeschlossenen                  |    |
|       | Schließkantensicherung                          | 43 |
| 6.16  | Programm-Menü 12/13/14: Einstellen der          |    |
|       | Reaktion des Antriebes nach dem Ansprechen      |    |
|       | der an der Buchse X20/X21/X22                   |    |
|       | angeschlossenen Sicherheitseinrichtung          | 44 |
| 6.17  | Programm-Menü 15: Reaktion des                  |    |
|       | Impulseinganges X2                              | 45 |
| 6 1 8 | Programm-Menii 16: Reaktion der                 |    |
| 0.10  | Refehiselemente                                 | ٨٩ |
| 0.10  |                                                 | 40 |
| 0.19  | Programm-ivienu 17: Miniaturschloss andert      | 47 |
|       | die Reaktion der Betenlselemente                | 47 |

| 6.20   | Programm-Menüs 18/19: Einstellungen der<br>Relais K1 und K2 auf der<br>Multifunktionsplatine |
|--------|----------------------------------------------------------------------------------------------|
| 6.21   | Programm-Menü 20: Einstellen der<br>Betriebsarten                                            |
| 6.22   | Programm-Menü 21: Überwachung getesteter<br>Schlupftürkontakt                                |
| 6.23   | Programm-Menü 22: Einlernen der<br>Endlagenposition auf einen<br>RWA-Anlagenbefehl           |
| 6.24   | Programm-Menü 23: Auswahl der<br>Beschlagsart 53                                             |
| 6.25   | Programm-Menü 99: Rücksetzen von Daten55                                                     |
| 7      | Zubehör und Erweiterungen57                                                                  |
| 7.1    | Allgemeines57                                                                                |
| 7.2    | Schließkantensicherung SKS                                                                   |
| 7.3    | Platine Fahrbahnregelung61                                                                   |
| 74     | Platine Zentralsteuerung 63                                                                  |
| 7.5    | Multifunktionsplating 64                                                                     |
| 7.5    |                                                                                              |
| 7.6    | Platine Endlagenmeldung65                                                                    |
| 8      | Wartung/Service                                                                              |
| 8.1    | Allgemeines zu Wartung/Service67                                                             |
| 8.2    | Stromlose Betätigung des Tores bei Wartungs-/<br>Servicearbeiten                             |
| 8.3    | Stromlose Betätigung des Tores bei<br>Störungen                                              |
| 8 /    | Service-Menü 60                                                                              |
| 8.4.1  | Arbeitsschritte zur Abfrage des                                                              |
| 8.4.2  | Stromzufuhr herstellen und Service-Menü                                                      |
|        | autruten                                                                                     |
| 8.4.3  | Service-Menünummern abfragen                                                                 |
| 8.5    | Service-Menü 01: Fehlermeldungen71                                                           |
| 8.6    | Service-Menü 02: Betriebsstunden seit der                                                    |
|        | letzten Wartung72                                                                            |
| 8.7    | Service-Menü 03: Torlaufzyklen gesamt                                                        |
| 8.8    | Service-Menü 04: Betriebsstunden gesamt 74                                                   |
| 0.0    | Sonvice Monü 05.22: Eupletionopummern der                                                    |
| 0.9    | Programm-Mentis                                                                              |
| 0.10   | O su di sa Maraii O sa O sfitura na su si su su si                                           |
| 8.10   | Service-Menu 99: Sonwareversion und                                                          |
| 0.11   | Steuerungsausiumung                                                                          |
| 8.11   | Fenleranzeige über das Display                                                               |
| 8.11.1 | Fehlermeldungen/Fehlerbehebung77                                                             |
| 8.12   | Sicherungselemente im Steuerungsgehäuse80                                                    |
| 8.12.1 | 1-phasige Steuerung80                                                                        |
| 9      | Technische Informationen81                                                                   |
| 9.1    | Motorverdrahtung81                                                                           |
| 9.2    | Verdrahtung Ruhestromkreis81                                                                 |
| 10     | Übersicht Programm-Menü83                                                                    |
|        |                                                                                              |

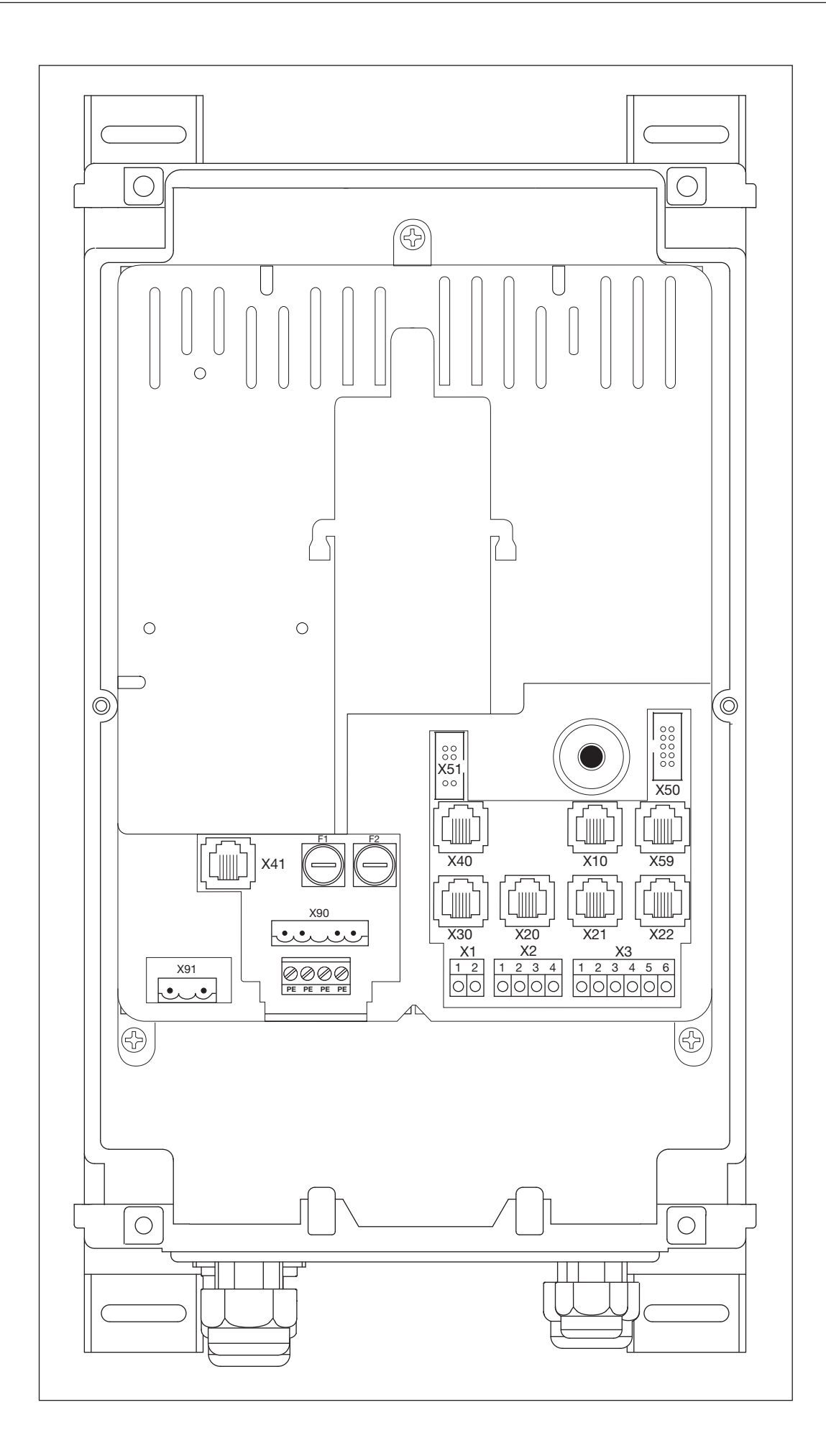

|                                                                                                    | Netzanschluss 1-ph                                                                                                    | Motoranschluss           |                                                 |
|----------------------------------------------------------------------------------------------------|----------------------------------------------------------------------------------------------------|--------------------------|-------------------------------------------------|
|                                                                                                    | X90 Kap. 4.4                                                                                                    | X91 Kap. 4.2             |                                                 |
| X90                                                                                                    | ·····                                                                                                    | ····                     |                                                 |
| X91                                                                                                    |                                                                                                    |                          |                                                 |
|                                                                                                    | externe Bedienelemente                                                                                                    | Sicherheitseinrichtungen | Schließkantensicherung                          |
|                                                                                                    | X10 Kap. 4.3                                                                                                    | X20/X21/X22 Kap. 4.3     | X30 Kap. 4.3                                    |
| $ \begin{array}{c c} \vdots \\ \vdots \\ X40 \\ X40 \\ \hline X10 \\ X59 \\ \hline X20 \\ X21 \\ X22 \\ \hline 1 \\ 2 \\ 3 \\ 4 \\ 5 \\ 5 \\ \hline 1 \\ 2 \\ 5 \\ 7 \\ \hline 1 \\ 2 \\ 5 \\ 7 \\ \hline 1 \\ 2 \\ 5 \\ 7 \\ \hline 1 \\ 2 \\ 5 \\ 7 \\ \hline 1 \\ 2 \\ 5 \\ 7 \\ \hline 1 \\ 2 \\ 5 \\ 7 \\ \hline 1 \\ 2 \\ 5 \\ 7 \\ \hline 1 \\ 2 \\ 5 \\ 7 \\ \hline 1 \\ 2 \\ 5 \\ 7 \\ \hline 1 \\ 2 \\ 5 \\ 7 \\ \hline 1 \\ 2 \\ 5 \\ 7 \\ \hline 1 \\ 2 \\ 5 \\ 7 \\ \hline 1 \\ 2 \\ 5 \\ 7 \\ \hline 7 \\ 7 \\ 7 \\ 7 \\ 7 \\ 7 \\ 7 \\ 7 \\ 7 \\ 7 \\$ | $\begin{array}{c c} X3 \\ \hline 1 & 2 & 3 & 4 & 5 & 6 \\ \hline 0 & 0 & 0 & 0 & 0 & 0 \\ \hline 1 & 2 & 3 & 4 & 5 & 6 \\ \hline 0 & 0 & 0 & 0 & 0 & 0 & 0 \\ \hline 0 & 0 & 0 & 0 & 0 & 0 & 0 & 0 \\ \hline 1 & 2 & 3 & 4 & 5 & 6 \\ \hline 0 & 0 & 0 & 0 & 0 & 0 & 0 & 0 \\ \hline 1 & 2 & 3 & 4 & 5 & 6 \\ \hline 0 & 0 & 0 & 0 & 0 & 0 & 0 & 0 \\ \hline 1 & 2 & 3 & 4 & 5 & 6 \\ \hline 0 & 0 & 0 & 0 & 0 & 0 & 0 & 0 \\ \hline 1 & 2 & 3 & 4 & 5 & 6 \\ \hline 0 & 0 & 0 & 0 & 0 & 0 & 0 & 0 \\ \hline 1 & 1 & 2 & 3 & 4 & 5 & 6 \\ \hline 0 & 0 & 0 & 0 & 0 & 0 & 0 & 0 \\ \hline 1 & 1 & 2 & 3 & 4 & 5 & 6 \\ \hline 0 & 0 & 0 & 0 & 0 & 0 & 0 & 0 \\ \hline \end{array}$ |                          |                                                 |
|                                                                                                    | Absolutwertgeber AWG/<br>Torpositionsgeber TPG                                                                                                    | Umrichtersteuerung       | Diagnoseschnittstelle                           |
|                                                                                                    | X40 Kap. 4.2                                                                                                    | X41 Kap. 4.2             | X59 Kap. 4.3                                    |
|                                                                                                    | X40                                                                                                    | ×41                      |                                                 |
|                                                                                                    | Ruhestromkreis                                                                                                    | Impuls/Funkempfänger     | externe Bedienelemente                          |
|                                                                                                    | X1 Kap. 4.3                                                                                                    | X2 Kap. 4.3              | X3 Kap. 4.3                                     |
| $ \begin{array}{c c}  & & & & \\  & & & & \\  & & & & \\  & & & &$                                                                                                    |                                                                                                    |                          | 1 2 3 4 5 6<br>0 0 0 0 0<br>+24 V V V 1/2 © GND |
| · · · · · · · · · · · · · · · · · · ·                                                                                                    | Deckel-Bedienelemente                                                                                                    | Erweiterungsplatine      |                                                 |
|                                                                                                    | X50 Kap. 5.3                                                                                                    | X51 <u>K</u> ap. 7       |                                                 |
|                                                                                                    |                                                                                                    |                          |                                                 |

Sehr geehrte Kundin, sehr geehrter Kunde,

wir freuen uns, dass Sie sich für ein Qualitätsprodukt aus unserem Hause entschieden haben.

### 1 Zu dieser Anleitung

Lesen Sie die Anleitung sorgfältig und vollständig durch: sie enthält wichtige Informationen zum Produkt. Beachten Sie die Hinweise und befolgen Sie insbesondere die Sicherheits- und Warnhinweise.

Bewahren Sie die Anleitung sorgfältig auf und stellen Sie sicher, dass sie jederzeit verfügbar und vom Benutzer des Produkts einsehbar ist.

### 1.1 Urheberrecht

Alle Rechte liegen in unserem Hause. Vorschriften und technische Zeichnungen der Inbetriebnahmeanleitung dürfen weder vollständig noch teilweise verbreitet werden. Diese Unterlagen dürfen auch nicht vervielfältigt oder Anderen zu Zwecken des Wettbewerbs mitgeteilt werden. Technische und inhaltliche Änderungen behalten wir uns ohne Mitteilung vor.

### 1.2 Gewährleistung

Für die Gewährleistung gelten die allgemein anerkannten, bzw. die im Liefervertrag vereinbarten Konditionen. Sie entfällt bei Schäden, die aus mangelhafter Kenntnis der von uns mitgelieferten Betriebsanleitung entstanden sind. Wird diese Steuerung abweichend vom definierten Einsatzbereich verwendet, entfällt die Gewährleistung ebenfalls.

### 1.3 Verwendete Warnhinweise

| ACHTUNG     | Kennzeichnet eine Gefahr, die zur Beschädigung oder Zerstörung des Produkts führen kann.                                                                                                    |
|-------------|----------------------------------------------------------------------------------------------------|
| $\bigwedge$ | Das allgemeine Warnsymbol kennzeichnet eine Gefahr, die zu <b>Verletzungen oder zum Tod</b> führen<br>kann. Im Textteil wird das allgemeine Warnsymbol in Verbindung mit den nachfolgend<br>beschriebenen Warnstufen verwendet. Im Bildteil verweist eine zusätzlich Angabe auf die<br>Erläuterungen im Textteil.<br>Ist das allgemeine Warnsymbol auf dem Produkt selbst abgebildet, so kennzeichnet dies eine<br>mögliche Gefährdung. Lesen Sie in diesem Fall unbedingt die zugehörigen Hinweise in diesem<br>Dokument. |
|             | Kennzeichnet eine Gefahr, die zu leichten oder mittleren Verletzungen führen kann.                                                                                                    |
|             | Kennzeichnet eine Gefahr, die zum <b>Tod oder zu schweren Verletzungen</b> führen kann.                                                                                                    |
| 🛆 GEFAHR    | Kennzeichnet eine Gefahr, die <b>unmittelbar zum Tod</b> oder <b>zu schweren Verletzungen</b> führt.                                                                                                    |

### 1.4 Schriftsatz

- Folgende Stellen sind im Text **fett**:
  - Wichtige Informationen
  - Tastenbezeichnungen
- Folgende Stellen sind im Text *kursiv:* 
  - Begriffe (z. B. Funktionsbezeichnungen)
    - Befehle
- Abbildungsnummern beginnen mit der Kapitelnummer und werden innerhalb des Kapitels durchgezählt. Beispiel: Abb. 4–12 bedeutet Kapitel 4, Abbildung 12.

### 1.5 Farbcodes für Leitungen, Einzeladern und Bauteile

Die Abkürzungen der Farben für Leitungs- und Aderkennzeichnung sowie Bauteile folgen dem internationalen Farbcode nach IEC 757:

| BK | Schwarz | GN    | Grün      | PK | Rosa   | VT | Violett |
|----|---------|-------|-----------|----|--------|----|---------|
| BN | Braun   | GN/YE | Grün/Gelb | RD | Rot    | WH | Weiss   |
| BU | Blau    | GY    | Grau      | SR | Silber | YE | Gelb    |
| GD | Gold    | OG    | Orange    | TQ | Türkis |    |         |

### 1.6 Technische Daten

| Netzanschluss                             | 230 V, 50 / 60 Hz                |
|-------------------------------------------|----------------------------------|
| empfohlene Vorsicherung Netzanschluss     | 16 A                             |
| Max. Ausgangsleistung Netzspannung        | 2 kW (Sicherung 10 A)            |
| Max. Ausgangsleistung Schutzkleinspannung | 24 V DC, Summenstrom max. 500 mA |
| Schutzklasse / Schutzart                  | Schutzklasse I / IP 65           |

### 1.7 Verwendete Definitionen

| Aufhaltezeit                           | Wartezeit vor der Zufahrt des Tores aus der Endlage Tor-Auf bei automatischem Zulauf.                                                                                                    |
|----------------------------------------|----------------------------------------------------------------------------------------------------|
| Automatischer Zulauf                   | Selbsttätiges Schließen des Tores nach Ablauf einer Zeit aus der Endlage Tor-Auf.                                                                                                    |
| Impuls-Steuerung/<br>Impuls-Betrieb    | Bei jedem einmaligen Tastendruck wird das Tor entgegen der letzten Fahrtrichtung zur Fahrt in die entsprechende Endlage gestartet, oder eine Torfahrt wird gestoppt.                                                                                                    |
| Kraft-Lernfahrt                        | Bei dieser Lernfahrt werden die Kräfte eingelernt, die für das Verfahren des Tores notwendig sind.                                                                                                    |
| Normalfahrt                            | Verfahren des Tores mit den eingelernten Strecken und Kräften.                                                                                                    |
| Reversierfahrt/<br>Sicherheitsrücklauf | Verfahren des Tores in Gegenrichtung beim Ansprechen der Sicherheitseinrichtung oder Kraftbegrenzung.                                                                                                    |
| Reversiergrenze                        | Bis zur Reversiergrenze (SKS max. 50 mm/VL max. 100 mm), kurz vor der Endlage <i>Tor-Zu</i> , wird beim Ansprechen einer Sicherheitseinrichtung eine Fahrt in Gegenrichtung (Reversierfahrt) ausgelöst. Beim Überfahren dieser Grenze gibt es dieses Verhalten nicht, damit das Tor ohne Fahrtunterbrechung sicher die Endlage erreicht.                                                                                                    |
| Selbsthaltungsbetrieb                  | Ein einmaliger Tastendruck auf den Taster <i>Tor-Auf/Tor-Zu</i> fährt das Tor selbstständig in die entsprechende Endlage.<br>Zum Stoppen des Torlaufes muss der Taster <i>Stopp</i> gedrückt werden.                                                                                                    |
| RWA-Anlage (Rauch-<br>und Wärmeabzug)  | Ein Befehl der RWA-Anlage an die Steuerung stoppt einen Torlauf und fährt nach 1 s das Tor in<br>die im Programm-Menü <b>22</b> programmierte Endlagenposition.<br>Der laufende Antrieb hält nur während und für die Dauer eines Befehls <i>Stopp</i> an.<br>Nach Erreichen der Endlage ist die Steuerung verriegelt und kann nur durch Aus- und<br>Einschalten der Steuerung betriebsbereit gemacht werden (wenn der RWA-Befehl nicht mehr<br>ansteht).<br><b>Hinweis:</b><br>Bei Ansprechen der SKS reversiert das Tor wie in Programm-Menü <b>11</b> programmiert. Nach<br>dem 3. Ansprechen bleibt das Tor mit der Fehlermeldung <b>11</b> stehen. Bei Ansprechen der LS<br>reversiert das Tor wie in Programm-Menü <b>12, 13, 14</b> programmiert. Es wird immer wieder<br>versucht, die RWA-Position zu erreichen. |
| Totmannbetrieb                         | Zur Fahrt in die entsprechende Endlage muss der dazugehörige Taster <i>Tor-Auf/Tor-Zu</i> dauernd gedrückt bleiben.<br>Zum Stoppen des Torlaufes den Taster Ioslassen.                                                                                                    |
| Vorwarnzeit                            | Die Zeit zwischen dem Fahrbefehl (Impuls)/nach dem Ablauf der Aufhaltezeit und dem Beginn der Torfahrt.                                                                                                    |

### 2 **A** Sicherheitshinweise

Die Steuerung ist bei ordnungsgemäßer und bestimmungsgemäßer Benutzung betriebssicher. Bei unsachgemäßem oder bestimmungswidrigem Umgang können Gefahren von ihr ausgehen. Wir weisen in aller Deutlichkeit auf die Sicherheitshinweise in den einzelnen Kapiteln hin.

### 2.1 Bestimmungsgemäße Verwendung

Diese Industrietor-Steuerung darf nur in Verbindung mit dem Wellenantrieb WA 400 FU/WA 400 M-FU/ITO 400 FU für den Antrieb von Sectional-Toren mit vollständigem Feder- bzw. Gewichtsausgleich verwendet werden. Alle anderen Anwendungen dieser Industrietor-Steuerung bedürfen der Rücksprache mit dem Hersteller.

Zur bestimmungsgemäßen Verwendung gehört auch das Beachten aller Hinweise zur Personen- und Sachgefährdung in dieser Betriebsanleitung und die Einhaltung der landesspezifischen Normen und Sicherheitsvorschriften sowie des Prüfnachweises.

Lesen und befolgen Sie ebenfalls die Anleitung für Montage, Betrieb und Wartung des Antriebes.

### 2.2 Persönliche Sicherheit

Bei allen Handhabungen mit der Steuerung hat die persönliche Sicherheit der damit befassten Personen höchste Priorität.

Nachfolgend sind alle Sicherheitshinweise der einzelnen Kapitel zusammengefasst. Jede mit der Steuerung befasste Person muss diese Zusammenfassung kennen. Lassen Sie sich von diesen Personen die Kenntnisnahme per Unterschrift bestätigen.

An jedem Kapitelanfang weisen wir auf die Gefahrenmomente hin. Bei Bedarf wird an der entsprechenden Textstelle noch einmal auf die Gefahr hingewiesen.

### 2.2.1 Sicherheitshinweise zur Montage

- Siehe Kapitel 3
- Personen, die sich im Gefahrenbereich des Tores befinden, können bei einer nicht beaufsichtigten Torfahrt verletzt werden.
- Montieren Sie das Steuerungsgehäuse so, dass der gesamte Torbetrieb bei der Bedienung jederzeit einsehbar ist.

Der Betrieb der Steuerung außerhalb des zulässigen Temperaturbereichs kann zu Fehlfunktionen führen.

▶ Montieren Sie die Steuerung so, dass ein Temperaturbereich von -20 °C bis +60 °C gewährleistet ist.

### 2.2.2 Sicherheitshinweise zum elektrischen Anschluss

Siehe Kapitel 4

Bei Kontakt mit der Netzspannung besteht die Gefahr eines tödlichen Stromschlags.

- Der Anschluss darf nur von ausgebildetem und autorisiertem Personal entsprechend den örtlichen/landesüblichen elektrischen Sicherheitsvorschriften vorgenommen werden.
- Die Steuerung ist für den Anschluss an das öffentliche Niederspannungsnetz vorgesehen.
- Die Spannung der Stromversorgung darf maximal ±10% von der Betriebsnennspannung des Antriebes abweichen (siehe Typenschild).
- Die maximale Leitungslänge zum Anschluss von Befehlsgeräten an die Steuerung beträgt 30 m bei einem Kabelquerschnitt von mindestens 1,5 mm<sup>2</sup>.
- Die maximale Leitungslänge zwischen Steuerung und Antrieb beträgt 30 m bei einem Kabelquerschnitt von mindestens 1,5 mm<sup>2</sup>.
- Stellen Sie vor dem elektrischen Anschluss sicher, dass der zulässige Netzspannungsbereich der Steuerung mit der örtlichen Netzspannung übereinstimmt.
- Sehen Sie bei ortsfestem Netzanschluss der Steuerung eine allpolige Netztrenneinrichtung mit entsprechender Vorsicherung vor.
- Führen Sie die elektrischen Anschlussleitungen immer von unten in das Steuerungsgehäuse ein.
- Verlegen Sie die Steuerleitungen des Antriebes in einem getrennten Installationssystem zu anderen Versorgungsleitungen mit Netzspannung. Sie vermeiden so Störungen.
- Überprüfen Sie spannungsführende Leitungen im Rahmen jeder Torprüfung auf Isolationsfehler und Bruchstellen. Schalten Sie bei einem Fehler sofort die Spannung aus und ersetzen Sie die defekte Leitung.
- Schalten Sie bei Steuerungsgehäusen mit Hauptschalter (optional) den Hauptschalter vor dem Öffnen des Gehäuses auf 0.

### 2.2.3 Sicherheitshinweise zur Inbetriebnahme

Bei der Programmierung der Steuerung kann sich das Tor bewegen und Personen oder Gegenstände einklemmen.
 Stellen Sie sicher, dass sich keine Personen oder Gegenstände im Gefahrenbereich des Tores befinden.

#### Einstellen der Kraftbegrenzung

- Stellen Sie die Kraftbegrenzung in Abwägung zwischen Personen- und Nutzungssicherheit entsprechend den landesspezifischen Bestimmungen ein.
- Stellen Sie die Kraftbegrenzung nicht unnötig hoch ein. Eine zu hoch eingestellte Kraftbegrenzung kann zu Personenoder Sachschäden führen (siehe Kapitel 6.9/6.10 auf Seite 36/37).

#### Verletzungsgefahr durch unkontrollierte Torbewegung in Richtung Tor-Zu bei Bruch der Torsionsfeder

Zu einer unkontrollierten Torbewegung in Richtung Tor-Zu kommt es, wenn bei gebrochener Torsionsfeder und nicht vollständig geschlossenem Tor

a. die Wartungsentriegelung WE oder

b. die Gesicherte Entriegelung SE/ASE

betätigt wird.

- Entriegeln Sie die Toranlage zu Ihrer Sicherheit nur, wenn das Tor geschlossen ist.
- Stellen Sie sich niemals unter ein geöffnetes Tor.

Zu einem Torabsturz kommt es, wenn ein Tor ohne Federbruchsicherung mit entriegeltem Antrieb manuell betätigt wird (z. B. bei Wartungsarbeiten) und dann eine Torsionsfeder bricht.

Betätigen Sie in diesem Fall die Tore manuell nicht länger als nötig und lassen Sie die Tore bis zum Verriegeln des Antriebes nicht ohne Aufsicht.

### 2.2.4 Sicherheitshinweise zum Einbau von Zubehör und Erweiterungen

Siehe Kapitel 7

- Bei Kontakt mit der Netzspannung besteht die Gefahr eines tödlichen Stromschlags.
- Schalten Sie vor dem Einbau von Zubehör und Erweiterungen die Anlage spannungsfrei und sichern Sie sie entsprechend den Sicherheitsvorschriften gegen unbefugtes Wiedereinschalten.
- Bauen Sie nur vom Hersteller für diese Steuerung freigegebenes Zubehör und freigegebene Erweiterungen an.
- Beachten Sie die örtlichen Sicherheitsbestimmungen.
- ▶ Verlegen Sie Netz- und Steuerleitungen unbedingt in getrennten Installationssystemen.

### 2.2.5 Sicherheitshinweise zur Wartung

#### Siehe Kapitel 8

Service-/Wartungsarbeiten dürfen nur von ausgebildetem und autorisiertem Personal entsprechend den örtlichen/ landesüblichen Sicherheitsvorschriften vorgenommen werden.

- Schalten Sie zuerst die Anlage spannungsfrei und sichern Sie sie entsprechend den Sicherheitsvorschriften gegen unbefugtes Wiedereinschalten, bevor Sie folgende Arbeiten durchführen:
  - Service-/Wartungsarbeiten
  - Fehlerbehebung
  - Wechsel von Sicherungen
- Die Wartungsentriegelung/Gesicherte Schnellentriegelung darf nur betätigt werden, wenn das Tor geschlossen ist.
- Stellen Sie vor der Abfrage des Service-Menüs sicher, dass sich keine Personen oder Gegenstände im Gefahrenbereich des Tores befinden.

### Verletzungsgefahr durch unkontrollierte Torbewegung in Richtung Tor-Zu bei Bruch der Torsionsfeder

Zu einer unkontrollierten Torbewegung in Richtung Tor-Zu kommt es, wenn bei gebrochener Torsionsfeder und nicht vollständig geschlossenem Tor

- a. die Wartungsentriegelung WE oder
- b. die Gesicherte Entriegelung SE/ASE

betätigt wird.

- Entriegeln Sie die Toranlage zu Ihrer Sicherheit nur, wenn das Tor geschlossen ist.
- Stellen Sie sich niemals unter ein geöffnetes Tor.

Zu einem Torabsturz kommt es, wenn ein Tor ohne Federbruchsicherung mit entriegeltem Antrieb manuell betätigt wird (z. B. bei Wartungsarbeiten) und dann eine Torsionsfeder bricht.

Betätigen Sie in diesem Fall die Tore manuell nicht länger als nötig und lassen Sie die Tore bis zum Verriegeln des Antriebes nicht ohne Aufsicht.

### 3 Montage

### 3.1 Normen und Vorschriften

Bei der Montage müssen folgende Vorschriften (ohne Anspruch auf Vollständigkeit) besonders beachtet werden:

| Europäische Normen EN 60204 | -1 Elektrische und elektronische Ausrüstungen und Systeme<br>Maschinen |
|-----------------------------|------------------------------------------------------------------------|
|-----------------------------|------------------------------------------------------------------------|

### 3.2 Montagehinweise

- Die Steuerung in Standardausführung darf nicht in explosionsgefährdeten Bereichen betrieben werden.
- Das Gehäuse sollte mit allen mitgelieferten Montagefüßen auf einem ebenen, schwingungs- und vibrationsfreien Untergrund befestigt werden.
- Die Bedientaster sollten sich entsprechend der Norm EN 60335 in einer Höhe von mindestens 1500 mm befinden.
- Die maximale Leitungslänge zwischen Antrieb und Steuerung darf 30 m nicht überschreiten.
- Montagearten:
  - Montage des Gehäuses mit Montagefüßen auf Stahlblech erfolgt durch die mitgelieferten Blechschrauben für die Dübel (siehe Abb. 3–3 (C)) und die Unterlegscheiben (vorbohren mit 3,5 mm).
  - Montage des Gehäuses mit Montagefüßen auf z. B. Stahlträgern erfolgt durch Gewindeschrauben M4/M5 und Unterlegscheiben.

### 

### Nicht beaufsichtigte Torfahrt

Personen, die sich im Gefahrenbereich des Tores befinden, können bei einer nicht beaufsichtigten Torfahrt verletzt werden.

 Montieren Sie das Steuerungsgehäuse so, dass der gesamte Torbetrieb bei der Bedienung jederzeit einsehbar ist.

### ACHTUNG

### Ungeeigneter Temperaturbereich

Der Betrieb der Steuerung außerhalb des zulässigen Temperaturbereichs kann zu Fehlfunktionen führen.

 Montieren Sie die Steuerung so, dass ein Temperaturbereich von –20 °C bis +60 °C gewährleistet ist.

### 3.2.1 Allgemeines

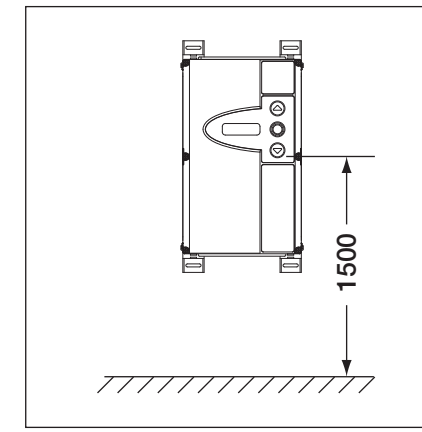

Abb. 3–1: Montagehöhe

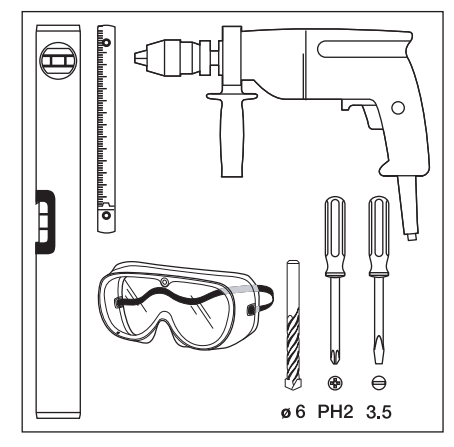

Abb. 3–2: Benötigtes Werkzeug

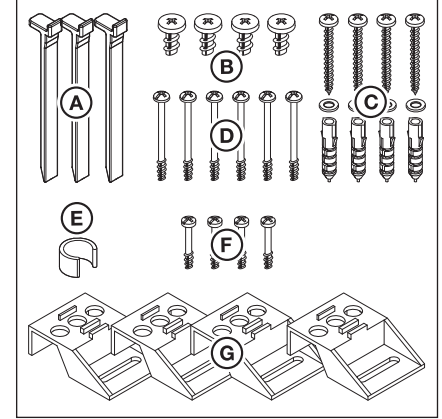

Abb. 3–3: Zubehörbeutel Steuerungsgehäuse

### 3.2.2 Montagefüße vertikal

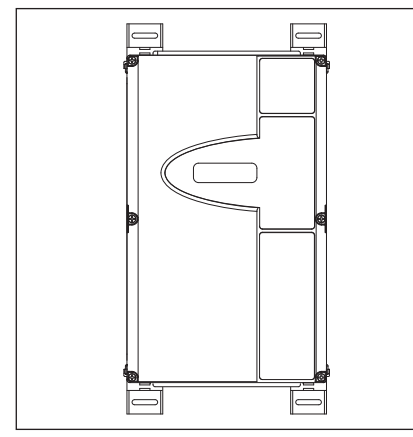

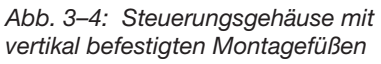

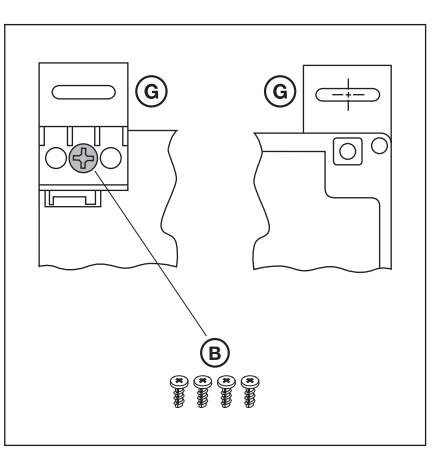

Abb. 3–5: Befestigung der Montagefüße, Ansicht von hinten und vorne

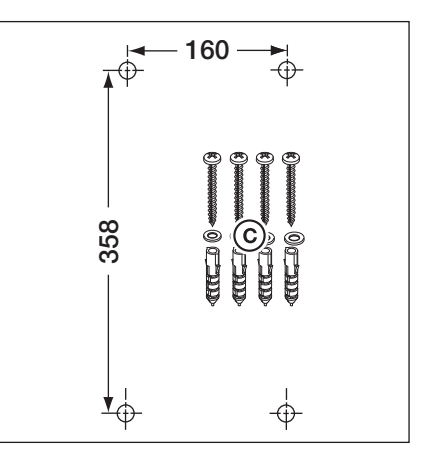

Abb. 3–6: Bohrbild der Befestigungslöcher, benötigtes Montagematerial

### 3.2.3 Montagefüße horizontal

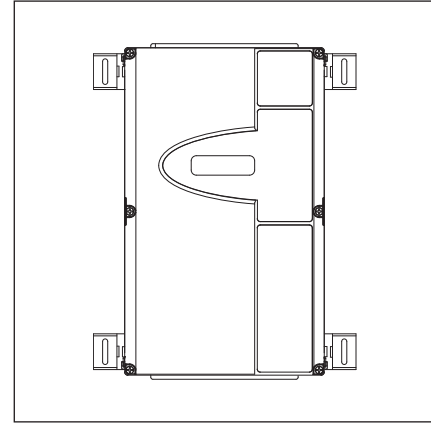

Abb. 3–7: Steuerungsgehäuse mit horizontal befestigten Montagefüßen

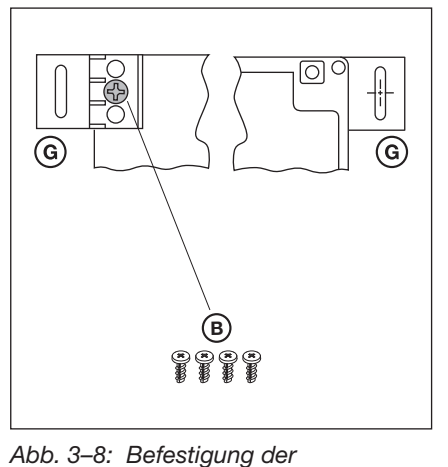

Montagefüße, Ansicht von hinten und

vorne

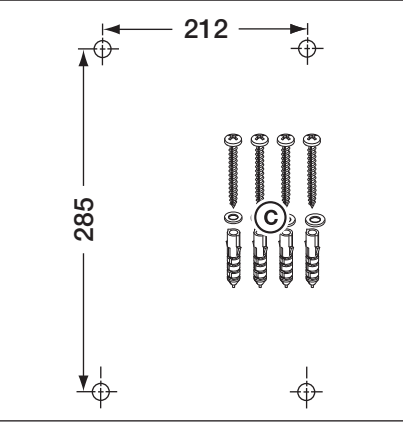

Abb. 3–9: Bohrbild der Befestigungslöcher, benötigtes Montagematerial

### 3.2.4 Montage direkt auf Wand oder Flächen

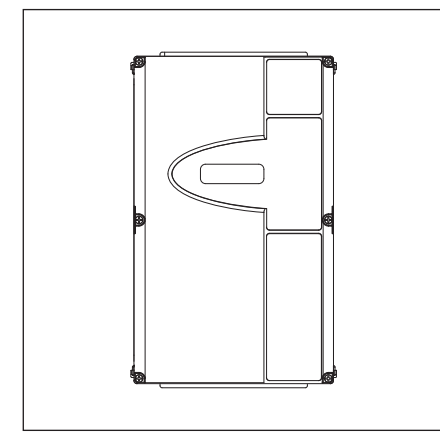

Abb. 3–10: Steuerungsgehäuse ohne Montagefüße direkt auf die Wand montiert

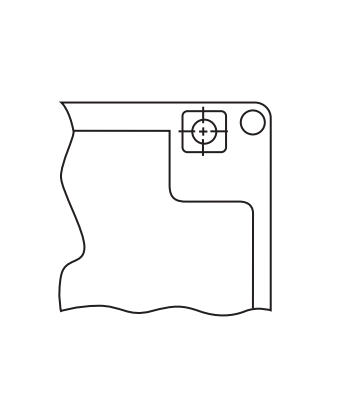

Abb. 3–11: Befestigungslöcher des Gehäuses nutzen

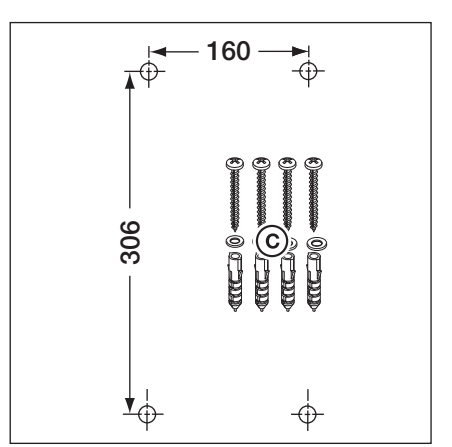

Abb. 3–12: Bohrbild der Befestigungslöcher, benötigtes Montagematerial

### 3.2.5 Deckelbefestigung

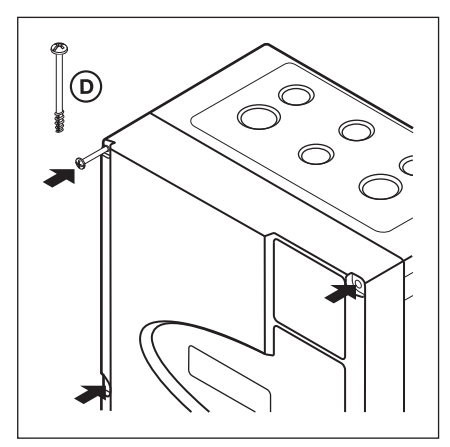

Abb. 3–13: Alle Deckelschrauben (6x) montieren

### 3.2.6 Montage des Erweiterungsgehäuses

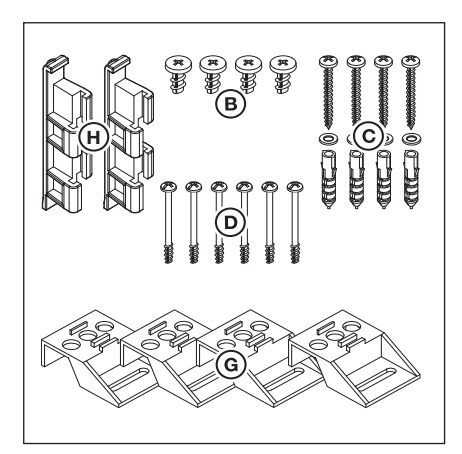

Abb. 3–14: Inhalt Zubehörbeutel Erweiterungsgehäuse

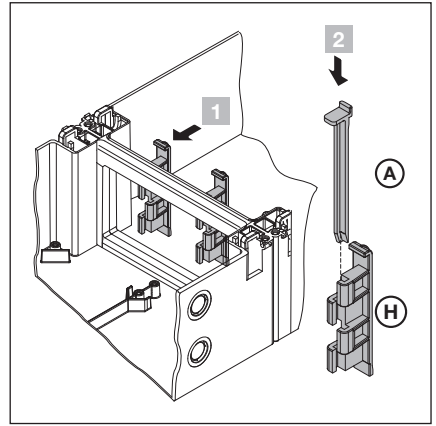

Abb. 3–15: Zusammenbau

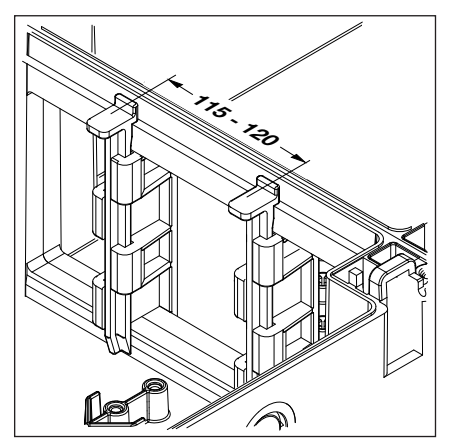

Abb. 3–16: Korrekte Position der Gehäuseverbinder prüfen

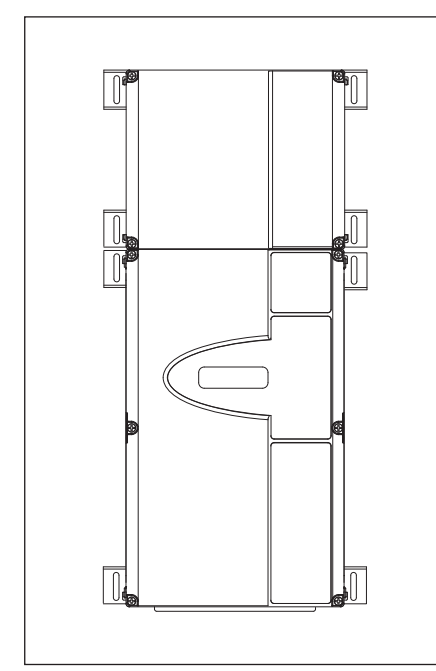

Abb. 3–17: Steuerungsgehäuse und Erweiterungsgehäuse mit horizontal befestigten Montagefüßen

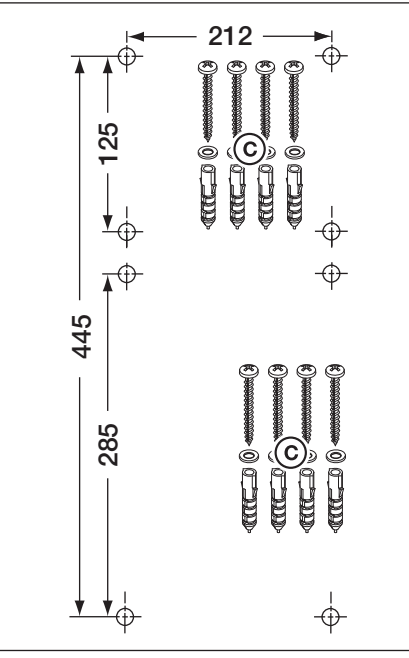

Abb. 3–18: Bohrbild der Befestigungslöcher, benötigtes Montagematerial

### 4 Elektrischer Anschluss

### 4.1 Allgemeines

| Δ  |                                                                                                    |
|----|----------------------------------------------------------------------------------------------------|
| 14 | Netzspannung                                                                                                    |
|    | Bei Kontakt mit der Netzspannung besteht die Gefahr eines tödlichen Stromschlags.                                                                                                    |
|    | <ul> <li>Der Anschluss darf nur von ausgebildetem und autorisiertem Personal entsprechend den örtlichen/<br/>landesüblichen elektrischen Sicherheitsvorschriften vorgenommen werden.</li> </ul>                                      |
|    | Die Steuerung ist für den Anschluss an das öffentliche Niederspannungsnetz vorgesehen.                                                                                                    |
|    | <ul> <li>Die Spannung der Stromversorgung darf maximal ±10% von der Betriebsnennspannung des Antriebes<br/>abweichen (siehe Typenschild).</li> </ul>                                                                                 |
|    | <ul> <li>Die maximale Leitungslänge zum Anschluss von Befehlsgeräten an die Steuerung beträgt 30 m bei<br/>einem Kabelquerschnitt von mindestens 1,5 mm<sup>2</sup>.</li> </ul>                                                      |
|    | <ul> <li>Die maximale Leitungslänge zwischen Steuerung und Antrieb beträgt 30 m bei einem Kabelquerschnitt<br/>von mindestens 1,5 mm<sup>2</sup>.</li> </ul>                                                                         |
|    | <ul> <li>Stellen Sie vor dem elektrischen Anschluss sicher, dass der zulässige Netzspannungsbereich der<br/>Steuerung mit der örtlichen Netzspannung übereinstimmt.</li> </ul>                                                       |
|    | <ul> <li>Sehen Sie bei ortsfestem Netzanschluss der Steuerung eine allpolige Netztrenneinrichtung mit<br/>entsprechender Vorsicherung vor.</li> </ul>                                                                                |
|    | Führen Sie die elektrischen Anschlussleitungen immer von unten in das Steuerungsgehäuse ein.                                                                                                    |
|    | <ul> <li>Verlegen Sie die Steuerleitungen des Antriebes in einem getrennten Installationssystem zu anderen<br/>Versorgungsleitungen mit Netzspannung. Sie vermeiden so Störungen.</li> </ul>                                         |
|    | <ul> <li>Überprüfen Sie spannungsführende Leitungen im Rahmen jeder Torprüfung auf Isolationsfehler und<br/>Bruchstellen. Schalten Sie bei einem Fehler sofort die Spannung aus und ersetzen Sie die defekte<br/>Leitung.</li> </ul> |
|    | <ul> <li>Schalten Sie bei Steuerungsgehäusen mit Hauptschalter (optional) den Hauptschalter vor dem Öffnen<br/>des Gehäuses auf 0.</li> </ul>                                                                                        |

### 4.2 Montage der Verbindungsleitungen des Antriebes

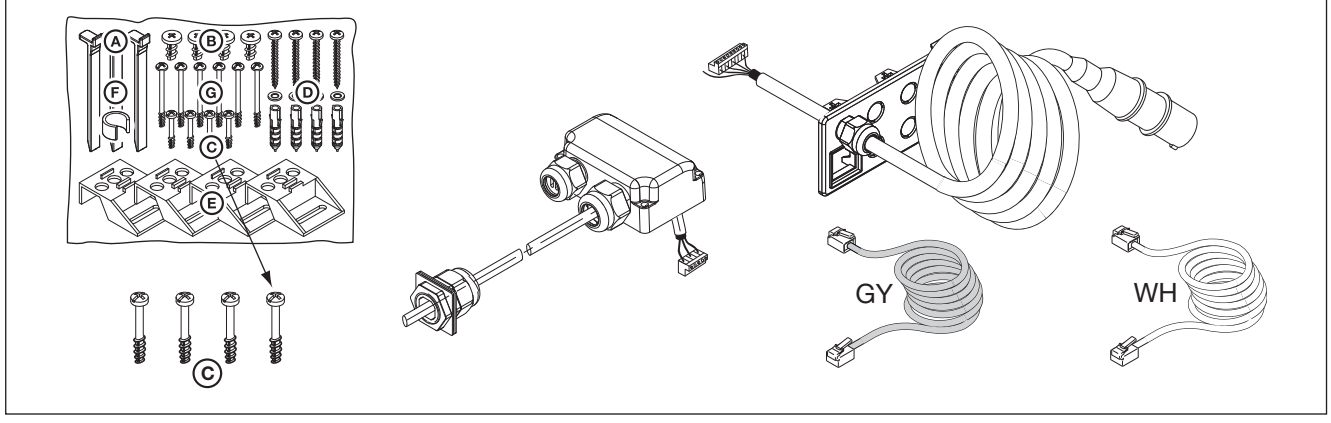

Abb. 4–1: Benötigt werden: Schrauben aus Zubehörbeutel, Motoranschlussleitung, Netzanschlussleitung, Systemleitung 6-adrig.

### 4.2.1 Anschluss der Motoranschluss-/Systemleitung am Antrieb

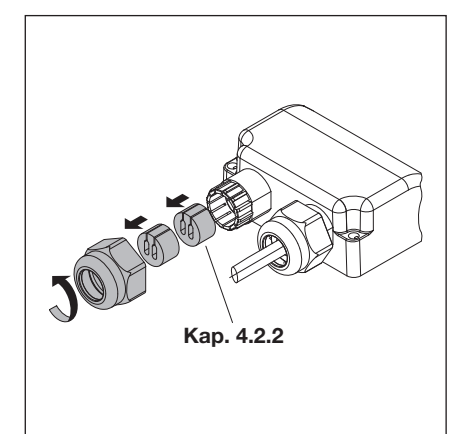

Abb. 4–2: Kabelverschraubung für die Systemleitung vorbereiten

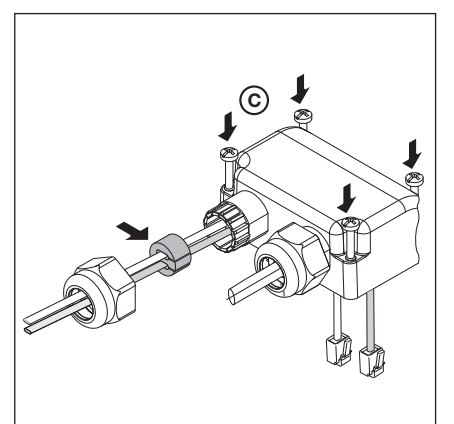

Abb. 4–3: Systemleitung durchführen, Dichtung platzieren

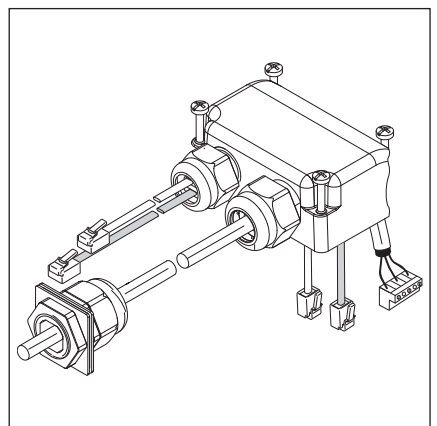

Abb. 4–4: Vorbereiteter Motoranschluss-Dosendeckel

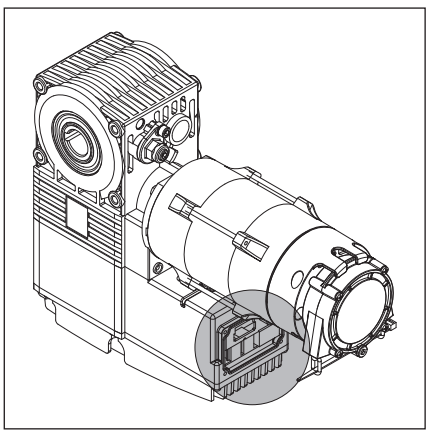

Abb. 4–5: Lage der Motoranschlussplatine am Motor

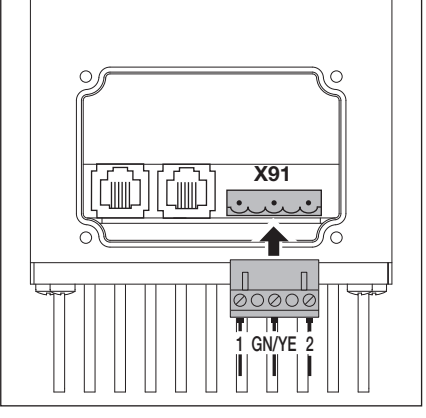

Abb. 4–6: Anschluss der Motorleitung an die Motoranschlussplatine

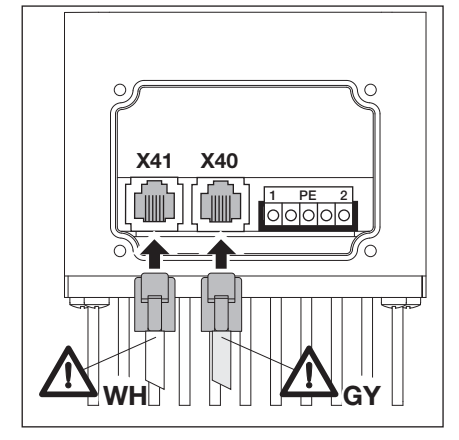

Abb. 4–7: Anschluss der Systemleitung an die Motoranschlussplatine. Farben beachten!

### 4.2.2 Anschluss der Motoranschlussleitung an die Steuerung

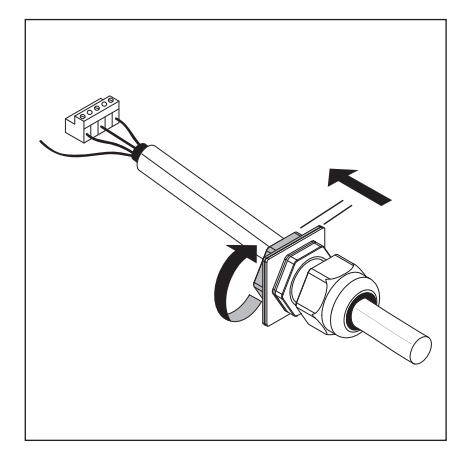

Abb. 4–8: Verschraubung der Motorleitung lösen

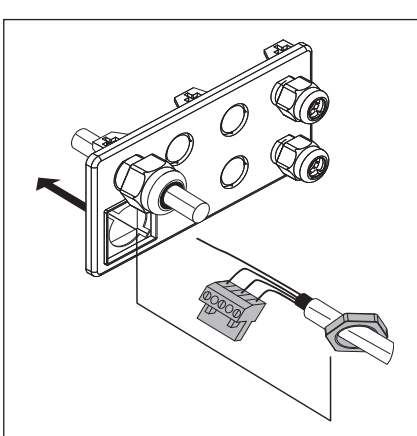

Abb. 4–9: Stecker und Befestigungsmutter durch die Flanschplatte fädeln

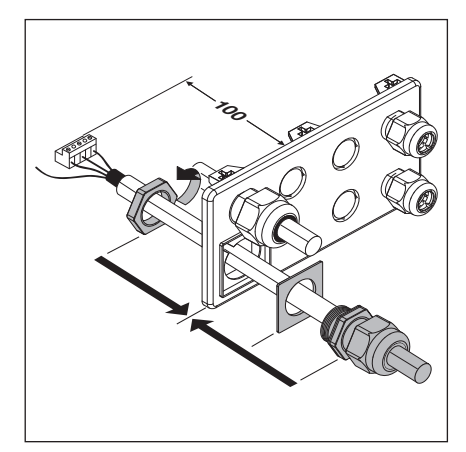

Abb. 4–10: Endmontage der Verschraubungsflanschplatte

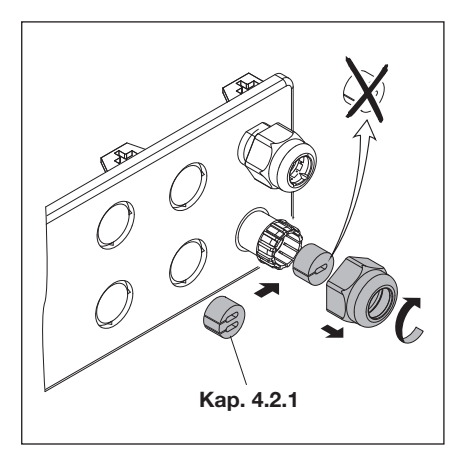

Abb. 4–11: Kabelverschraubung für die Systemleitung vorbereiten

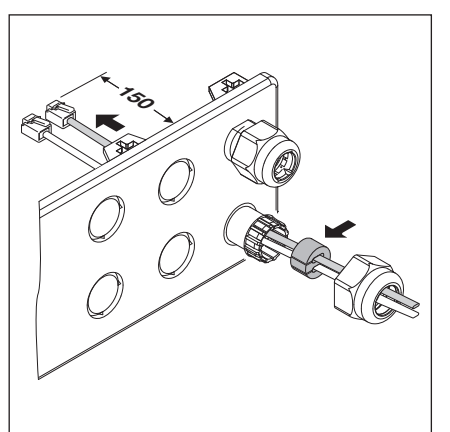

Abb. 4–12: Systemleitung durchstecken, Dichtung platzieren

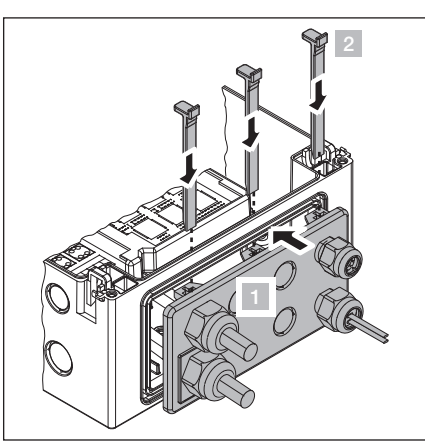

Abb. 4–13: Einbau der Verschraubungsflanschplatte

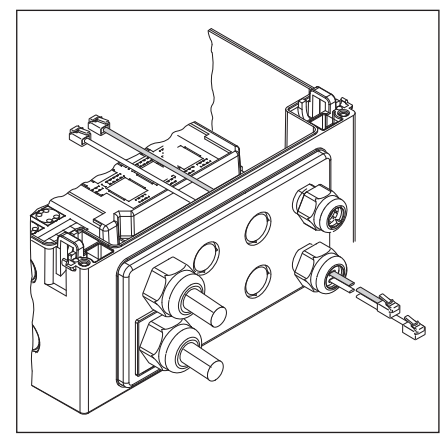

Abb. 4–14: Fertig montierte Verschraubungsflanschplatte

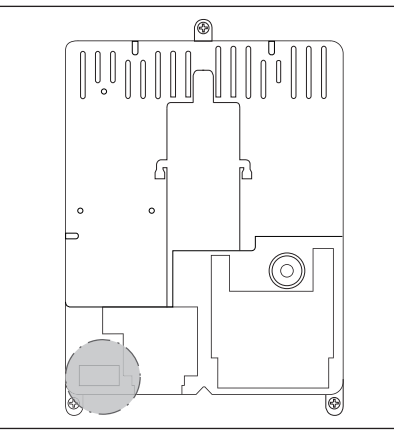

Abb. 4–15: Lage des Motoranschlusses X91 auf der Steuerungsplatine

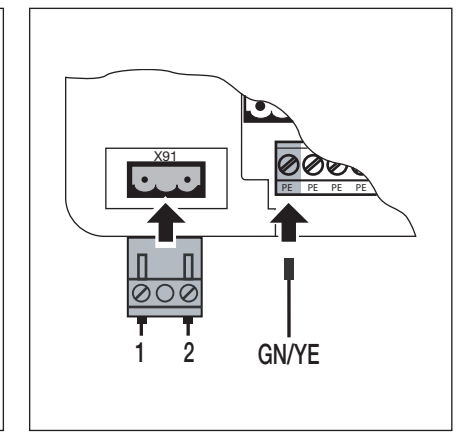

Abb. 4–16: Anschluss der Motorleitung an X91

### 4.2.3 Anschluss der Systemleitung des Antriebs an die Steuerung

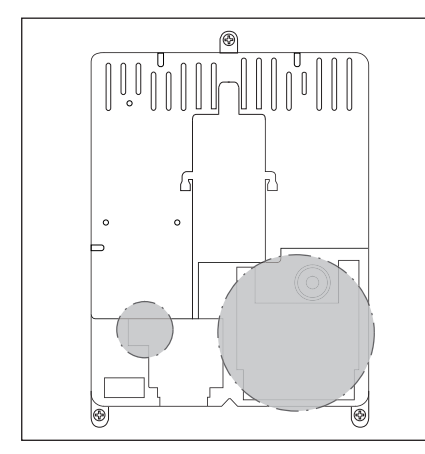

Abb. 4–17: Lage der Systemleitungsanschlüsse X10 – X59 auf der Steuerungsplatine

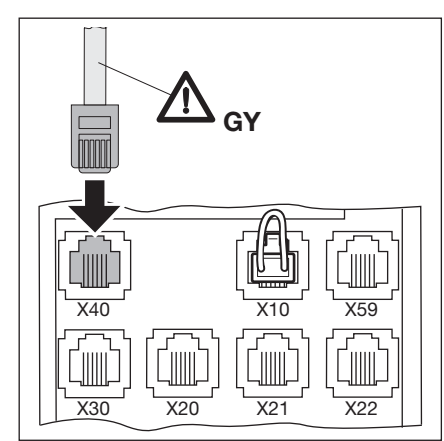

Abb. 4–18: Anschluss des Absolutwertgebers AWG/Tor-Positionsgebers TPG des Motors an X40, Kabelfarbe **grau** 

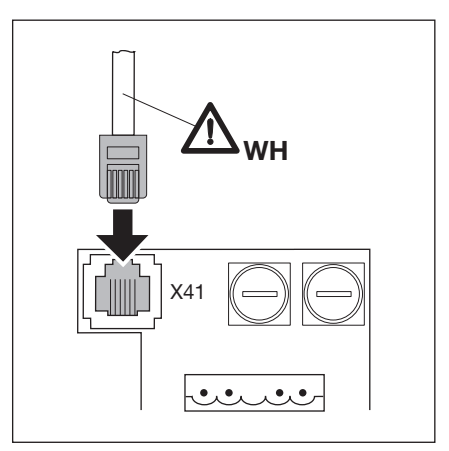

Abb. 4–19: Anschluss der Frequenzumrichtersteuerung des Motors an X41, Kabelfarbe **weiß** 

### 4.3 Anschluss externer Bedien- und Steuerungselemente

### 4.3.1 Anschluss der Systemleitungen im Steuerungsgehäuse

### Abb. 4–20

- **X30** Schließkantensicherung (optisch oder Widerstandkontaktleiste 8k2) in Richtung *Tor-Zu* (siehe Kap. 7.2)
- X40 Absolutwertgeber AWG/Tor-Positionsgeber TPG
- X59 Diagnoseschnittstelle

### Abb. 4–21

X10

- Zusätzliche externe Bedienelemente
  - Die Erweiterungsplatine für externe Bedienelemente mit X10 im Steuerungsgehäuse verbinden (Brückenstecker entfernen!).
     An der zweiten Steckbuchse X10 kann eine zusätzliche

Erweiterungsplatine angeschlossen werden.

- **X2** Schraubklemmleiste für Impulseingang (z. B. Funkempfänger)
- 1 +24 V
- 2 Impuls (siehe Programm-Menü 15)
- 3 Impuls (intern gebrückt mit Klemme 2)
- 4 GND-Bezugspotenzial
- X3 Schraubklemmleiste für externe Taster
- 1 +24 V
- 2 Taste Tor-Auf
- 3 Taste Tor-Zu
- 4 GND-Bezugspotenzial
- 5 Taste Stopp, Anschluss 1
- 6 Taste Stopp, Anschluss 2
  - Bei Anschluss die Brücke zwischen Klemme 5 und 6 entfernen!

### Abb. 4–22

- X20 Sicherheitseinrichtung (z. B. Lichtschranke)
- X21 Sicherheitseinrichtung (z. B. Lichtschranke)
- X22 Sicherheitseinrichtung (z. B. Lichtschranke)

### Getestete Sicherheitseinrichtungen mit Systemkabel

Sicherheitseinrichtungen mit Testung als Sicherungsmittel (z. B. Einweg- oder Reflektionslichtschranken mit Testung) werden direkt mit Systemleitung an die Steckbuchsen **X20/X21/X22** angeschlossen.

Die Reaktion des Antriebes auf diese Sicherheitseinrichtungen kann in den Programm-Menüs **12/13/14** (siehe Kap. 6) eingestellt werden.

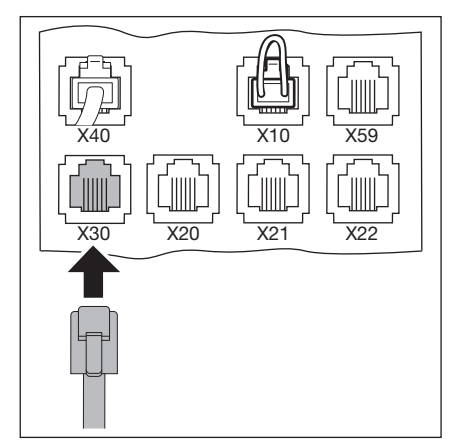

Abb. 4–20: Anschluss der Systemleitungen, z. B. Schließkantensicherung an X30

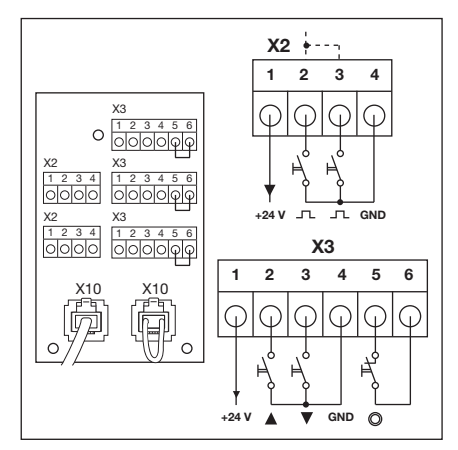

Abb. 4–21: Anschluss zusätzlicher externer Bedienelemente an X10

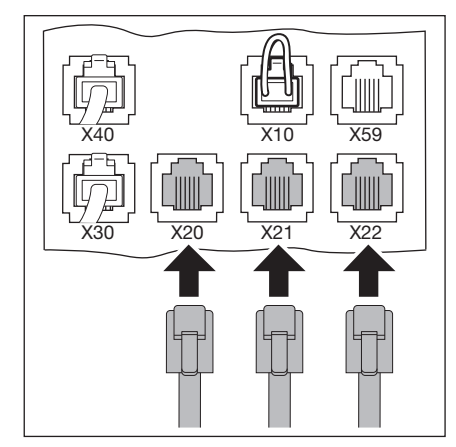

Abb. 4–22: Anschluss der Sicherheitseinrichtungen mit Systemleitung

### Andere Einrichtungen ohne Testung mit Kabelanschluss

Andere Einrichtungen ohne Testung (z. B. Lichtvorhänge, Lichtschranken) können an einen Schraubklemmenadapter angeschlossen werden. Die Verbindung zur Steuerung an die Steckbuchsen **X20/X21/X22** erfolgt über eine Systemleitung. Die Testung ist wahlweise zuschaltbar.

Die Reaktion des Antriebes auf diese Sicherheitseinrichtungen kann in den Programm-Menüs **12/13/14** (siehe Kapitel 6) eingestellt werden.

Anschlussspannung: Stromentnahme: 24 V DC ±15% max. 250 mA

### 

#### Sicherheitseinrichtungen ohne Testung

Bei Verwendung von Sicherheitseinrichtungen ohne Testung können Personen verletzt werden.

- Verwenden Sie f
  ür den Personenschutz nur Sicherheitseinrichtungen mit Testung.
- Verwenden Sie Sicherheitseinrichtungen ohne Testung nur f
  ür den Sachschutz.

### 4.3.2 Anschluss an die Schraubklemmleisten im Steuerungsgehäuse

### Abb. 4–24

- X1 Anschluss für Ruhestromkreis (Öffner, z. B. Not-Stopp)
- X3 Anschluss für externe Taster
  - **1** +24 V
  - 2 Taste Tor-Auf
  - 3 Taste Tor-Zu
  - 4 Taste 1/2-Auf
  - 5 Taste Stopp

Bei Anschluss die Brücke zur Klemme 6 entfernen!

6 GND-Bezugspotenzial

### Abb. 4–25

X2 Anschluss für Impulseingang (z. B. Funkempfänger)

- 1 +24 V
- 2 Impuls (siehe Programm-Menü 15 in Kapitel 6)
- 3 Impuls (intern gebrückt mit Klemme 2)
- 4 GND-Bezugspotenzial

### ACHTUNG

### Fremdspannung an den Klemmleisten

Fremdspannung an den Klemmleisten **X1/X2/X3** (siehe Abb. 4–24) führt zur Zerstörung der Elektronik.

Vermeiden Sie Fremdspannung an den Klemmleisten.

### HINWEISE:

- Bei Anschluss von Zubehör an die Klemmen X1/X2/X3/X10/X20/X21/X22/ X30/X40/X59 darf der gesamte Summenstrom max. 500 mA betragen.
- Die Impulse an den Eingangsklemmen müssen mindestens 150 ms anstehen, um von der Steuerung erkannt zu werden.
- Die maximale Leitungslänge zum Anschluss von Befehlsgeräten beträgt 30 m bei einem Kabelquerschnitt von mindestens 1,5 mm<sup>2</sup>.

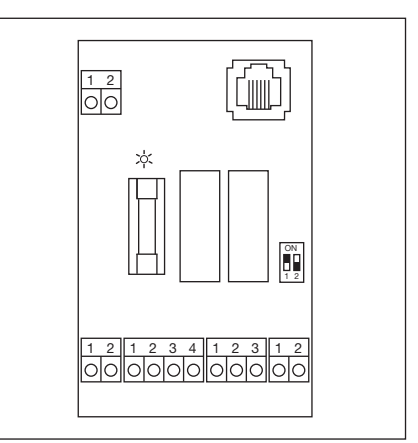

Abb. 4–23: Anschlussadapter für Sicherheitseinrichtungen mit Kabelanschluss

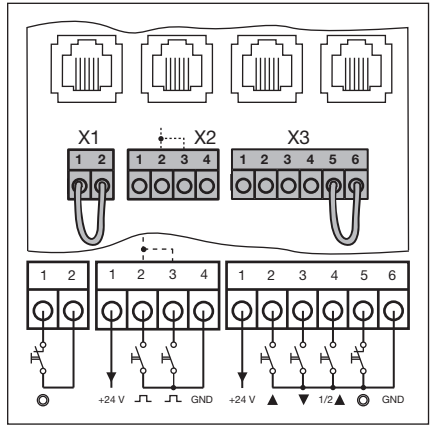

Abb. 4–24: Anschluss der Schraubklemmen

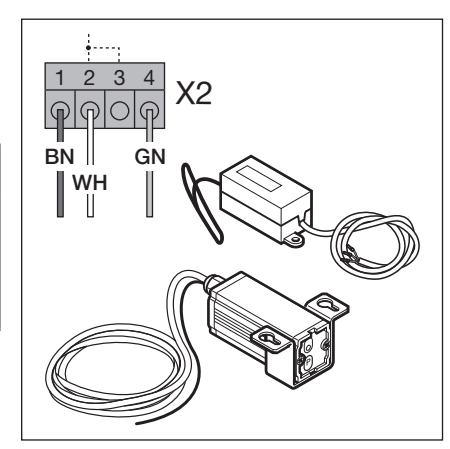

Abb. 4–25: Anschluss eines Funkempfängers

### 4.4 Netzanschluss

### 4.4.1 Anschluss der Netzanschlussleitung

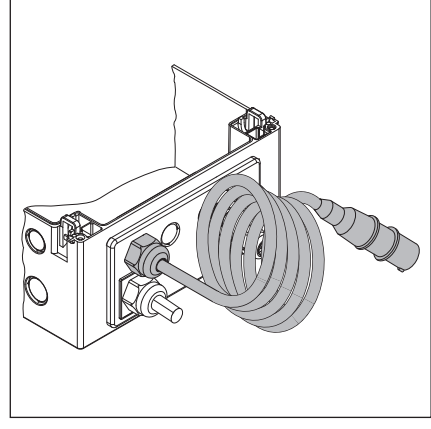

Abb. 4–26: Verschraubungsflanschplatte mit Netzanschlussleitung

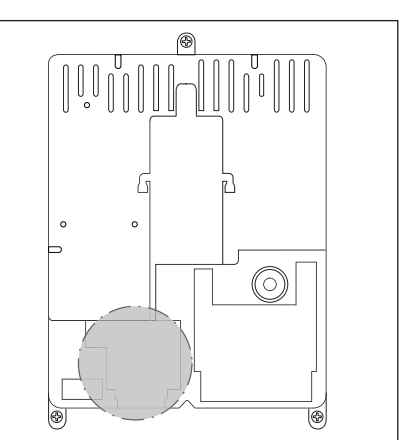

Abb. 4–27: Lage des Netzanschlusses X90 im Steuerungsgehäuse

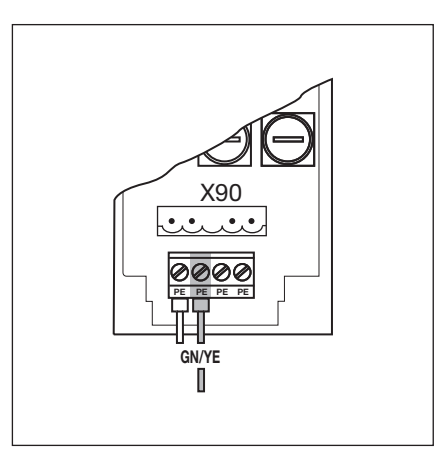

Abb. 4–28: Anschluss der Schutzleiterader der Netzanschlussleitung

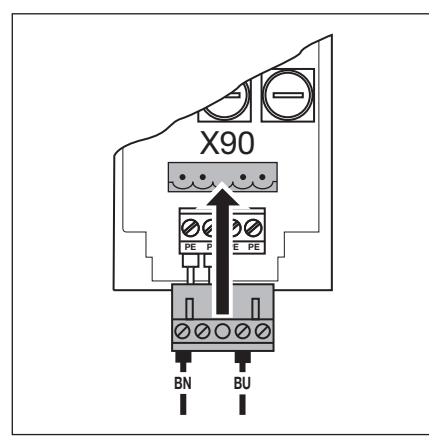

Abb. 4–29: Netzanschluss 1-Phasen-Wechselstrom an X90

### 4.4.2 Festanschluss am Hauptschalter

Bei Betrieb der Steuerung unter IP 65-Bedingungen den mitgelieferten CEE-Stecker nicht benutzen. Die Spannungszuführung erfolgt durch Festanschluss am Hauptschalter. Vorsicherungen müssen den örtlichen/ landesüblichen Vorschriften entsprechen.

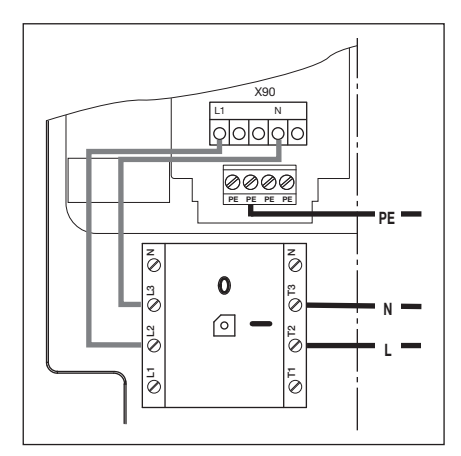

Abb. 4–30: Netzanschluss 1-Phasen-Wechselstrom am Hauptschalter

### 4.4.3 Vorbereitungen vor dem Einschalten der Steuerung

- Überprüfen Sie vor dem Einschalten der Steuerung folgende Punkte: An der Steuerung:
  - Alle elektrischen Anschlüsse
  - Steckbrücken X1/X3 (Ruhestromkreis) sowie Brückenstecker X10 müssen auf der Platine gesteckt sein, wenn hier kein weiteres Zubehör angeschlossen ist.
  - Am Antrieb und der Elektroinstallation:
  - Vorabsicherung der CEE-Steckdose entsprechend den örtlichen/ landesüblichen Vorschriften.
  - Prüfen, ob Spannung an der Steckdose anliegt.
  - Korrekte mechanische Montage des Antriebes
  - Ordnungsgemäße Befestigung des Motoranschluss-Gehäusedeckels
- Aus Sicherheitsgründen das Tor von Hand auf ca. 1000 mm Höhe öffnen (siehe Kap. 8.2).

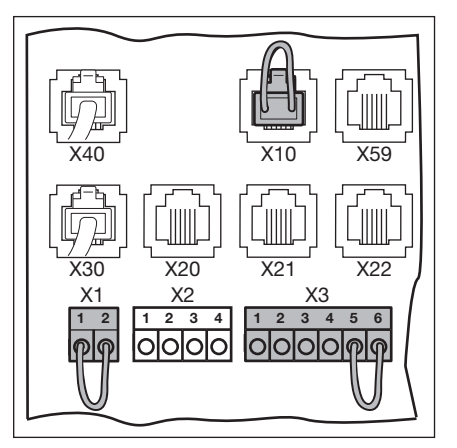

Abb. 4–31: Steckbrücken X1/X3, Brückenstecker X10

### 5 Bedienung

### 5.1 Funktion der Bedienelemente

| Taste          | Benennung und Funktion                                                                                                    |
|----------------|----------------------------------------------------------------------------------------------------|
|                | Tor-Auf         Zum Fahren des Tores in die Position Tor-Auf         Im Selbsthaltungsbetrieb 1x drücken.         Im Totmannbetrieb dauernd gedrückt halten. |
| $\bigcirc$     | <b>Stopp</b><br>Zum Unterbrechen des Torlaufes 1x drücken.                                                                                                   |
|                | Tor-Zu         Zum Fahren des Tores in die Position Tor-Zu         Im Selbsthaltungsbetrieb 1x drücken.         Im Totmannbetrieb dauernd gedrückt halten.   |
| $\binom{1}{2}$ | 1⁄2-Auf<br>Zum Öffnen des Tores bis auf die programmierte Zwischenendlage                                                                                    |

### 5.2 Weitere Erläuterungen

### Selbsthaltungsbetrieb

- Bei Tastendruck auf den jeweiligen Taster Tor-Auf/Tor-Zu fährt das Tor selbstständig in die entsprechende Endlage.
- Zum Stoppen des Torlaufes muss der Taster Stopp gedrückt werden.

### Totmannbetrieb

- Zur Fahrt in die entsprechende Endlage muss der dazugehörige Taster Tor-Auf/Tor-Zu dauernd gedrückt bleiben.
- Zum Stoppen des Torlaufes den Taster loslassen.

### 5.3 Bedien-/Steuerungselemente des Steuerungsgehäuses

#### A Taste Tor-Auf Zum Öffnen des Tores.

B Taste Stopp

Zum Stoppen der Torfahrt.

### C Ziffernanzeige

Zwei 7-Segment-Ziffern dienen zum Anzeigen der verschiedenen Betriebszustände.

## D Taste Tor-Zu

Zum Zufahren des Tores.

### E Taste ½-Auf

Zum Öffnen des Tores bis auf die programmierte Zwischenendlage.

### F Miniaturschloss

Zum Abschalten aller angeschlossenen Bedienelemente, ist gegen einen Profilhalbzylinder (optional) austauschbar. Durch Umstecken des Anschlusses kann das Miniaturschloss unter anderem die Funktion eines Meisterschalters übernehmen.

### G Hauptschalter

Optionale Ausrüstung zum allpoligen Abschalten der Betriebsspannung. Er ist für Wartungs-/Servicearbeiten mit einem Vorhängeschloss verriegelbar.

### H Programmiertaster

Zum Einleiten und Beenden der Menüprogrammierung.

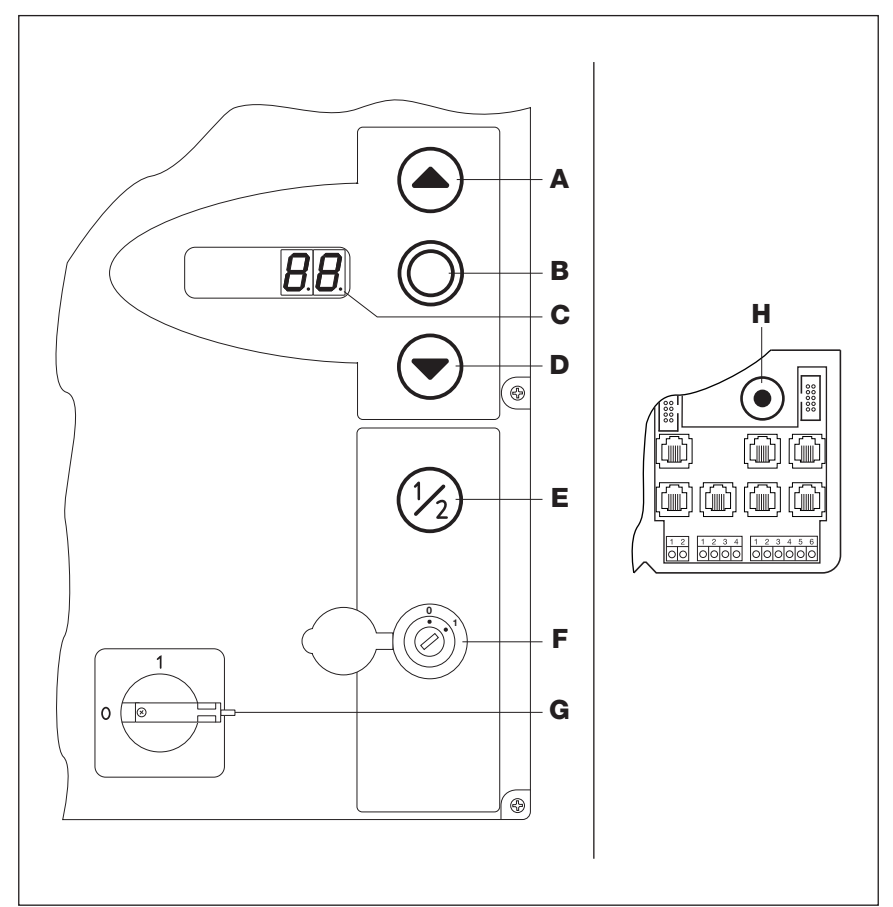

Abb. 5–1: Bedien-/Steuerungselemente auf und im Steuerungsgehäuse

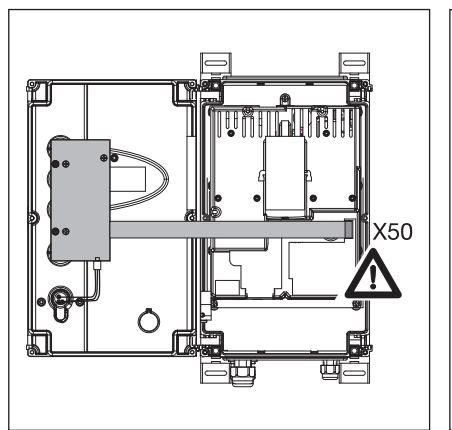

Abb. 5–2: Anschluss der Tastaturplatine an **X50** in der Steuerung

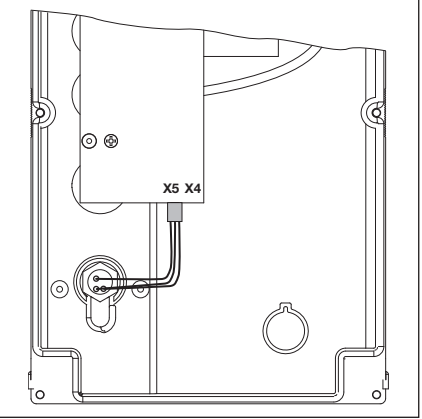

Abb. 5–3: Anschluss des Miniaturschlosses an **X5** der Tastaturplatine

### 5.4 7-Segment-Anzeigen

Die 7-Segment-Anzeigen dienen zur Anzeige von Torpositionen, Betriebszuständen und Fehlermeldungen.

#### 5.4.1 Allgemeine Begriffdefinition

Im Folgenden werden die möglichen Anzeigezustände der 7-Segment-Anzeige erklärt.

- A Keine Anzeige
- B Punkt leuchtet
- C Ziffer leuchtet
- D Punkt blinkt
- E Ziffer blinkt

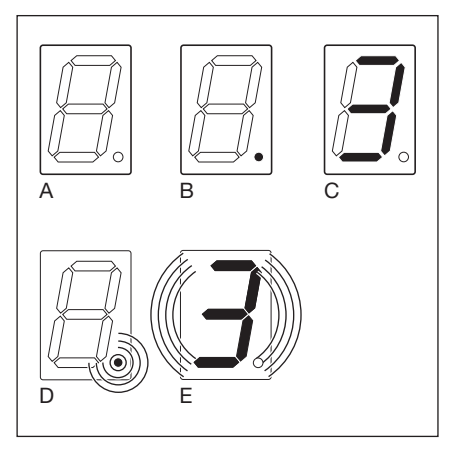

Abb. 5–4: Mögliche Anzeigenzustände der 7-Segment-Anzeigen

### 5.4.2 Anzeige von Status/Torpositionen

Dies wird nur auf der rechten 7-Segment-Anzeige dargestellt.

| Α | Anzeige 🌡 "ungelernt"             | Die Steuerung wird zum ersten Mal in<br>Betrieb genommen und ist noch nicht<br>eingelernt. |
|---|-----------------------------------|--------------------------------------------------------------------------------------------|
| В | Anzeige P "Power"                 | Die Steuerung fährt nach einem<br>Spannungsausfall hoch                                    |
| С | Balken oben                       | Tor in Endlage Tor-Auf                                                                     |
| D | Balken Mitte, blinkt              | Tor fährt zu den Endlagen                                                                  |
| Е | Balken Mitte, leuchtet            | Tor in beliebiger Position gestoppt                                                        |
| F | Balken unten                      | Tor in Endlage <i>Tor-Zu</i>                                                               |
| G | Anzeige H "Halb-Auf"              | Tor in programmierter Zwischenendlage (½-Auf-Position)                                     |
| н | Balken oben, Mitte, unten, blinkt | Tor in programmierter RWA-Position                                                         |
| L | Balken unten rechts, unten        | Bremspunkt des Umrichters für Tor-Zu                                                       |
| J | Balken oben, oben rechts          | Bremspunkt des Umrichters für Tor-Auf                                                      |

### 5.4.3 Mögliche Meldungen

Diese Meldungen während des Betriebs können auf beiden 7-Segment-Anzeigenstellen dargestellt werden.

| Α | Zweistellige Zahl, ständig<br>leuchtend                    | Stellt eine Programm-Menünummer dar<br>(z. B. Programm-Menü 🛚 4)                                 |
|---|------------------------------------------------------------|--------------------------------------------------------------------------------------------------|
| В | Zweistellige Zahl, blinkend                                | Zeigt die zurzeit eingestellte<br>Funktionsnummer eines Programm-Menüs<br>an (z. B. Funktion ] ) |
| С | Einstellige oder zweistellige Zahl<br>mit blinkendem Punkt | Es wird eine Fehlernummer angezeigt<br>(z. B. Fehlernummer 🛛 🕤)                                  |
| D | L blinkend                                                 | Eine Lernfahrt ist im Totmannbetrieb<br>durchzuführen.                                           |
| E | Balken oben und unten, ständig leuchtend                   | Absolutwertgeber AWG/Tor-Positionsgeber<br>TPG/Kabel nicht angeschlossen oder<br>defekt          |
| F | l n blinkend                                               | Inspektionsanzeige (Service-Menü 🏾 2)                                                            |

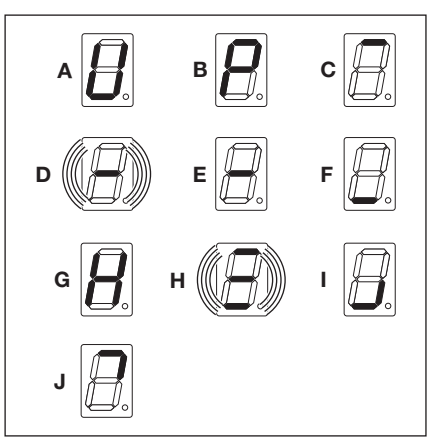

Abb. 5–5: Darstellungen für die Torpositionen

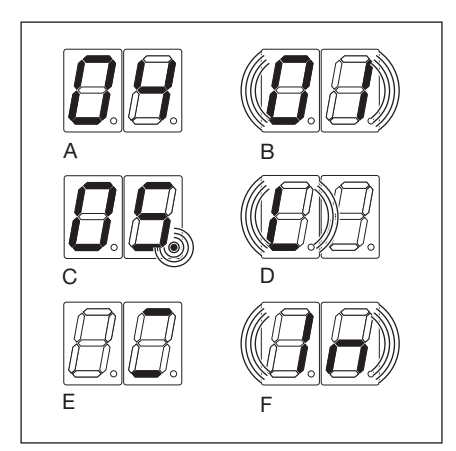

Abb. 5–6: Mögliche Betriebsmeldungen

### 5.4.4 Anzeige: Taster auf dem Steuerungsgehäuse betätigt

Betätigung der Tasten auf dem Steuerungsgehäuse führt zu Signaländerungen an den entsprechenden Eingängen und wird auf dem Display für die Dauer von 2 s angezeigt.

| Taste                                                                                                    | Displayanzeige |
|----------------------------------------------------------------------------------------------------|----------------|
| Stopp                                                                                                    | 50             |
| Auf                                                                                                    | 51             |
| Zu                                                                                                    | 52             |
| 1/2                                                                                                    | 53             |
| Schlüsselschalter in Pos. 1                                                                                            | 54             |
| HINWEIS:                                                                                                    |                |
| Der Stecker des Schlüsselschalters muss auf <b>X4</b><br>gesteckt sein (siehe Programm-Menü <b>17</b> in<br>Kapitel 6) |                |

### 5.4.5 Anzeige: Extern angeschlossene Taster betätigt

Betätigung der extern<br/>angeschlossenen Taster führt zuTasteSignaländerungen an den<br/>entsprechenden Eingängen und wird<br/>auf dem Display für die Dauer von 2 s<br/>angezeigt.StoppZu

| Taste  | Displayanzeige |
|--------|----------------|
| Stopp  | 60             |
| Auf    | 61             |
| Zu     | 65             |
| 1/2    | 63             |
| Impuls | БЧ             |

### 5.4.6 Anzeige: Signale an den Eingängen der Expansionseinheiten

Signaländerungen an den zu den Expansionseinheiten zugehörigen Eingängen werden auf dem Display für die Dauer von 2 s angezeigt (siehe auch Kapitel 7).

| Eingang                             | Displayanzeige |
|-------------------------------------|----------------|
| Eingang 1, Fahrbahnregelung X60     | 10             |
| Eingang 2, Fahrbahnregelung X60     | 11             |
| Eingang 3, Fahrbahnregelung X60     | 12             |
| Eingang 4, Fahrbahnregelung X60     | EL             |
| Eingang 5, Fahrbahnregelung X61     | 74             |
| Eingang 6, Fahrbahnregelung X61     | 75             |
| Eingang 7, Fahrbahnregelung X61     | 76             |
| Eingang 8, Fahrbahnregelung X61     | 11             |
|                                     |                |
| Eingang 1, Optionsrelais <b>X61</b> | 74             |

### HINWEIS:

Die Impulse an den Eingangsklemmen müssen mindestens 150 ms lang anstehen, um von der Steuerung erkannt zu werden.

### 5.4.7 Anzeige während des automatischen Betriebes

Bei der Betriebsart *Automatischer Zulauf/Fahrbahnregelung* wird eine Belegung der Sicherheitseinrichtung an **X20/X21/X22** (= Lichtschranke unterbrochen) wie folgt dargestellt:

Anzeige der Zahl 12/13/14 auf dem Display.

### 6 Inbetriebnahme

### 6.1 Montagearten des Wellenantriebes

Beachten Sie **vor** der Inbetriebnahme der Steuerung, dass bei den verschiedenen Montagearten die Drehrichtung des Antriebes und damit die Torbewegung unterschiedlich ist.

### 6.1.1 Montageart horizontal

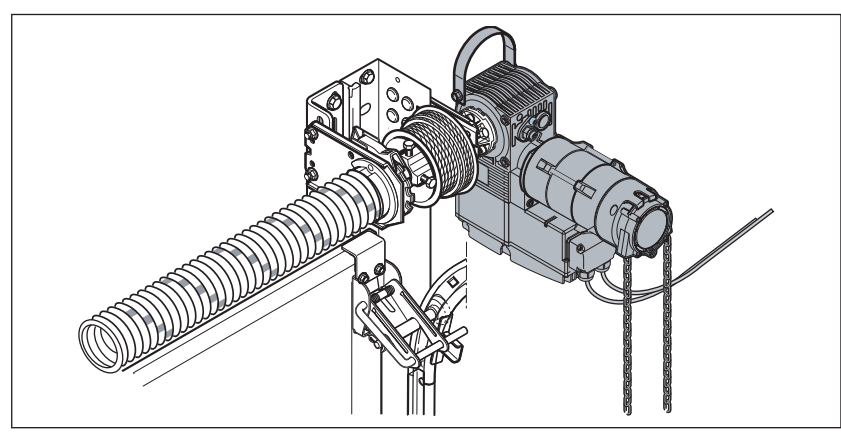

Abb. 6-1: Montageart horizontal

Abb. 6–2: Einstellung der Steuerung

### 6.1.2 Montageart vertikal (gespiegelt)

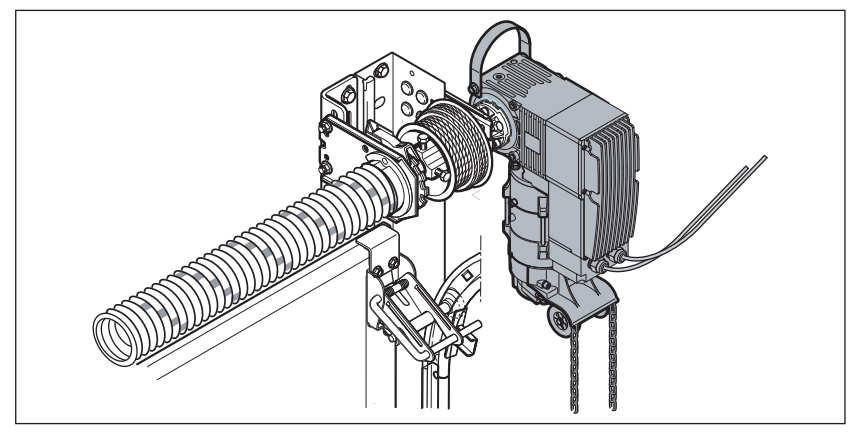

Abb. 6-3: Montageart vertikal (gespiegelt)

### 6.1.3 Montageart Tor-Mitte

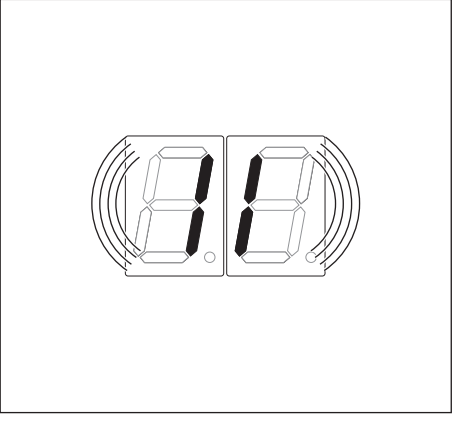

Abb. 6–4: Einstellung der Steuerung

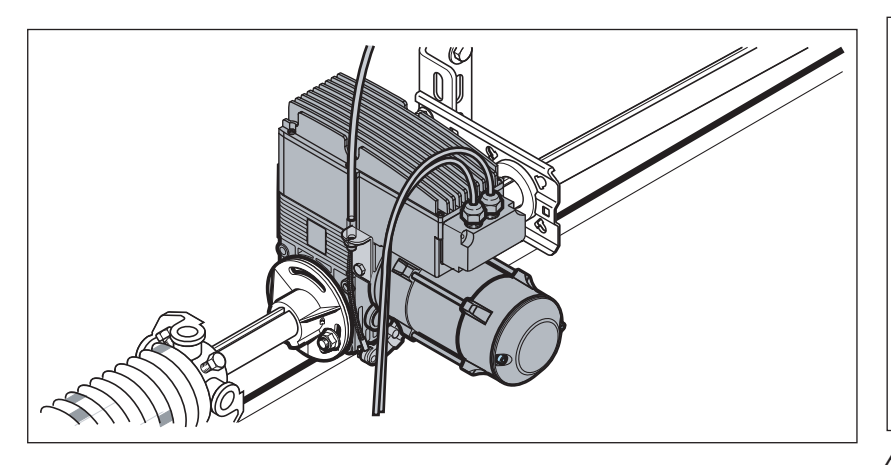

Abb. 6–5: Montageart Tor-Mitte

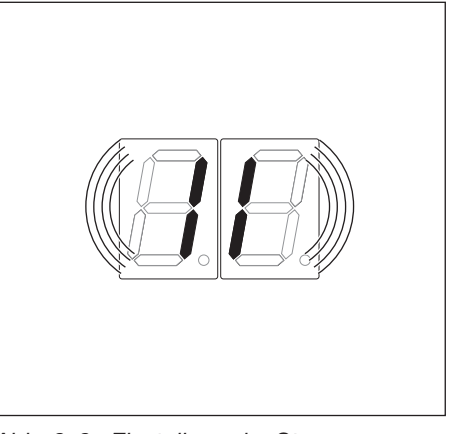

Abb. 6–6: Einstellung der Steuerung

### 6.1.4 Montageart Tor-Mitte, Beschlag HU/VU

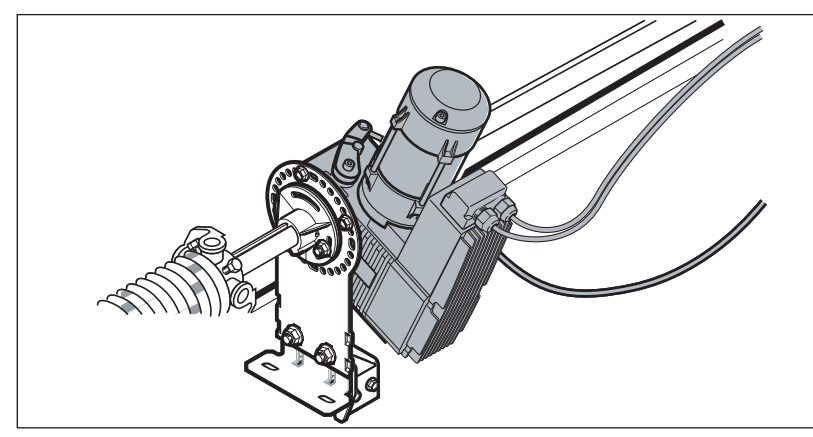

Abb. 6–7: Montageart Tor-Mitte , Beschlag HU/VU

### 6.1.5 Montageart Schienengeführter Antrieb ITO

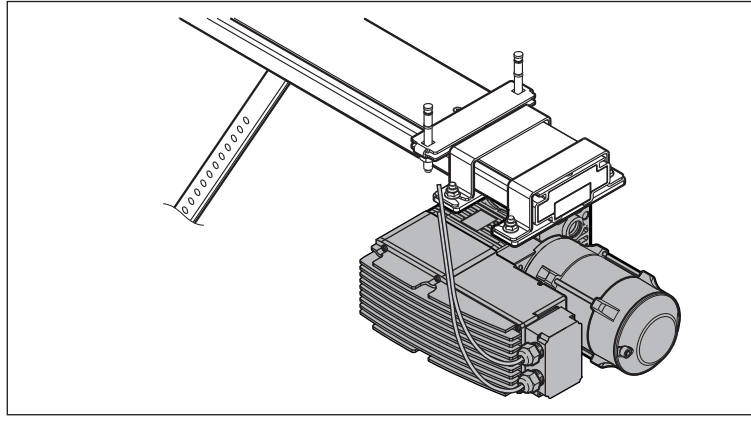

Abb. 6–9: Montageart Schienengeführter Antrieb ITO

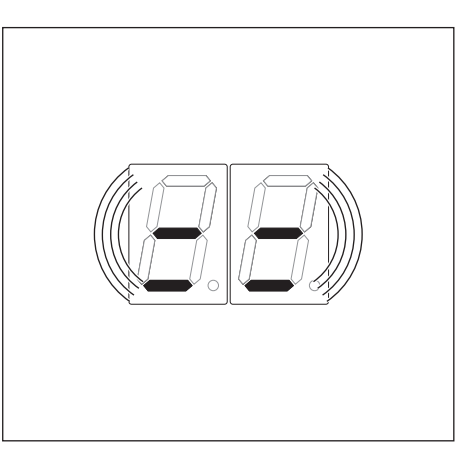

Abb. 6–8: Einstellung der Steuerung

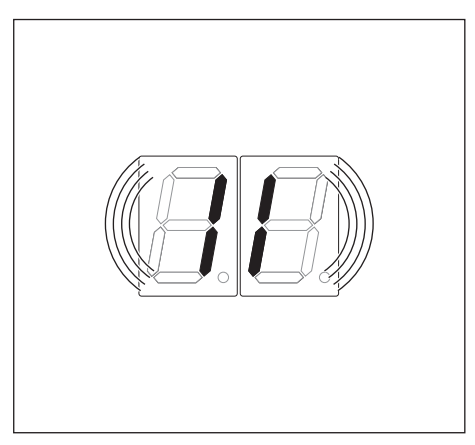

Abb. 6–10: Einstellung der Steuerung

### 6.2 Die Stromzuführung herstellen

### **▲** WARNUNG

### Verletzungsgefahr durch unkontrollierte Torbewegung

Bei der Programmierung der Steuerung kann sich das Tor bewegen und Personen oder Gegenstände einklemmen.

- Stellen Sie sicher, dass sich keine Personen oder Gegenstände im Gefahrenbereich des Tores befinden.
- 1. Aus Sicherheitsgründen das Tor manuell auf ca. 1000 mm Höhe öffnen (siehe Kap. 8.2 auf Seite 67).
- 2. CEE-Stecker in die Steckdose stecken.
- 3. Hauptschalter (optional) auf Position 1 drehen.

### Anzeigezustand:

- bei Erstinbetriebnahme: 🛿 (nicht eingelernte Steuerung)
- bei Wiederinbetriebnahme: (Zwischenendlage)

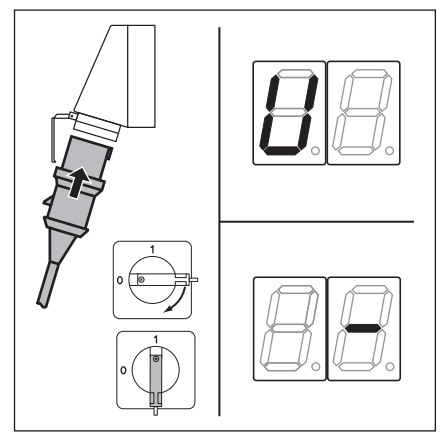

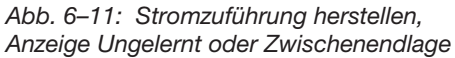

### 6.3 Generelle Programmierschritte in allen Programm-Menüs

Dieses Kapitel beschreibt die generellen Arbeitsschritte zur Programmierung der Steuerung. Im Kap. 6.4 ab Seite 31 finden Sie die konkreten Hinweise zu den einzelnen Programm-Menüs.

### 6.3.1 Programmierung einleiten

- 1. Steuerungsgehäuse öffnen.
- 2. Programmiertaster 3 s lang drücken. Die Anzeige zeigt 10.

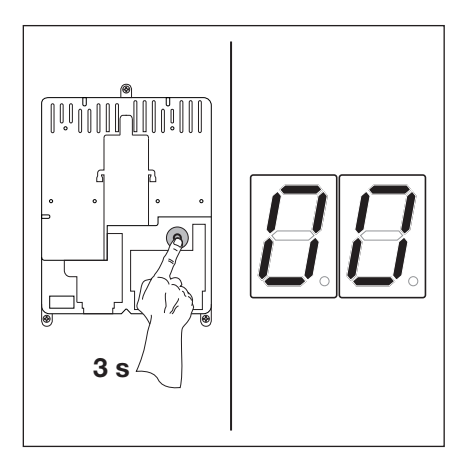

Abb. 6–12: Programmierung einleiten

### 6.3.2 Programm-Menü auswählen und bestätigen

### Programm-Menü auswählen:

- Taste Tor-Auf so oft drücken, bis die gewünschte Programm-Menünummer erreicht ist (Beispiel [] ]).
- Um zurück zu blättern, die Taste Tor-Zu verwenden.

### Programm-Menü bestätigen:

 Wird die gewünschte Programm-Menünummer angezeigt, die Taste Stopp 1x drücken.
 Es erscheint blinkend die Funktionsnummer des ausgewählten Programm-Menüs (Beispiel [] 4).

Abb. 6–13: Programm-Menü auswählen

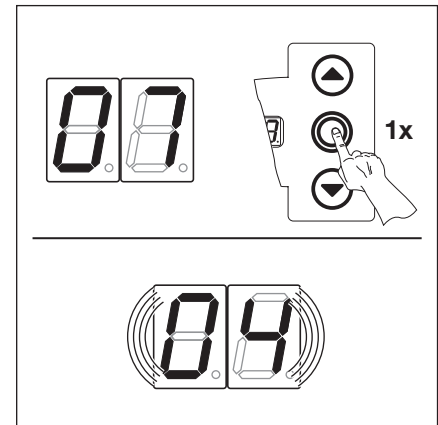

Abb. 6–14: Programm-Menünummer [] \ bestätigen. Die Funktionsnummer [] \ wird angezeigt.

### 6.3.3 Funktion ändern und bestätigen

### Funktion ändern:

- Taste Tor-Auf so oft drücken, bis die gewünschte Funktionsnummer erreicht ist (Beispiel 19).
- Um zurück zu blättern, die Taste Tor-Zu verwenden.

### Funktion bestätigen:

 Sobald die gewünschte Funktionsnummer angezeigt wird, die Taste Stopp 1x drücken.
 Es erscheint die vorher ausgewählte Programm-Menünummer (Beispiel ]]).

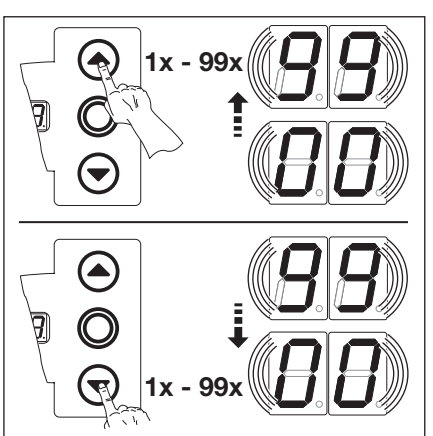

Abb. 6–15: Funktion ändern

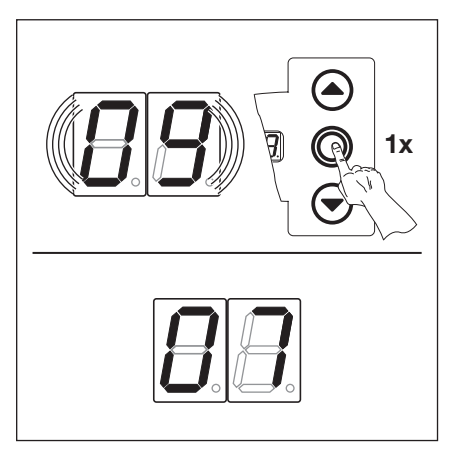

Abb. 6–16: Funktionsnummer [] ¶ bestätigen. Die Programm-Menünummer [] ] wird angezeigt.

### 6.3.4 Die Programmierung fortführen oder beenden

### Die Programmierung fortführen:

 Neue Programm-Menünummer auswählen und entsprechende Funktionsnummer ändern.

### Die Programmierung beenden:

 Programmiertaster 3 s lang drücken.
 Die Anzeige zeigt den entsprechenden Betriebszustand an (Endlage oder Zwischenendlage).

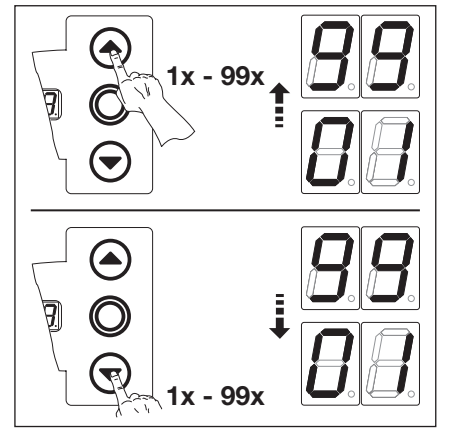

Abb. 6–17: Neue Programm-Menünummer wählen, um die Programmierung fortzuführen.

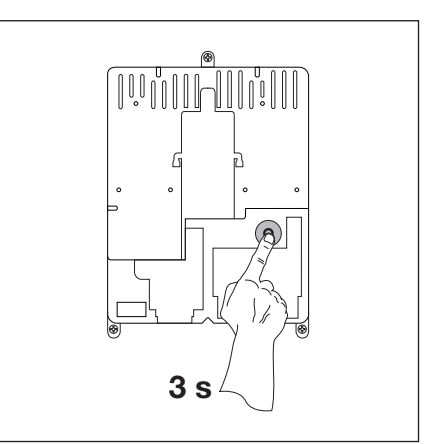

Abb. 6–18: Die Programmierung beenden

### HINWEIS:

Erfolgt 60 s lang kein Tastendruck, werden die geänderten Einstellungen verworfen und die Steuerung verlässt automatisch den Programmiermodus.

### 6.4 Die Programm-Menüs

### 6.5 Programm-Menü 01: Montageart festlegen/Endlagen und Bremspunkte lernen

Dieses Menü wird nur im **Totmannbetrieb** und **ohne Kraftbegrenzung** durchgeführt. Eine Feineinstellung der Endlage kann in Programm-Menü **03/04** durchgeführt werden. Am Bremspunkt erfolgt die Umschaltung von Schnelllauf auf Langsamlauf.

#### Vorbereitende Schritte:

- 1. Wenn sich die Steuerung noch nicht im Programmiermodus befindet:
- Die Programmierung über den Programmiertaster einleiten (siehe Kap. 6.3.1 auf Seite 29).
- 2. Mit den Tasten Tor-Auf oder Tor-Zu das Programm-Menü wählen (siehe Kap. 6.3.2 auf Seite 30).
- Taste Stopp 1x drücken. Die Anzeige zeigt blinkend die Position L \_.

### Vorhandene Werte löschen:

Tasten Tor-Auf und Tor-Zu gleichzeitig drücken. Die vorhandenen Werte sind gelöscht und es erscheint blinkend die Montageart Horizontal <u>=</u>.

## Montageart festlegen (siehe Kap. 6.1 auf Seite 27):

 Für die Montageart Vertikal | | die Taste Tor-Auf 1x drücken oder für die Montageart Horizontal = =

die Taste **Tor-Zu** 1x drücken.

2. Taste Stopp 1x drücken.

Die Montageart ist eingelernt und es erscheint blinkend die Anzeige Position L .

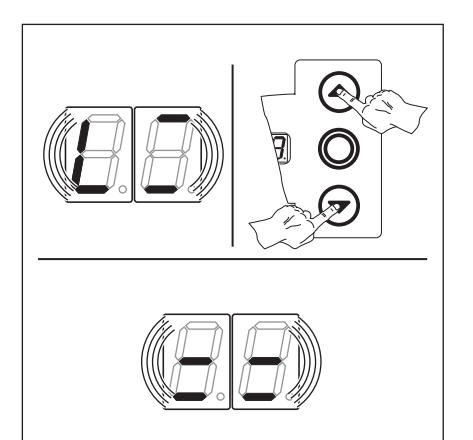

Abb. 6–19: Vorhandene Werte löschen. Anzeige zeigt die Montageart Horizontal.

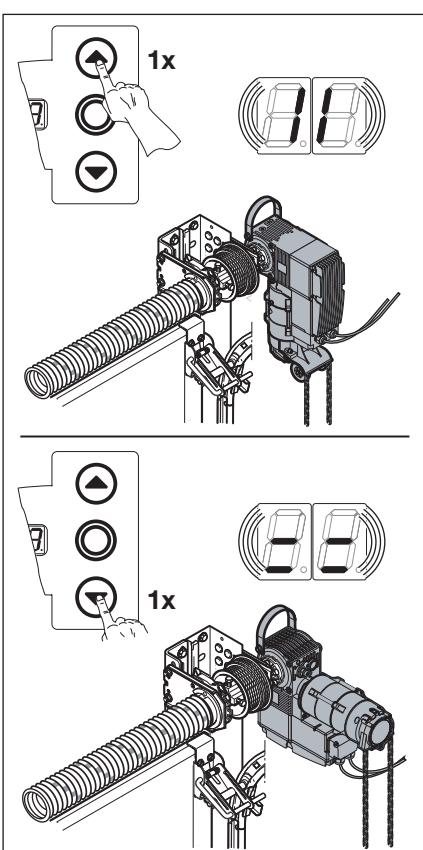

Abb. 6–20: Montageart Vertikal (gespiegelt) oder Horizontal wählen

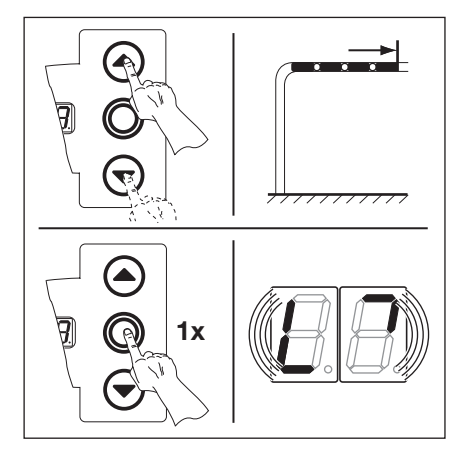

## Abb. 6–22: Endlage Tor-Auf programmieren

### Endlage *Tor-Auf* programmieren:

- Taste Tor-Auf solange drücken, bis die obere Endlage erreicht ist. Gegebenenfalls mit der Taste Tor-Zu korrigieren.
- 2. Taste Stopp 1x drücken.

Die Endlage *Tor-Auf* ist eingelernt und es erscheint blinkend die Anzeige Bremspunkt L <sup>¬</sup>.

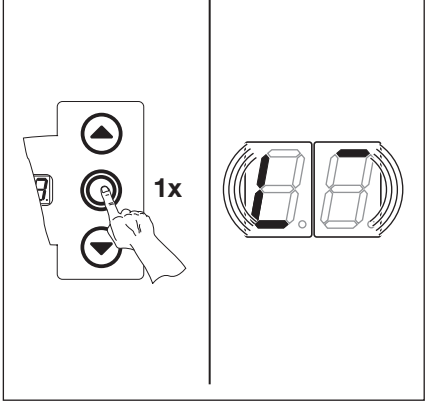

Abb. 6–21: Anzeige Montageart bestätigen, die Anzeige Position L erscheint.

- Mit der Taste Tor-Zu das Tor ca. 500 mm in Richtung *Tor-Zu* zurückfahren (Totmannbetrieb). Gegebenenfalls mit der Taste Tor-Auf korrigieren.
- 2. Taste Stopp einmal drücken.

Der Bremspunkt *Tor-Auf* ist eingelernt und es erscheint blinkend die Anzeige Bremspunkt  $L_{-1}$ .

### Bremspunkt Tor-Zu programmieren:

- Mit der Taste Tor-Zu das Tor bis auf 3000 mm bzw. 500 mm vor der unteren Endlage zufahren (Totmannbetrieb). Gegebenenfalls mit der Taste Tor-Auf korrigieren.
- 2. Taste Stopp 1x drücken.

Der Bremspunkt *Tor-Zu* ist eingelernt und es erscheint blinkend die Anzeige Position  $L_{-}$ .

### Endlage Tor-Zu programmieren:

- Taste Tor-Zu solange drücken, bis die untere Endlage erreicht ist (Totmannbetrieb).
   Gegebenenfalls mit der Taste Tor-Auf korrigieren.
- 2. Taste Stopp 1x drücken.

Die Endlage *Tor-Zu* ist eingelernt und es erscheint die Programm-Menünummer [] 1.

Die Programmierung Endlagen/ Bremspunkte ist abgeschlossen.

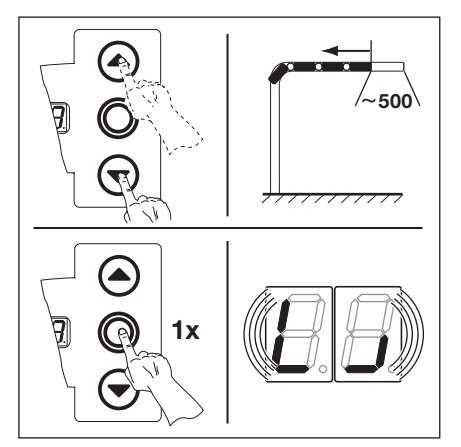

Abb. 6–23: Bremspunkt Tor-Auf programmieren

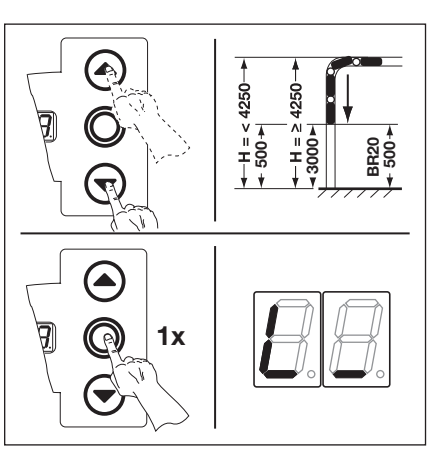

Abb. 6–24: Bremspunkt Tor-Zu programmieren

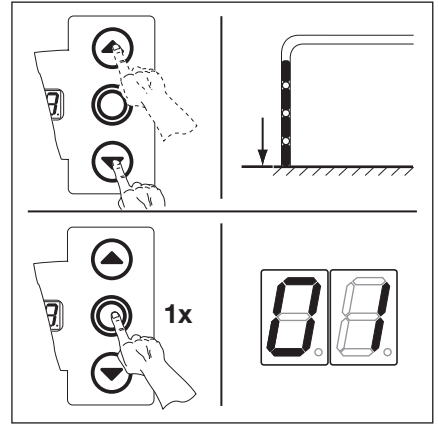

Abb. 6–25: Endlage Tor-Zu programmieren

### 6.5.1 Kontrollfahrt der Endlagen mit dem Programm-Menü 02 durchführen

Nach jeder Fahrt im Totmannbetrieb reagiert die Steuerung nach dem Stopp des Tores erst nach ca. 1,5 s auf den nächsten Fahrtbefehl. In dieser Zeit blinkt die Werteanzeige nicht.

### 6.5.2 Kraftlernfahrt durchführen

Wenn die Endlagen entgültig bestimmt sind, den Programmiermodus verlassen (siehe Kap. 6.3.4) und mindestens **2x** einen vollständigen Torlauf in Selbsthaltung zum automatischen Einlernen der Kraftbegrenzung durchführen. Der Torlauf darf hierbei nicht unterbrochen werden.

### HINWEISE:

- 1. Beim Festlegen der Endlagen ist ein Nachlauf des Tores zu berücksichtigen. Die Schließkantensicherung sollte nicht auf Block an den Anschlag gefahren werden, da sie sonst beschädigt werden kann.
- 2. Nach Programmierung des Programm-Menüs **01** muss unbedingt das Programm-Menü **23** (siehe Seite 53) eingestellt werden.
- 3. Durch mechanisches Einlaufen des Schneckengetriebes muss die Endlage nach einigen Zyklen neu eingelernt werden.
- 4. Bei steigenden Temperaturen kann sich der Nachlauf ändern.

### 6.6 Programm-Menü 02: Kontrollfahrt Endlagen

Dieses Menü dient als Hilfe zum Überprüfen der Torendlagen nach dem Einlernen (Programm-Menü 01) und Feineinstellung (Programm-Menü 03/04) und wird nur im Totmannbetrieb und ohne Kraftbegrenzung durchgeführt.

### Vorbereitende Schritte:

- 1. Wenn sich die Steuerung noch nicht im Programmiermodus befindet:
  - Die Programmierung über den Programmiertaster einleiten (siehe Kap. 6.3.1 auf Seite 29).
- 2. Mit den Tasten Tor-Auf oder Tor-Zu das Programm-Menü wählen (siehe Kap. 6.3.2 auf Seite 30).
- Taste Stopp 1x drücken.
   Die Anzeige zeigt blinkend die Position L \_.

#### Endlage Tor-Auf kontrollieren:

Taste Tor-Auf solange drücken (Totmannbetrieb), bis die obere Endlage erreicht ist. Das Tor stoppt und es erscheint blinkend die Anzeige Position L.

#### Endlage Tor-Zu kontrollieren:

 Taste Tor-Zu solange drücken (Totmannbetrieb), bis die untere Endlage erreicht ist. Das Tor stoppt und es erscheint blinkend die Anzeige Position L\_.

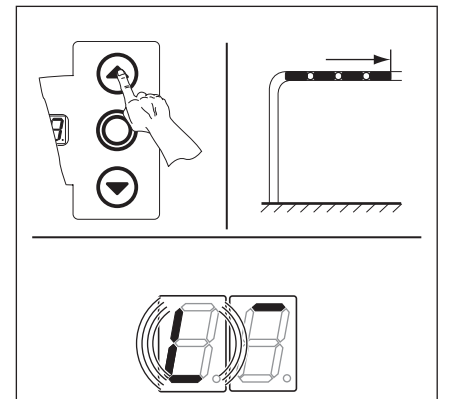

Abb. 6–26: Endlage Tor-Auf kontrollieren

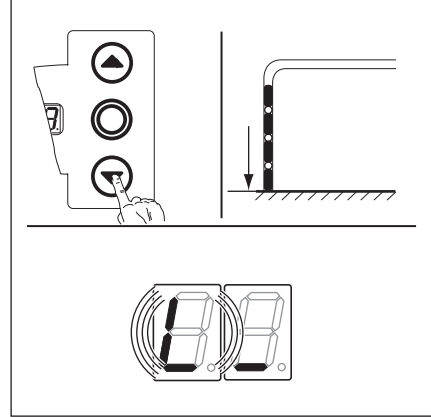

Abb. 6–27: Endlage Tor-Zu kontrollieren

### Wenn das Tor die Endlage überfährt und die Sicherheitseinrichtung betätigt wurde:

- 1. Das Tor mechanisch öffnen (siehe Kap. 8.2 auf Seite 67).
- 2. Die Endlage neu einlernen (siehe Kap. 6.5 auf Seite 31).

#### **HINWEIS:**

Nach jeder Fahrt im Totmannbetrieb reagiert die Steuerung nach dem Stopp des Tores erst nach ca. 1,5 s auf den nächsten Fahrtbefehl. In dieser Zeit blinkt die Anzeige nicht.

Sie haben nun folgende Möglichkeiten:

### Das Programm-Menü beenden:

 Taste Stopp 1x drücken.
 Es erscheint die Nummer des Programm-Menüs, in dem Sie sich gerade befinden.
 Das Einstellen der Funktionen in diesem Programm-Menü ist damit abgeschlossen.

#### Weitere Funktionen einstellen:

- 1. Mit den Tasten Tor-Auf oder Tor-Zu ► ein Programm-Menü wählen.
- 2. Funktionen ändern.

### Die Programmierung beenden:

Den Programmiertaster 3 s drücken. Die Anzeige zeigt die entsprechende Torposition an.

### 6.7 Programm-Menü 03: Feineinstellung der Endlage Tor-Auf

Im diesem Menü kann man die tatsächliche Endlagenposition *Tor-Auf* gegenüber der gelernten Endlage aus Programm-Menü **01** in 9 Schritten verschieben. Dieser Vorgang ist beliebig oft wiederholbar.

### Vorbereitende Schritte:

- 1. Wenn sich die Steuerung noch nicht im Programmiermodus befindet:
- Die Programmierung über den Programmiertaster einleiten (siehe Kap. 6.3.1 auf Seite 29).
- 2. Mit den Tasten Tor-Auf oder Tor-Zu das gewünschte Programm-Menü wählen (siehe Kap. 6.3.2 auf Seite 30).
- 3. Taste Stopp 1x drücken.

Die Anzeige zeigt blinkend die eingestellte Schrittzahl.

### Endlage Tor-Auf weiter in Richtung Tor-Auf einstellen:

Taste Tor-Auf drücken. Jeder Druck auf die Taste verlagert die tatsächliche Endlage einen Schritt weiter hinter die gelernte Endlage.

Mögliche Schrittweite sind 9 Schritte (die Schrittweite ist abhängig von Getriebe und Seiltrommel).

### HINWEIS

Nach jeder Änderung durch die Feineinstellung muss die tatsächliche Endlage des Tores überprüft werden.

Dazu im Programmiermodus bleiben und direkt in das Programm-Menü 02 Kontrollfahrt Endlagen wechseln.

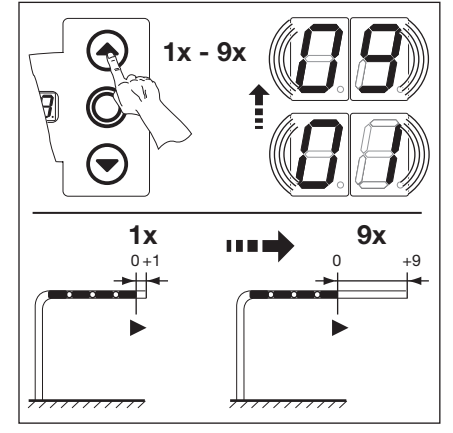

Abb. 6–28: Endlage Tor-Auf weiter Richtung Tor-Auf einstellen

### Endlage Tor-Auf zurück in Richtung Tor-Zu einstellen:

Taste Tor-Zu drücken. Jeder Druck auf die Taste verlagert die tatsächliche Endlage einen Schritt zurück vor die gelernte Endlage.

Mögliche Schrittweite sind 9 Schritte (die Schrittweite ist abhängig von Getriebe und Seiltrommel).

### HINWEIS:

Nach jeder Änderung durch die Feineinstellung muss die tatsächliche Endlage des Tores überprüft werden.

Dazu im Programmiermodus bleiben und direkt in das Programm-Menü 02 Kontrollfahrt Endlagen wechseln.

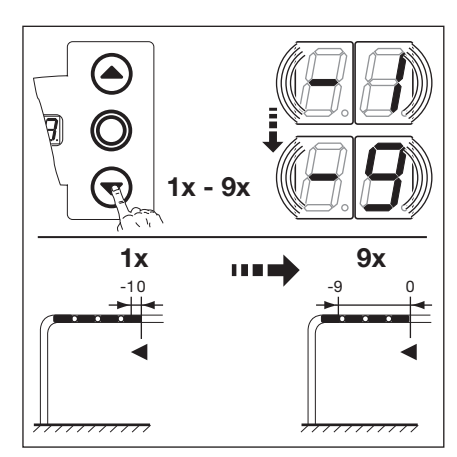

Abb. 6–29: Endlage Tor-Auf zurück Richtung Tor-Zu einstellen

### Sie haben nun folgende Möglichkeiten:

#### Das Programm-Menü beenden:

 Taste Stopp 1x drücken.
 Es erscheint die Nummer des Programm-Menüs, in dem Sie sich gerade befinden.
 Das Einstellen der Funktionen in diesem Programm-Menü ist damit abgeschlossen.

### Weitere Funktionen einstellen:

- 1. Mit den Tasten Tor-Auf oder Tor-Zu ein Programm-Menü wählen.
- 2. Funktionen ändern.

#### Die Programmierung beenden:

 Den Programmiertaster 3 s drücken.
 Die Anzeige zeigt die entsprechende Torposition an.

### 6.8 Programm-Menü 04: Feineinstellung der Endlage Tor-Zu

Im diesem Menü kann man die tatsächliche Endlagenposition *Tor-Zu* gegenüber der gelernten Endlage aus Programm-Menü **01** in 9 Schritten verschieben. Dieser Vorgang ist beliebig oft wiederholbar.

#### Vorbereitende Schritte:

- 1. Wenn sich die Steuerung noch nicht im Programmiermodus befindet:
  - Die Programmierung über den Programmiertaster einleiten (siehe Kap. 6.3.1 auf Seite 29).
- 2. Mit den Tasten Tor-Auf oder Tor-Zu das gewünschte Programm-Menü wählen (siehe Kap. 6.3.2 auf Seite 30).
- 3. Taste Stopp 1x drücken.

Die Anzeige zeigt blinkend die eingestellte Schrittzahl.

#### Endlage Tor-Zu zurück in Richtung Tor-Auf einstellen:

Taste Tor-Auf drücken. Jeder Druck auf die Taste verlagert die tatsächliche Endlage einen Schritt zurück vor die eingelernte Endlage.

Mögliche Schrittweite sind 9 Schritte (die Schrittweite ist abhängig von Getriebe und Seiltrommel).

#### HINWEIS

Nach jeder Änderung durch die Feineinstellung muss die tatsächliche Endlage des Tores überprüft werden. Dazu im Programmiermodus bleiben und direkt in das Programm-Menü **02** *Kontrollfahrt Endlagen* wechseln.

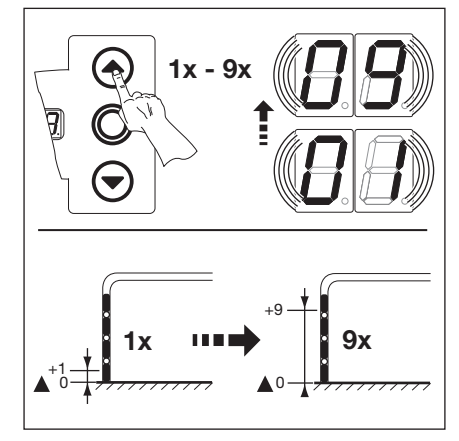

Abb. 6–30: Endlage Tor-Zu zurück Richtung Tor-Auf einstellen

#### Endlage Tor-Zu weiter in Richtung Tor-Zu einstellen:

- Taste **Tor-Zu** drücken.
  - Jeder Druck auf die Taste verlagert die tatsächliche Endlage einen Schritt weiter **hinter** die gelernte Endlage.

Mögliche Schrittweite sind 9 Schritte (die Schrittweite ist abhängig von Getriebe und Seiltrommel).

#### HINWEIS:

Nach jeder Änderung durch die Feineinstellung muss die tatsächliche Endlage des Tores überprüft werden.

Dazu im Programmiermodus bleiben und direkt in das Programm-Menü 02 Kontrollfahrt Endlagen wechseln.

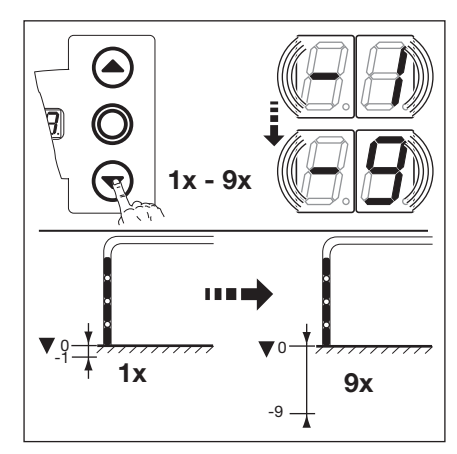

Abb. 6–31: Endlage Tor-Zu weiter Richtung Tor-Zu einstellen

#### Wenn das Tor die Endlage überfährt und die Sicherheitseinrichtung betätigt wurde:

- 1. Das Tor mechanisch öffnen (siehe Kap. 8.2 auf Seite 67).
- 2. Die Endlage neu einlernen (siehe Kap. 6.5 auf Seite 31).

Sie haben nun folgende Möglichkeiten:

#### Das Programm-Menü beenden:

 Taste Stopp 1x drücken.
 Es erscheint die Nummer des Programm-Menüs, in dem Sie sich gerade befinden.
 Das Einstellen der Funktionen in diesem Programm-Menü ist damit abgeschlossen.

#### Weitere Funktionen einstellen:

- 1. Mit den Tasten Tor-Auf oder Tor-Zu ein Programm-Menü wählen.
- 2. Funktionen ändern.

#### Die Programmierung beenden:

 Den Programmiertaster 3 s drücken.
 Die Anzeige zeigt die entsprechende Torposition an.

### 6.9 Programm-Menü 05: Kraftbegrenzung in Richtung Tor-Auf

Diese Schutzfunktion soll verhindern, dass Personen mit dem Tor mitfahren können. Sie muss entsprechend den landesspezifischen Bestimmungen so eingestellt werden, dass das Tor bei einer bestimmten, zusätzlichen Gewichtsbelastung anhält.

### Vorbereitende Schritte:

- 1. Wenn sich die Steuerung noch nicht im Programmiermodus befindet:
- Die Programmierung über den Programmiertaster einleiten (siehe Kap. 6.3.1 auf Seite 29).
- 2. Mit den Tasten Tor-Auf oder Tor-Zu das Programm-Menü wählen (siehe Kap. 6.3.2 auf Seite 30).
- **3.** Taste **Stopp** 1x drücken. Die Anzeige zeigt blinkend die Höhe der eingestellten Kraftbegrenzung.

# Kraftbegrenzung in Richtung *Tor-Auf* einstellen:

 Taste Tor-Auf drücken. Jeder Druck entspricht einer Verringerung der Kraftbegrenzung (max. Wert 19, größtes Zusatzgewicht, geringste Sicherheit). Bei Wert 11 ist die Kraftbegrenzung abgeschaltet (keine zusätzliche Sicherheit).

### HINWEIS:

Bei Abschaltung der Kraftbegrenzung lässt sich ohne eine Einzugsicherung das Tor nur im Totmannbetrieb aufwärts fahren.

### oder

 Taste Tor-Zu drücken. Jeder Druck entspricht einer Erhöhung der Kraftbegrenzung (min. Wert 1 I, kleinstes Zusatzgewicht, höchste Sicherheit = Werkseinstellung).

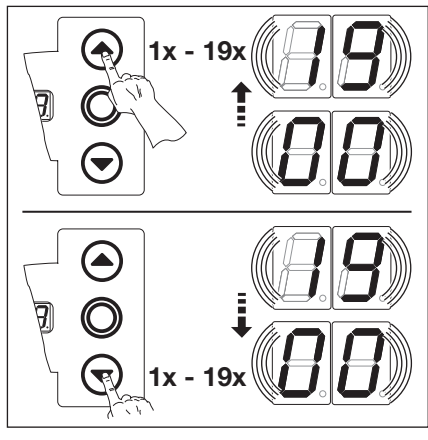

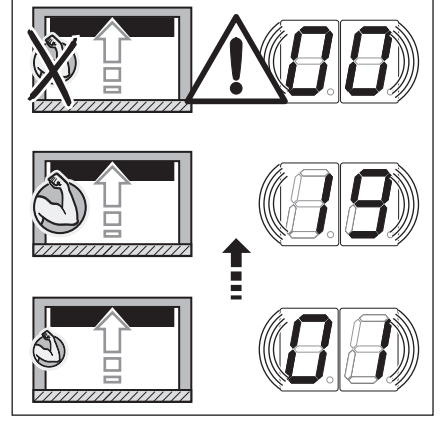

Abb. 6–32: Wählen der Funktionsnummer

Abb. 6–33: Einstellung der Kraftbegrenzung

### Verletzungsgefahr durch falsch eingestellte Kraftbegrenzung

Bei einer falsch eingestellten Kraftbegrenzung ist es möglich, dass Personen mit dem Tor mitfahren können.

Stellen Sie die Kraftbegrenzung in Abwägung zwischen Personen- und Nutzungssicherheit ein. Beachten Sie dabei die landesspezifischen Bestimmungen.

### Sie haben nun folgende Möglichkeiten:

### Das Programm-Menü beenden:

 Taste Stopp 1x drücken.
 Es erscheint die Nummer des Programm-Menüs, in dem Sie sich gerade befinden.
 Das Einstellen der Funktionen in diesem Programm-Menü ist damit abgeschlossen.

### Weitere Funktionen einstellen:

- 1. Mit den Tasten Tor-Auf oder Tor-Zu
- ein Programm-Menü wählen.
- 2. Funktionen ändern.

### Die Programmierung beenden:

 Den Programmiertaster 3 s drücken.
 Die Anzeige zeigt die entsprechende Torposition an.
## 6.10 Programm-Menü 06: Kraftbegrenzung in Richtung Tor-Zu

Die Überwachung des Torlaufes *Zu in Selbsthaltung* muss immer über eine Schließkantensicherung (= SKS, optional mit zusätzlicher Lichtschranke), hergestellt werden. Die Funktion Kraftbegrenzung in Richtung *Tor-Zu* dient der zusätzlichen Sicherheit und dem Schutz für Personen und Hindernisse. Beim Ansprechen der Kraftbegrenzung stoppt das Tor.

#### Vorbereitende Schritte:

- 1. Wenn sich die Steuerung noch nicht im Programmiermodus befindet:
- Die Programmierung über den Programmiertaster einleiten (siehe Kap. 6.3.1 auf Seite 29).
- 2. Mit den Tasten Tor-Auf oder Tor-Zu das Programm-Menü wählen (siehe Kap. 6.3.2 auf Seite 30).
- Taste Stopp 1x drücken.
   Die Anzeige zeigt blinkend die Höhe der eingestellten Kraftbegrenzung.

#### Kraftbegrenzung in Richtung Tor-Zu einstellen: Taste Tor-Auf drücken. Jeder Druck entspricht einer Verringerung der Kraftbegrenzung (max. Wert **1**]. -Bei Wert **I** ist die Kraftbegrenzung abgeschaltet (keine zusätzliche Sicherheit). Ohne eine Schließkantensicherung fährt das Tor grundsätzlich nur im Totmannbetrieb in Richtung Tor-Zu. F 1x oder Taste Tor-Zu drücken. Abb. 6-34: Wählen der Abb. 6–35: Keine zusätzliche Sicherheit Jeder Druck entspricht einer Funktionsnummer. bei Menü-Wert Erhöhung der Kraftbegrenzung (min. Wert 🛽 I, höchste Sicherheit

# **▲ VORSICHT**

## Verletzungsgefahr durch falsch eingestellte Kraftbegrenzung

Bei einer falsch eingestellte Kraftbegrenzung ist es möglich, dass das Tor nicht rechtzeitig stoppt. Dadurch können Personen oder Gegenstände eingeklemmt werden.

Stellen Sie die Kraftbegrenzung nicht unnötig hoch ein.

Sie haben nun folgende Möglichkeiten:

## Das Programm-Menü beenden:

= Werkseinstellung).

 Taste Stopp 1x drücken.
 Es erscheint die Nummer des Programm-Menüs, in dem Sie sich gerade befinden.
 Das Einstellen der Funktionen in diesem Programm-Menü ist damit abgeschlossen.

#### Weitere Funktionen einstellen:

- 1. Mit den Tasten **Tor-Auf** oder **Tor-Zu** ein Programm-Menü wählen.
- 2. Funktionen ändern.

#### Die Programmierung beenden:

## 6.11 Programm-Menü 07: Vorwahl der Position SKS-Stopp nach Beschlagsart

Die Position SKS-Stopp deaktiviert die Schließkantensicherung **SKS**/Voreilende Lichtschranke **VL** kurz vor dem Erreichen der Endlage *Tor-Zu*, um Fehlreaktionen (z. B. ungewolltes Reversieren) zu unterbinden.

## Vorbereitende Schritte:

- 1. Wenn sich die Steuerung noch nicht im Programmiermodus befindet:
- Die Programmierung über den Programmiertaster einleiten (siehe Kap. 6.3.1 auf Seite 29).
- 2. Mit den Tasten Tor-Auf oder Tor-Zu das Programm-Menü wählen (siehe Kap. 6.3.2 auf Seite 30).
- 3. Taste Stopp 1x drücken.

Die Anzeige zeigt blinkend die eingestellten Funktionsnummer.

#### Funktion auswählen:

- Taste Tor-Auf drücken. Jeder Druck erhöht die Funktionsnummer (max. Funktionsnummer 20). oder
- Taste Tor-Zu drücken.

Jeder Druck verringert die Funktionsnummer (min. Funktionsnummer 🛽 1). Bei Funktionsnummer 🛛 🖬 ist die Funktion abgeschaltet.

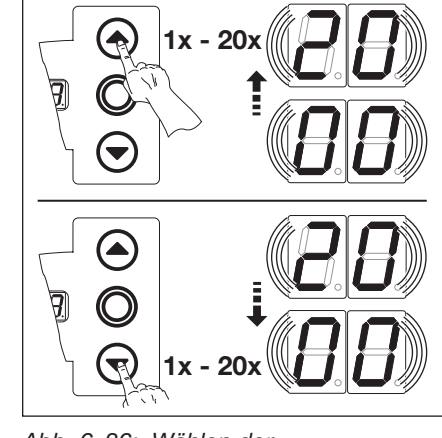

Abb. 6–36: Wählen der Funktionsnummer

#### **HINWEIS:**

Wenn die gewünschte Postion entsprechend der gewählten Beschlagsart nicht erreicht wurde, kann man dieses durch Ändern der Funktionsnummer ausgleichen. Die landesspezifischen Bestimmungen beachten

|                                                               | SKS                                  | VL1                  | VL2                  |
|---------------------------------------------------------------|--------------------------------------|----------------------|----------------------|
| <b>[</b> ] <b>[</b> ] <sup>1)</sup>                           | -                                    | _                    | -                    |
| 01                                                            | H5, H8<br>BR 20<br>STA 400<br>ET 400 | _                    | _                    |
| L1, L2           N1, N2, N3           H4           V6, V7, V9 |                                      | H4, H5<br>V6, V7, V9 | H4, H5<br>V6, V7, V9 |
| ED                                                            | -                                    | N3<br>H8             | N3<br>H8             |
| 04                                                            | -                                    | -                    | -                    |
| 05                                                            | -                                    | N2                   | N2                   |
| 06                                                            | ITO                                  | N1                   | N1                   |
| ٦٦                                                            | -                                    | -                    | -                    |
| 08                                                            | -                                    | _                    | -                    |
| 09                                                            | -                                    | _                    | -                    |
| 10                                                            | -                                    | L1, L2               | L1, L2               |
| 11                                                            | -                                    | -                    | -                    |
| 15                                                            | -                                    | -                    | -                    |

1) Werkseinstellung

|    | SKS | VL1 | VL2 |
|----|-----|-----|-----|
| EI | -   | -   | -   |
| 14 | -   | -   | -   |
| 15 | -   | -   | -   |
| 16 | -   | -   | -   |
| 17 | -   | -   | -   |
| ۱Ħ | -   | -   | ITO |
| 19 | -   | -   | -   |
| 20 | -   | ITO | -   |

Tab. 6-2: Einstellbare Funktionen

2) Werkseinstellung

Sie haben nun folgende Möglichkeiten:

### Das Programm-Menü beenden:

- Taste Stopp 1x drücken.
   Es erscheint die Nummer des Programm-Menüs, in dem Sie sich gerade befinden.
   Das Einstellen der Funktionen in diesem Programm-Menü ist damit abgeschlossen.
- Weitere Funktionen einstellen:
- 1. Mit den Tasten Tor-Auf oder Tor-Zu ► ein Programm-Menü wählen.
- 2. Funktionen ändern.

## Die Programmierung beenden:

Den Programmiertaster 3 s drücken. Die Anzeige zeigt die entsprechende Torposition an.

## 6.11.1 SKS-Stopp überprüfen

Wenn der SKS-Stopp eingestellt wurde, den Programmiermodus verlassen (siehe Kap. 6.3.4), das Tor entsprechend öffnen, den Prüfkörper platzieren und einen Torlauf in Selbsthaltung durchführen.

Die Sicherheitseinrichtung muss vor der Deaktivierung durch den SKS-Stopp den Prüfkörper erkennen und den Torlauf in Richtung Endlage *Tor-Zu* unterbrechen.

- Prüfkörper SKS: Holzklotz max. 50 mm Höhe
- Prüfkörper VL: Gliedermaßstab max. 16 mm Höhe

Wird der Prüfkörper nicht erkannt (das Tor fährt weiter und setzt auf), sind folgende Schritte vorzunehmen:

 Im Programmiermodus den SKS-Stopp etwas tiefer (kleinere Funktionsnummer) einstellen.

#### **HINWEIS:**

Diese Prüfung ist unbedingt durchzuführen

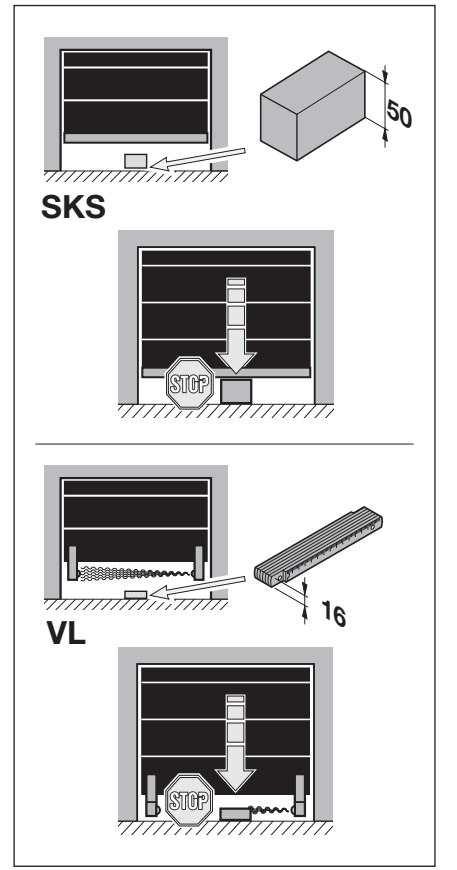

Abb. 6–37: SKS-Stopp überprüfen

## 6.12 Programm-Menü 08: Einlernen der Zwischenendlage Tor-Auf (½-Auf)

Mit der Funktion Zwischenendlage fährt das Tor über die Taste ½-Auf nur bis zu einer bestimmten, eingelernten Höhe auf. Dieses Menü wird nur im Totmannbetrieb durchgeführt. Gelernte Zwischenendlagen können in Programm-Menü 99 gelöscht werden.

## Vorbereitende Schritte:

- 1. Wenn sich die Steuerung noch nicht im Programmiermodus befindet:
- Die Programmierung über den Programmiertaster einleiten (siehe Kap. 6.3.1 auf Seite 29).
- 2. Mit den Tasten Tor-Auf oder Tor-Zu das Programm-Menü wählen (siehe Kap. 6.3.2 auf Seite 30).
- 3. Taste Stopp 1x drücken. Die Anzeige zeigt blinkend L H.

## Zwischenendlage einlernen:

- Taste Tor-Auf solange drücken, bis die gewünschte Zwischenendlagenhöhe erreicht ist (Totmannbetrieb).
- Gegebenenfalls mit der Taste Tor-Zu korrigieren.

## HINWEIS:

Nach jeder Fahrt im Totmannbetrieb reagiert die Steuerung nach dem Stopp des Tores erst nach ca. 1,5 s auf den nächsten Fahrtbefehl. In dieser Zeit blinkt die Anzeige nicht.

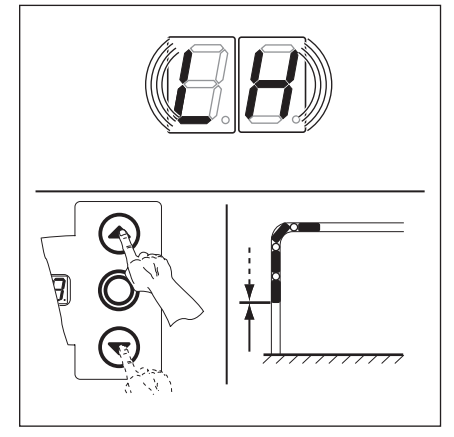

Abb. 6–38: Zwischenendlage Tor-Auf einlernen

Sie haben nun folgende Möglichkeiten:

## Das Programm-Menü beenden:

 Taste Stopp 1x drücken.
 Es erscheint die Nummer des Programm-Menüs, in dem Sie sich gerade befinden.
 Das Einstellen der Funktionen in diesem Programm-Menü ist damit abgeschlossen.

#### Weitere Funktionen einstellen:

- 1. Mit den Tasten **Tor-Auf** oder **Tor-Zu** ein Programm-Menü wählen.
- 2. Funktionen ändern.

#### Die Programmierung beenden:

## 6.13 Programm-Menü 09: Zeit für Anfahrwarnung/Vorwarnung

Mit diesen Zeiten (in Sekunden) arbeiten die Multifunktionsplatinen, die in Programm-Menü 18/19 aktiviert werden können.

## Vorbereitende Schritte:

- 1. Wenn sich die Steuerung noch nicht im Programmiermodus befindet: Die Programmierung über den Programmiertaster einleiten (siehe Kap. 6.3.1 auf Seite 29).
- 2. Mit den Tasten Tor-Auf oder Tor-Zu das Programm-Menü wählen (siehe Kap. 6.3.2 auf Seite 30).
- **3.** Taste **Stopp** 1x drücken. Die Anzeige zeigt blinkend die eingestellte Funktionsnummer.

#### Funktion einstellen:

Taste Tor-Auf drücken.
 Jeder Druck erhöht die Funktionsnummer (max. Funktionsnummer (19).

Signal bei Betrieb ohne Automatik vor und während jeder Torfahrt.

Torfahrt Tor-Zu und während jeder Torfahrt.

Signal bei Betrieb mit Automatik (Zulaufsteuerung/Fahrbahnregelung) vor der

#### oder

**HINWEISE:** 

Anfahrwarnung:

Vorwarnung:

Taste **Tor-Zu** drücken.

Jeder Druck verringert die Funktionsnummer (min. Funktionsnummer [] ). Bei Funktionsnummer [] ] ist die Funktion abgeschaltet.

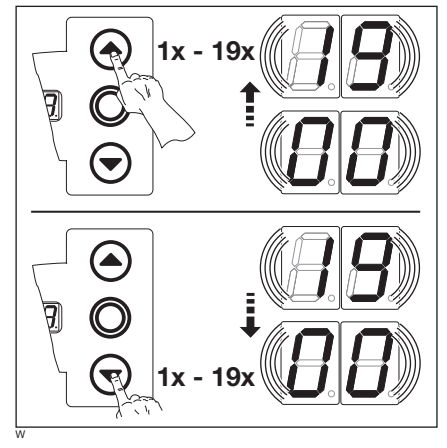

Abb. 6–39: Wählen der Funktionsnummer

#### Tab. 6-3: Einstellbare Funktionen

| Nr.                                 | Zeit/s | Nr. | Zeit/s |
|-------------------------------------|--------|-----|--------|
| <b>[</b> ] <b>[</b> ] <sup>1)</sup> | _      | 10  | 10     |
|                                     | 1      | 11  | 12     |
| 02                                  | 2      | 15  | 15     |
| ED                                  | 3      | EI  | 20     |
| 04                                  | 4      | 14  | 25     |
| 05                                  | 5      | 15  | 30     |
| 06                                  | 6      | 16  | 40     |
| ٢۵                                  | 7      | ٦١  | 50     |
| 08                                  | 8      | ۱Ħ  | 60     |
| 09                                  | 9      | 19  | 70     |

1) Werkseinstellung

Sie haben nun folgende Möglichkeiten:

## Das Programm-Menü beenden:

 Taste Stopp 1x drücken.
 Es erscheint die Nummer des Programm-Menüs, in dem Sie sich gerade befinden.
 Das Einstellen der Funktionen in diesem Programm-Menü ist damit abgeschlossen.

#### Weitere Funktionen einstellen:

- 1. Mit den Tasten **Tor-Auf** oder **Tor-Zu** ein Programm-Menü wählen.
- 2. Funktionen ändern.

#### Die Programmierung beenden:

## 6.14 Programm-Menü 10: Aufhaltezeit bei automatischem Zulauf oder Fahrbahnregelung einstellen

Die Aufhaltezeit ist die Zeit, für die das Tor nach dem Erreichen der Endlage *Tor-Auf* für den Durchgang geöffnet bleibt. Nach dem Ablauf der Aufhaltezeit und der Vorwarnzeit (Programm-Menü **09**) wird das Tor automatisch zugefahren (Zeiten in Sekunden). Die Betriebsart muss zusätzlich in Programm-Menü **20** programmiert werden.

#### Vorbereitende Schritte:

- 1. Wenn sich die Steuerung noch nicht im Programmiermodus befindet:
- Die Programmierung über den Programmiertaster einleiten (siehe Kap. 6.3.1 auf Seite 29).
- 2. Mit den Tasten Tor-Auf oder Tor-Zu das Programm-Menü wählen (siehe Kap. 6.3.2 auf Seite 30).
- 3. Taste Stopp 1x drücken. Die Anzeige zeigt blinkend die eingestellte Funktionsnummer.

#### Funktion einstellen:

► Taste Tor-Auf drücken.

Jeder Druck erhöht die Funktionsnummer (max. Funktionsnummer 18).

#### oder

**HINWEIS:** 

- ► Taste Tor-Zu drücken.
  - Jeder Druck verringert die Funktionsnummer (min. Funktionsnummer [] ). Bei Funktionsnummer [] [] ist die Funktion abgeschaltet.

Die Betriebsart muss zusätzlich in Programm-Menü 20 programmiert werden.

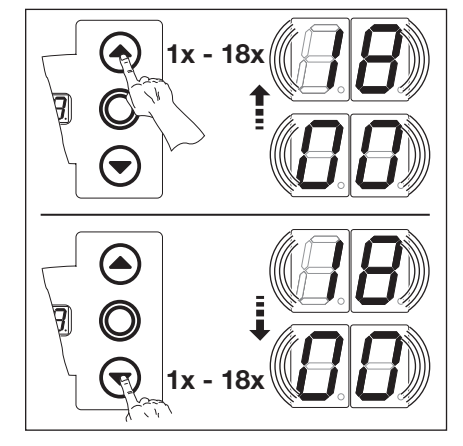

Abb. 6–40: Wählen der Funktionsnummer

#### Tab. 6-4: Einstellbare Funktionen

| Nr.                                 | Zeit/s | Nr. | Zeit/s |
|-------------------------------------|--------|-----|--------|
| <b>[</b> ] <b>[</b> ] <sup>1)</sup> | _      | 10  | 60     |
|                                     | 5      | 11  | 90     |
| 20                                  | 10     | 15  | 120    |
| ED                                  | 15     | EI  | 180    |
| 04                                  | 20     | 14  | 240    |
| 05                                  | 25     | 15  | 300    |
| 06                                  | 30     | 16  | 360    |
| ٢۵                                  | 35     | 17  | 420    |
| 08                                  | 40     | ۱Ħ  | 480    |
| 09                                  | 50     | -   | _      |

1) Werkseinstellung

#### Sie haben nun folgende Möglichkeiten:

#### Das Programm-Menü beenden:

 Taste Stopp 1x drücken.
 Es erscheint die Nummer des Programm-Menüs, in dem Sie sich gerade befinden.
 Das Einstellen der Funktionen in diesem Programm-Menü ist damit abgeschlossen.

#### Weitere Funktionen einstellen:

- 1. Mit den Tasten Tor-Auf oder Tor-Zu ein Programm-Menü wählen.
- 2. Funktionen ändern.

#### Die Programmierung beenden:

# 6.15 Programm-Menü 11: Einstellen der Reaktion des Antriebes nach dem Ansprechen der an der Buchse X30 angeschlossenen Schließkantensicherung

Hier wird eingestellt, wie sich der Antrieb in **Bewegungsrichtung Tor-Zu** nach dem Ansprechen der an Buchse **X30** angeschlossenen Schließkantensicherung (**SKS/8k2**) verhält.

#### Vorbereitende Schritte:

- 1. Wenn sich die Steuerung noch nicht im Programmiermodus befindet:
- Die Programmierung über den Programmiertaster einleiten (siehe Kap. 6.3.1 auf Seite 29).
- 2. Mit den Tasten Tor-Auf oder Tor-Zu das Programm-Menü wählen (siehe Kap. 6.3.2 auf Seite 30).
- Taste Stopp 1x drücken. Die Anzeige zeigt blinkend die eingestellte Funktionsnummer.

#### Funktion einstellen:

- Taste **Tor-Auf** drücken.
  - Jeder Druck erhöht die Funktionsnummer (max. Funktionsnummer 🏾 🗄).

#### oder

Taste Tor-Zu drücken.
 Jeder Druck verringert die Funktionsnummer (min. Funktionsnummer 1).
 Bei Funktionsnummer 11 ist die Funktion abgeschaltet.

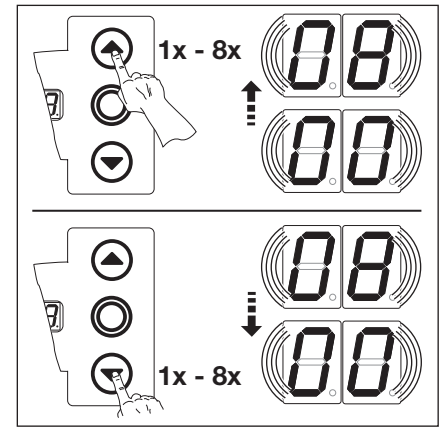

Abb. 6–41: Wählen der Funktionsnummer

| Tab. | 6–5: | Einstellbare | Funktionen |
|------|------|--------------|------------|
|------|------|--------------|------------|

| SKS                      |                                                               |
|--------------------------|---------------------------------------------------------------|
|                          | Totmann ohne Schließkantensicherung (SKS) in Richtung Tor-Zu  |
|                          | Totmann mit Schließkantensicherung (SKS) in Richtung Tor-Zu   |
| 02                       | Entlasten, wenn Tor auf ein Hindernis trifft                  |
| <b>] ]</b> <sup>1)</sup> | Kurzes Reversieren, wenn Tor auf ein Hindernis trifft         |
| 04                       | Langes Reversieren, wenn Tor auf ein Hindernis trifft         |
| 8k2                      |                                                               |
| 05                       | Totmann mit Widerstandskontaktleiste (8k2) in Richtung Tor-Zu |
| 06                       | Entlasten, wenn Tor auf ein Hindernis trifft                  |
| ٢ 🛛                      | Kurzes Reversieren, wenn Tor auf ein Hindernis trifft         |
| ΠB                       | Langes Reversieren, wenn Tor auf ein Hindernis trifft         |
|                          |                                                               |

1) Werkseinstellung

Sie haben nun folgende Möglichkeiten:

## Das Programm-Menü beenden:

 Taste Stopp 1x drücken. Es erscheint die Nummer des Programm-Menüs, in dem Sie sich gerade befinden. Das Einstellen der Funktionen in diesem Programm-Menü ist damit abgeschlossen.

#### Weitere Funktionen einstellen:

- 1. Mit den Tasten **Tor-Auf** oder **Tor-Zu** ein Programm-Menü wählen.
- 2. Funktionen ändern.

#### Die Programmierung beenden:

## 6.16 Programm-Menü 12/13/14: Einstellen der Reaktion des Antriebes nach dem Ansprechen der an der Buchse X20/X21/X22 angeschlossenen Sicherheitseinrichtung

Hier wird eingestellt, wie sich der Antrieb nach dem Ansprechen der an den Buchsen X20, X21 oder X22 angeschlossenen Sicherheitseinrichtung (z. B. einer Lichtschranke) verhält. Die Programmierung ist in den Programm-Menüs 12, 13 und 14 identisch.

Es gilt folgende Zuordnung:

- Programm-Menü **12** = Buchse **X20**
- Programm-Menü **13** = Buchse **X21**
- Programm-Menü **14** = Buchse **X22**

## Vorbereitende Schritte:

- 1. Wenn sich die Steuerung noch nicht im Programmiermodus befindet:
- Die Programmierung über den Programmiertaster einleiten (siehe Kap. 6.3.1 auf Seite 29).
- 2. Mit den Tasten Tor-Auf oder Tor-Zu das Programm-Menü wählen (siehe Kap. 6.3.2 auf Seite 30).
- Taste Stopp 1x drücken. Die Anzeige zeigt blinkend die eingestellte Funktionsnummer.

#### Funktion einstellen:

- Taste **Tor-Auf** drücken.
- Jeder Druck erhöht die Funktionsnummer (max. Funktionsnummer 🛽 ไ).

#### oder

- Taste Tor-Zu drücken.
  - Jeder Druck verringert die Funktionsnummer (min. Funktionsnummer [] ). Bei Funktionsnummer [] [] ist die Funktion abgeschaltet.

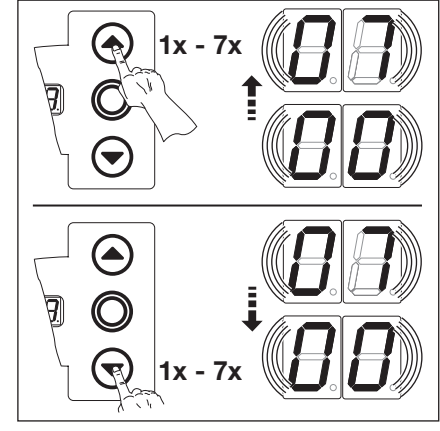

Abb. 6–42: Wählen der Funktionsnummer

#### HINWEISE:

#### Funktionsnummer [] 5:

Verwendung einer Lichtschranke als Sicherheitselement und

Durchfahrtslichtschranke:

Bei Belegung (und erneutem Freiwerden) der Lichtschranke wird die Aufhaltezeit abgebrochen. Sollte bei der Torfahrt *Tor-Zu* die Lichtschranke erneut unterbrochen werden, erfolgt langes Reversieren.

#### Funktionsnummer [] 7:

Verwendung einer weit vom Tor entfernten Lichtschranke als Durchfahrtslichtschranke: Beim Verlassen der Lichtschranke wird die Aufhaltezeit abgebrochen.

#### Tab. 6-6: Einstellbare Funktionen

| <b>[</b> ] <b>[</b> ] <sup>1</sup> ) | Sicherheitselement (z. B. Lichtschranke) nicht vorhanden                                                                                                    |  |
|--------------------------------------|----------------------------------------------------------------------------------------------------|--|
| 01                                   | Sicherheitselement in Richtung <i>Tor-Zu</i> . Reversieren aus, wenn Sicherheitselement anspricht.                                                                                                    |  |
| 02                                   | Sicherheitselement in Richtung <i>Tor-Zu</i> . Kurzes Reversieren, wenn Sicherheitselement anspricht.                                                                                                    |  |
| ED                                   | Sicherheitselement in Richtung <i>Tor-Zu</i> . Langes Reversieren, wenn Sicherheitselement anspricht.                                                                                                    |  |
| 04                                   | Sicherheitselement (z.B Einzugsicherung) in Richtung Tor-Auf. Reversieren aus.                                                                                                    |  |
| 05                                   | Sicherheitselement in Richtung <i>Tor-Auf</i> . Kurzes Reversieren, wenn Sicherheitselement anspricht.                                                                                                    |  |
| 06                                   | <ul> <li>Sicherheitselement in Richtung <i>Tor-Zu</i>. Wenn das Sicherheitselement anspricht:</li> <li>Langes Reversieren</li> <li>Bei automatischem Zulauf wird die restliche Aufhaltezeit abgebrochen und die Vorwarnzeit sofort gestartet, wenn Sicherheitselement wieder frei wird.</li> </ul> |  |
| Γ                                    | Wenn das Sicherheitselement anspricht wird bei automatischem Zulauf die restliche<br>Aufhaltezeit abgebrochen und die Vorwarnzeit sofort gestartet, wenn Sicherheitselement<br>wieder frei wird                                                                                                    |  |

1) Werkseinstellung

## Sie haben nun folgende Möglichkeiten:

#### Das Programm-Menü beenden:

 Taste Stopp 1x drücken.
 Es erscheint die Nummer des Programm-Menüs, in dem Sie sich gerade befinden.
 Das Einstellen der Funktionen in diesem Programm-Menü ist damit abgeschlossen.

## Die Programmierung beenden:

- Mit den Tasten Tor-Auf oder Tor-Zu ein Programm-Menü wählen.
- 2. Funktionen ändern.

Weitere Funktionen einstellen:

## 6.17 Programm-Menü 15: Reaktion des Impulseinganges X2

Hier wird eingestellt, wie sich der Antrieb nach dem Ansprechen des an Buchse X2 angeschlossenen Impulseinganges verhält.

## Vorbereitende Schritte:

- 1. Wenn sich die Steuerung noch nicht im Programmiermodus befindet:
- Die Programmierung über den Programmiertaster einleiten (siehe Kap. 6.3.1 auf Seite 29).
- Mit den Tasten Tor-Auf oder Tor-Zu das gewünschte Programm-Menü wählen (siehe Kap. 6.3.2 auf Seite 30).
   Taste Stopp 1x drücken.

Die Anzeige zeigt blinkend die eingestellte Funktionsnummer.

#### Funktion einstellen:

Taste Tor-Auf drücken.
 Jeder Druck erhöht die Funktionsnummer (max. Funktionsnummer 12).

#### oder

**HINWEISE:** 

Taste Tor-Zu drücken.
 Jeder Druck verringert die Funktionsnummer (min. Funktionsnummer 1).
 Bei Funktionsnummer 11 ist die Funktion abgeschaltet.

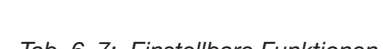

| Tap. 0-                             |                                                                                                    |  |
|-------------------------------------|----------------------------------------------------------------------------------------------------|--|
| <b>[</b> ] <b>[</b> ] <sup>1)</sup> | Impulsfunktion (Folgesteuerung für handbetätigte Elemente, z. B. Taster,<br>Handsender, Zugschalter):<br>Auf – Stopp – Zu – Stopp – Auf – Stopp                                                                                                    |  |
|                                     | Impulsfunktion (für elektrisch betätigte Elemente, z. B.<br>Induktionsschleifen):<br><i>Auf</i> (bis zur Endlage <i>Auf</i> ) – <i>Zu</i> (bis in die Endlage <i>Zu</i> )                                                                                                    |  |
| 02                                  | <ul> <li>Impulsfunktion (für elektrisch betätigte Elemente, z. B.<br/>Induktionsschleifen):</li> <li>Richtung <i>Tor-Auf</i>:<br/><i>Auf – Stopp – Auf – Stopp</i> (bis zur Endlage <i>Auf</i>)</li> <li>Richtung <i>Tor-Zu</i>:<br/><i>Zu</i> (bis zur Endlage <i>Zu</i>) – <i>Stopp – Auf – Stopp – Auf</i> (bis zur<br/>Endlage <i>Auf</i>)</li> </ul> |  |

1) Werkseinstellung

Sie haben nun folgende Möglichkeiten:

Zusätzlich bleibt erhalten: Impuls fährt

Die landesspezifischen Bestimmungen

#### Das Programm-Menü beenden:

 Funktionsnummer
 I und
 I

 Wenn Funktionsnummer
 I oder
 I

 einstellt wird, die landesspezifischen

Wenn im Programm-Menü **20** die Funktionsnummer **1** oder **1 2** eingestellt wurde, werden die Funktionen des Programm-Menüs **15** 

Bestimmungen beachten!

Automatik-Betrieb

nicht berücksichtigt.

beachten!

das Tor auf ohne Stopp.

 Taste Stopp 1x drücken. Es erscheint die Nummer des Programm-Menüs, in dem Sie sich gerade befinden. Das Einstellen der Funktionen in diesem Programm-Menü ist damit abgeschlossen.

## Weitere Funktionen einstellen:

- 1. Mit den Tasten Tor-Auf oder Tor-Zu ► ein Programm-Menü wählen.
- 2. Funktionen ändern.

#### Die Programmierung beenden:

Abb. 6–43: Wählen der Funktionsnummer

## 6.18 Programm-Menü 16: Reaktion der Befehlselemente

Hier wird die Funktion der Befehlselemente auf dem Steuerungsgehäusedeckel und an den Buchsen X3/X10 eingestellt.

## Vorbereitende Schritte:

- 1. Wenn sich die Steuerung noch nicht im Programmiermodus befindet: Die Programmierung über den Programmiertaster einleiten (siehe Kap. 6.3.1 auf Seite 29).
- Mit den Tasten Tor-Auf oder Tor-Zu das gewünschte Programm-Menü wählen (siehe Kap. 6.3.2 auf Seite 30).
- Taste Stopp 1x drücken.
   Die Anzeige zeigt blinkend die eingestellte Funktionsnummer.

## Funktion einstellen:

- Taste Tor-Auf drücken. Jeder Druck erhöht die Funktionsnummer (max. Funktionsnummer [] 4). oder
- Taste Tor-Zu drücken.
   Jeder Druck verringert die Funktionsnummer (min. Funktionsnummer 1).
   Bei Funktionsnummer 11 ist die Funktion abgeschaltet.

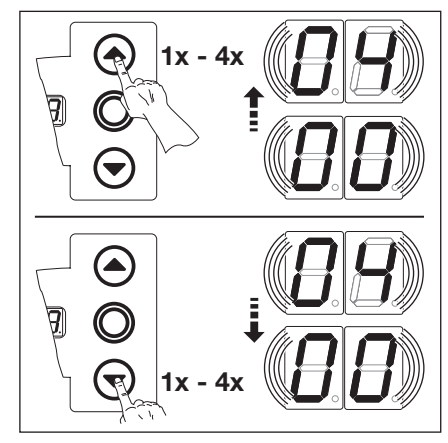

Abb. 6–44: Wählen der Funktionsnummer

## HINWEISE:

**Funktionsnummer** [] 2 - [] 4Wenn Funktionsnummer [] 2, [] 3 oder [] 4 einstellt wird, die landesspezifischen Bestimmungen beachten!

## Automatik-Betrieb

Wenn im Programm-Menü **20** die Funktionsnummer **1** oder **1 2** eingestellt wurde, werden die Funktionen des Programm-Menüs **16** nicht berücksichtigt.

Zusätzlich bleiben erhalten:

- Taste **Tor-Auf** fährt das Tor auf ohne Stopp.
- Taste **Tor-Zu** bricht Aufhaltezeit ab, wenn das Tor offen ist.
- Taste Stopp = Stopp
- Taste 1/2-Auf = keine Funktion

Die landesspezifischen Bestimmungen beachten!

## Sie haben nun folgende Möglichkeiten:

## Das Programm-Menü beenden:

 Taste Stopp 1x drücken.
 Es erscheint die Nummer des Programm-Menüs, in dem Sie sich gerade befinden.
 Das Einstellen der Funktionen in diesem Programm-Menü ist damit abgeschlossen.

## Tab. 6–8: Einstellbare Funktionen

| 1) | Tastenfunktion im Wechsel mit Tor-Stopp                                                              |  |  |
|----|----------------------------------------------------------------------------------------------------|--|--|
|    | <ul> <li>Taste Tor-Auf: Auf – Stopp – Auf – Stopp – Auf – Stopp</li> </ul>                           |  |  |
|    | <ul> <li>Taste Tor-Zu: Zu – Stopp – Zu – Stopp – Zu – Stopp</li> </ul>                               |  |  |
| ΠΙ | Nur Tastenfunktion                                                                                   |  |  |
|    | • Taste Tor-Auf: Auf bis Endlage, Taste Tor-Zu stoppt das Tor.                                       |  |  |
|    | • Taste Tor-Zu: Zu bis Endlage, Taste Tor-Auf stoppt das Tor.                                        |  |  |
| 02 | Tastenfunktion mit Richtungsumkehr über Stopp bei Torfahrt Zu                                        |  |  |
|    | <ul> <li>Taste Tor-Auf stoppt das Tor. Anschließend erfolgt die Auffahrt<br/>selbsttätig.</li> </ul> |  |  |
| ED | Tastenfunktion mit Richtungsumkehr bei Torfahrt Auf                                                  |  |  |
|    | <ul> <li>Taste Tor-Zu stoppt das Tor. Anschließend erfolgt die Zufahrt<br/>selbsttätig.</li> </ul>   |  |  |
| 04 | Tastenfunktion mit Richtungsumkehr über Stopp in beiden Richtungen                                   |  |  |
|    | <ul> <li>Taste Tor-Auf stoppt Zufahrt. Anschließend erfolgt die Auffahrt<br/>selbsttätig.</li> </ul> |  |  |
|    | <ul> <li>Taste Tor-Zu stoppt Auffahrt. Anschließend erfolgt die Zufahrt<br/>selbsttätig.</li> </ul>  |  |  |

1) Werkseinstellung

#### Weitere Funktionen einstellen:

- 1. Mit den Tasten **Tor-Auf** oder **Tor-Zu** ein Programm-Menü wählen.
- 2. Funktionen ändern.

#### Die Programmierung beenden:

## 6.19 Programm-Menü 17: Miniaturschloss ändert die Reaktion der Befehlselemente

Hier wird eingestellt, wie sich die Befehlselemente nach Betätigung des Miniaturschlosses auf dem Steuerungsgehäuse verhalten. Das Miniaturschloss bekommt die Funktion eines Meisterschalters.

## Vorbereitende Schritte:

- 1. Die Steuerung öffnen und den Anschluss des Miniaturschlosses an der Tastaturplatine im Deckel umstecken (siehe Abb. 6–45).
- 2. Wenn sich die Steuerung noch nicht im Programmiermodus befindet: Die Programmierung über den Programmiertaster einleiten (siehe Kap. 6.3.1 auf Seite 29).
- 3. Mit den Tasten Tor-Auf oder Tor-Zu das gewünschte Programm-Menü wählen (siehe Kap. 6.3.2 auf Seite 30).
- **4.** Taste **Stopp** 1x drücken. Die Anzeige zeigt blinkend die eingestellte Funktionsnummer.

#### Funktion einstellen:

 Taste Tor-Auf drücken. Jeder Druck erhöht die Funktionsnummer (max. Funktionsnummer II).

#### oder

 Taste Tor-Zu drücken. Jeder Druck verringert die Funktionsnummer (min. Funktionsnummer [] ]). Bei Funktionsnummer [] [] ist die Funktion abgeschaltet.

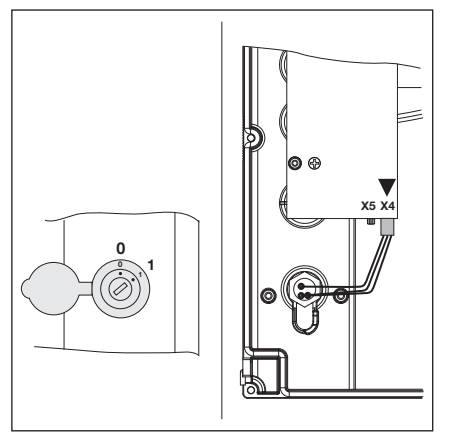

Abb. 6–45: Anschluss des Miniaturschlosses, Deckelinnenseite, von X5 nach X4 umstecken

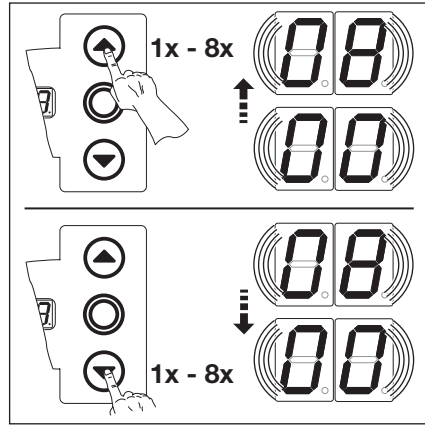

Abb. 6–46: Wählen der Funktionsnummer

| Nr.                      | Einstellung<br>Miniaturschloss | Ergebnis                                                                                                    |
|--------------------------|--------------------------------|----------------------------------------------------------------------------------------------------|
| <b>1 1</b> <sup>1)</sup> | -                              | Ohne Funktion                                                                                                    |
|                          | 1                              | Sperrt Tasten auf dem Steuerungsgehäusedeckel (außer Taste Stopp).                                                                                           |
| 50                       | 1                              | Sperrt alle externen Steuersignale (außer Taste Stopp).                                                                                                    |
| ED                       | 1                              | Sperrt Tasten auf dem Steuerungsgehäusedeckel und alle externen Steuersignale (außer Taste <b>Stopp</b> ).                                                   |
| 04                       | 1                              | Sperrt Tasten auf dem Steuerungsgehäusedeckel (außer Taste Stopp). Externe Taster Tor-Auf und Tor-Zu werden Meistertaster.                                   |
| 05                       | 1                              | Sperrt alle externen Steuersignale (außer Taste <b>Stopp</b> ). Taste <b>Tor-Auf</b> und <b>Tor-Zu</b> auf dem Steuerungsgehäusedeckel werden Meistertaster. |
| 06                       | 0                              | Sperrt Tasten auf dem Steuerungsgehäusedeckel (außer Taste Stopp).                                                                                           |
|                          | 1                              | Sperrt Tasten auf dem Steuerungsgehäusedeckel (außer Taste <b>Stopp</b> ). Externe Taster <b>Tor-Auf</b> und <b>Tor-Zu</b> werden Meistertaster.             |
| ٢۵                       | 0                              | Mit Taste <sup>1</sup> /2-Auf Impuls-Betrieb für die Fahrt Endlage <i>Tor-Zu</i> bis Endlage <i>Tor-Auf</i> (Sommerbetrieb).                                 |
|                          | 1                              | Mit Taste <sup>1</sup> /2-Auf Impuls-Betrieb für die Fahrt Endlage <i>Tor-Zu</i> bis <i>Zwischenendlage</i> (Winterbetrieb).                                 |
| 08                       | 0                              | Mit Taste ½-Auf eine Fahrt bis Endlage <i>Tor-Auf</i> mit Funktion automatischer Zulauf (Sommerbetrieb).                                                     |
|                          | 1                              | Mit Taste <sup>1</sup> /2 <b>-Auf</b> eine Fahrt bis <i>Zwischenendlage</i> mit Funktion automatischer Zulauf (Winterbetrieb).                               |

1) Werkseinstellung

# Tab. 6–9: Einstellbare Funktionen

## Das Programm-Menü beenden:

 Taste Stopp 1x drücken.
 Es erscheint die Nummer des Programm-Menüs, in dem Sie sich gerade befinden.
 Das Einstellen der Funktionen in diesem Programm-Menü ist damit abgeschlossen.

#### Weitere Funktionen einstellen:

- 1. Mit den Tasten Tor-Auf oder Tor-Zu ein Programm-Menü wählen.
- 2. Funktionen ändern.

# **Die Programmierung beenden:**▶ Den Programmiertaster 3 s

## 6.20 Programm-Menüs 18/19: Einstellungen der Relais K1 und K2 auf der Multifunktionsplatine

Die Relais **K1** und **K2** können zu bestimmten Betriebszuständen dauernd, wischend oder taktend geschaltet werden. Zum Einbau siehe Kap. 7.5 auf Seite 64.

Es gilt folgende Zuordnung:

- Programm-Menü 18 = Relais K1
- Programm-Menü 19 = Relais K2

#### Vorbereitende Schritte:

- 1. Wenn sich die Steuerung noch nicht im Programmiermodus befindet: Die Programmierung über den Programmiertaster einleiten (siehe Kap. 6.3.1 auf Seite 29).
- 2. Mit den Tasten Tor-Auf oder Tor-Zu das gewünschte Programm-Menü wählen (siehe Kap. 6.3.2 auf Seite 30).
- Taste Stopp 1x drücken.
   Die Anzeige zeigt blinkend die eingestellte Funktionsnummer.

#### Funktion einstellen:

 Taste Tor-Auf drücken. Jeder Druck erhöht die Funktionsnummer (max. Funktionsnummer [] 9).

#### oder

**HINWEISE:** 

Torfahrt.

 Taste Tor-Zu drücken. Jeder Druck verringert die Funktionsnummer (min. Funktionsnummer [] ]). Bei Funktionsnummer [] ] ist die Funktion abgeschaltet.

Funktionsnummer [] [6 - [] ]:
Anfahrwarnung = Signal bei Betrieb ohne Automatik vor und

während jeder Torfahrt.

Vorwarnung = Signal bei Betrieb mit Automatik (Zulaufsteuerung/ Fahrbahnregelung) vor der Torfahrt *Tor-Zu* und während jeder

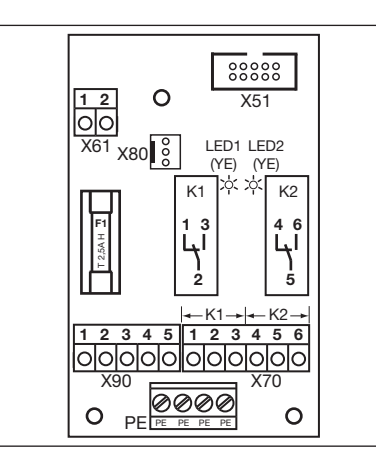

Abb. 6–47: Multifunktionsplatine mit den beiden Relais K1 und K2

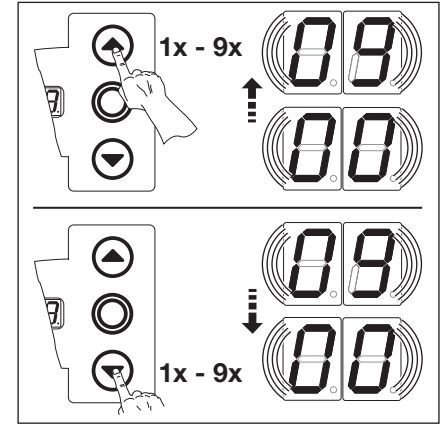

Abb. 6–48: Wählen der Funktionsnummer

#### Tab. 6–10: Einstellbare Funktionen

| 1  | Relais aus                                                                 |
|----|----------------------------------------------------------------------------|
|    | Meldung Endlage Tor-Auf                                                    |
| 02 | Meldung Endlage Tor-Zu                                                     |
| ED | Meldung Zwischenendlage (½-Auf)                                            |
| 04 | Wischsignal bei Befehlsgabe Tor-Auf oder Signal Anforderung Einfahrt       |
| 05 | Meldung Fehlermeldung auf dem Display (Störung)                            |
| 06 | Anfahr-/Vorwarnung Dauersignal (Zeiteinstellung Programm-Menü 09 beachten) |
| רם | Anfahr-/Vorwarnung blinkend (Zeiteinstellung Programm-Menü 09 beachten)    |
| 08 | Meldung Antrieb läuft                                                      |
| 09 | Meldung Inspektion                                                         |

1) Werkseinstellung

Sie haben nun folgende Möglichkeiten:

## Das Programm-Menü beenden:

Taste Stopp 1x drücken. Es erscheint die Nummer des Programm-Menüs, in dem Sie sich gerade befinden. Das Einstellen der Funktionen in diesem Programm-Menü ist damit abgeschlossen.

## Weitere Funktionen einstellen:

 Mit den Tasten Tor-Auf oder Tor-Zu ein Programm-Menü wählen.
 Funktionen ändern.

### r-Zu ► Den Programmiertaster 3 s

drücken. Die Anzeige zeigt die entsprechende Torposition an.

Die Programmierung beenden:

## 6.21 Programm-Menü 20: Einstellen der Betriebsarten

Hier wird eingestellt, ob sich die Steuerung im manuellen oder automatischen Betrieb (mit Zulaufsteuerung oder Fahrbahnregelung) befindet.

## Vorbereitende Schritte:

- 1. Wenn sich die Steuerung noch nicht im Programmiermodus befindet:
- Die Programmierung über den Programmiertaster einleiten (siehe Kap. 6.3.1 auf Seite 29).
- 2. Mit den Tasten Tor-Auf oder Tor-Zu das gewünschte Programm-Menü wählen (siehe Kap. 6.3.2 auf Seite 30).
- 3. Taste Stopp 1x drücken.

Die Anzeige zeigt blinkend die eingestellte Funktionsnummer.

#### Funktion einstellen:

 Taste Tor-Auf drücken. Jeder Druck erhöht die Funktionsnummer (max. Funktionsnummer 12).

#### oder

- Taste Tor-Zu drücken.
  - Jeder Druck verringert die Funktionsnummer (min. Funktionsnummer 🛽 🗋).

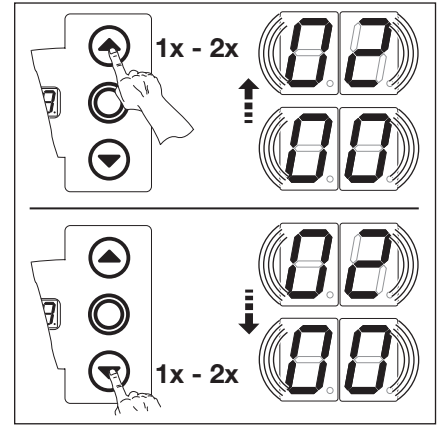

Abb. 6–49: Wählen der Funktionsnummer

#### HINWEISE:

Folgendes muss eingestellt werden:

Tab. 6–11: Funktionsnummer 🛽 |

| Programm-Menü | Einstellung                                     |
|---------------|-------------------------------------------------|
| 09            | Zeit für Anfahrwarnung/Vorwarnung               |
| 10            | Aufhaltezeit                                    |
| 18/19         | Multifunktionsplatine - Relais K1/K2 aktivieren |

## Tab. 6–12: Funktionsnummer

| Programm-Menü | Einstellung                       |
|---------------|-----------------------------------|
| 09            | Zeit für Anfahrwarnung/Vorwarnung |
| 10            | Aufhaltezeit                      |

Der Betrieb mit Fahrbahnregelung setzt die fachgerechte Installation der entsprechenden Platine voraus (siehe Kap. 7.3 auf Seite 61).

Sie haben nun folgende Möglichkeiten:

## Das Programm-Menü beenden:

 Taste Stopp 1x drücken.
 Es erscheint die Nummer des Programm-Menüs, in dem Sie sich gerade befinden.
 Das Einstellen der Funktionen in diesem Programm-Menü ist damit abgeschlossen.

#### Weitere Funktionen einstellen:

- 1. Mit den Tasten Tor-Auf oder Tor-Zu ► ein Programm-Menü wählen.
- 2. Funktionen ändern.

## Tab. 6–13: Einstellbare Funktionen

| 1) | Manueller Betrieb |
|----|-------------------|
| 01 | Zulaufsteuerung   |
| 02 | Fahrbahnregelung  |

1) Werkseinstellung

#### Die Programmierung beenden:

## 6.22 Programm-Menü 21: Überwachung getesteter Schlupftürkontakt

Hier wird die Überwachung eines an Buchse **X31** (Platine Schließkantensicherung SKS) angeschlossenen Schlupftürkontaktes mit Testung an- oder abgeschaltet.

## Vorbereitende Schritte:

- 1. Wenn sich die Steuerung noch nicht im Programmiermodus befindet:
- Die Programmierung über den Programmiertaster einleiten (siehe Kap. 6.3.1 auf Seite 29).
- Mit den Tasten Tor-Auf oder Tor-Zu das gewünschte Programm-Menü wählen (siehe Kap. 6.3.2 auf Seite 30).
   Taste Stopp 1x drücken.

Die Anzeige zeigt blinkend die eingestellte Funktionsnummer.

#### Funktion einstellen:

Taste Tor-Auf drücken.
 Jeder Druck erhöht die Funktionsnummer (max. Funktionsnummer [] 1).

#### oder

Taste Tor-Zu drücken.
 Jeder Druck verringert die Funktionsnummer (min. Funktionsnummer []]).

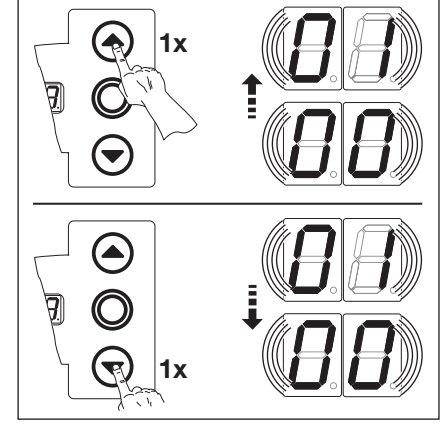

Abb. 6–50: Wählen der Funktionsnummer

#### HINWEIS:

#### Funktionsnummer

Bei dieser Programmierung erlischt die gelbe LED der SKS-Auswerteeinheit in der Endlage *Tor-Zu*.

#### Tab. 6–14: Einstellbare Funktionen

| <b>[</b> ] <b>[</b> ] <sup>1)</sup> | Überwachung der Testung<br>abgeschaltet                                                                                               |
|-------------------------------------|----------------------------------------------------------------------------------------------------|
| 01                                  | Überwachung der Testung<br>eingeschaltet<br>Bei negativer Testung wird der<br>Torlauf mit Ausgabe der<br>Fehlermeldung 16 verhindert. |

1) Werkseinstellung

#### Sie haben nun folgende Möglichkeiten:

#### Das Programm-Menü beenden:

 Taste Stopp 1x drücken.
 Es erscheint die Nummer des Programm-Menüs, in dem Sie sich gerade befinden.
 Das Einstellen der Funktionen in diesem Programm-Menü ist damit abgeschlossen.

#### Weitere Funktionen einstellen:

- 1. Mit den Tasten Tor-Auf oder Tor-Zu ein Programm-Menü wählen.
- 2. Funktionen ändern.

#### Die Programmierung beenden:

## 6.23 Programm-Menü 22: Einlernen der Endlagenposition auf einen RWA-Anlagenbefehl

Ein Signal der RWA-Anlage (Rauch- und Wärmeabzug) am Steuereingang **E8** auf der Platine Fahrbahnregelung fährt das Tor bis zu einer bestimmten, eingelernten Höhe auf. Dieses Menü wird nur im Totmannbetrieb durchgeführt.

## Vorbereitende Schritte:

- 1. Wenn sich die Steuerung noch nicht im Programmiermodus befindet:
- Die Programmierung über den Programmiertaster einleiten (siehe Kap. 6.3.1 auf Seite 29).
- 2. Mit den Tasten Tor-Auf oder Tor-Zu das gewünschte Programm-Menü wählen (siehe Kap. 6.3.2 auf Seite 30).
- Taste Stopp 1x drücken. Die Anzeige zeigt blinkend die Position L Ξ.

## Zwischenendlage einlernen

- Taste Tor-Auf so lange drücken (Totmannbetrieb) bis die gewünschte Endlagenposition erreicht ist.
- Gegebenenfalls mit der Taste Tor-Zu korrigieren.

## HINWEIS

Nach jeder Fahrt im Totmannbetrieb reagiert die Steuerung nach dem Stopp des Tores erst nach ca. 1,5 s auf den nächsten Fahrtbefehl. In dieser Zeit blinkt die Anzeige nicht.

## HINWEIS

Ein Befehl der RWA-Anlage an die Steuerung stoppt einen Torlauf und fährt nach 1 s das Tor in die programmierte Endlagenposition. Der laufende Antrieb hält nur während und für die Dauer eines Befehls *Stopp* an. Nach Erreichen der Endlage ist die Steuerung verriegelt und kann nur durch Aus- und Einschalten der Steuerung betriebsbereit gemacht werden (wenn der RWA-Befehl nicht mehr ansteht).

Bei Ansprechen der SKS reversiert das Tor wie in Programm-Menü **11** programmiert. Nach dem 3. Ansprechen bleibt das Tor mit der Fehlermeldung **11** stehen. Bei Ansprechen der LS reversiert das Tor wie in Programm-Menü **12, 13, 14** programmiert. Es wird immer wieder versucht, die RWA-Position zu erreichen

Sie haben nun folgende Möglichkeiten:

## Das Programm-Menü beenden:

 Taste Stopp 1x drücken.
 Es erscheint die Nummer des Programm-Menüs, in dem Sie sich gerade befinden.
 Das Einstellen der Funktionen in diesem Programm-Menü ist damit abgeschlossen.

## Weitere Funktionen einstellen:

- 1. Mit den Tasten **Tor-Auf** oder **Tor-Zu** ein Programm-Menü wählen.
- **2.** Funktionen ändern.

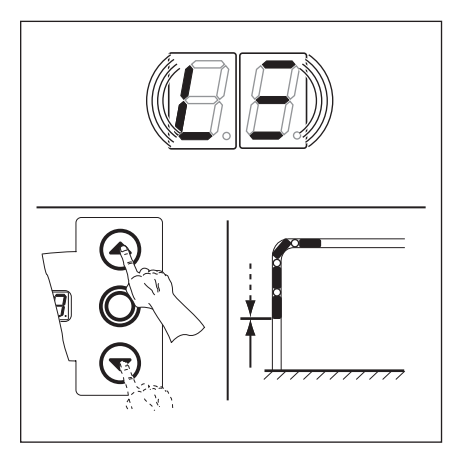

Abb. 6–51: Endlagenposition RWA einlernen

#### Die Programmierung beenden:

## 6.24 Programm-Menü 23: Auswahl der Beschlagsart

Der Antrieb muss auf die verwendete Beschlagsart eingestellt werden. Diese ist im Prüfbuch und auf dem Typenschild des Tores eingetragen.

## Vorbereitende Schritte:

- 1. Wenn sich die Steuerung noch nicht im Programmiermodus befindet:
- Die Programmierung über den Programmiertaster einleiten (siehe Kap. 6.3.1 auf Seite 29).
- 2. Mit den Tasten Tor-Auf oder Tor-Zu das gewünschte Programm-Menü wählen (siehe Kap. 6.3.2 auf Seite 30).
- Taste Stopp 1x drücken. Anzeige zeigt blinkend die eingestellte Funktionsnummer.

#### Funktion einstellen:

► Taste Tor-Auf drücken. Jeder Druck erhöht die Funktionsnummer (max. Funktionsnummer ] 2).

#### oder

Taste **Tor-Zu** drücken.

Jeder Druck verringert die Funktionsnummer (min. Funktionsnummer [] 1). Bei Funktionsnummer [] [] ist keine Beschlagsart eingestellt.

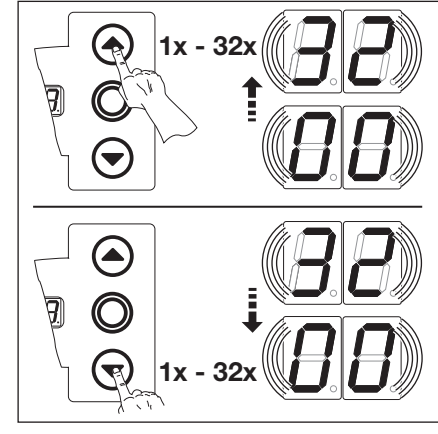

Abb. 6–52: Wählen der Funktionsnummer

| Beschlagsart |                                                 | Rastermass in mm | Beschlagsart |                                                                  | Rastermass in mm |  |
|--------------|-------------------------------------------------|------------------|--------------|------------------------------------------------------------------|------------------|--|
| 1)           | nicht eingestellt                               | -                | ۲۱           | N2 Normalbeschlag (TR <sup>2)</sup> )                            | 3500 - ≤ 4250    |  |
|              | ITO                                             | -                | 18           | N2 Normalbeschlag (TR <sup>2)</sup> )                            | 4250 - ≤ 5000    |  |
| 02           | N1 Normalbeschlag<br>L1/L2 Niedrigsturzbeschlag | - 3500           | 19           | N3 Normalbeschlag (TR <sup>2)</sup> )                            | 5000 - ≤ 7000    |  |
| ED           | N2 Normalbeschlag                               | 3500 - ≤ 4250    | 20           | H4 Hebungsbeschlag (TR <sup>2)</sup> )<br>Höherführung ≤ 2000 mm | - 3500           |  |
| 04           | N2 Normalbeschlag                               | 4250 - ≤ 5000    | 51           | H4 Hebungsbeschlag (TR <sup>2)</sup> )<br>Höherführung > 2000 mm | - 3500           |  |
| 05           | N3 Normalbeschlag                               | 5000 − ≤ 7000    | 55           | H5 Hebungsbeschlag (TR <sup>2)</sup> )<br>Höherführung ≤ 2000 mm | 3500 − ≤ 4250    |  |
| 06           | H4 Hebungsbeschlag<br>Höherführung ≤ 2000 mm    | - 3500           | 53           | H5 Hebungsbeschlag (TR <sup>2)</sup> )<br>Höherführung > 2000 mm | 3500 − ≤ 4250    |  |
| ٢۵           | H4 Hebungsbeschlag<br>Höherführung > 2000 mm    | - 3500           | 24           | H5 Hebungsbeschlag (TR <sup>2)</sup> )<br>Höherführung ≤ 2000 mm | 4250 - ≤ 5000    |  |
| 08           | H5 Hebungsbeschlag<br>Höherführung ≤ 2000 mm    | 3500 - ≤ 4250    | 25           | H5 Hebungsbeschlag (TR <sup>2)</sup> )<br>Höherführung > 2000 mm | 4250 - ≤ 5000    |  |
| 09           | H5 Hebungsbeschlag<br>Höherführung > 2000 mm    | 3500 - ≤ 4250    | 26           | H8 Hebungsbeschlag (TR <sup>2)</sup> )                           | 5000 - ≤ 7000    |  |
| 10           | H5 Hebungsbeschlag<br>Höherführung ≤ 2000 mm    | 4250 - ≤ 5000    | 27           | N1 BR 20                                                         | - 3500           |  |
| 11           | H5 Hebungsbeschlag<br>Höherführung > 2000 mm    | 4250 - ≤ 5000    | 28           | N2 BR 20                                                         | 3501 − ≤ 5000    |  |
| 12           | H8 Hebungsbeschlag                              | 5000 - ≤ 7000    | 29           | H4 BR 20                                                         | - 3500           |  |
| EI           | V6 Vertikalbeschlag                             | - 3500           | ΒE           | H5 BR 20                                                         | 3501 − ≤ 5000    |  |
| 14           | V7 Vertikalbeschlag                             | 3500 - ≤ 4250    | I E          | V6 BR 20                                                         | - 3500           |  |
| 15           | V7 Vertikalbeschlag                             | 4250 - ≤ 5000    | 35           | V7 BR 20                                                         | 3501 - ≤ 5000    |  |
| 16           | V9 Vertikalbeschlag                             | 5000 - ≤ 7000    |              |                                                                  |                  |  |

1) Werkseinstellung

2) TR = Tandemrolle

## Das Programm-Menü beenden:

 Taste Stopp 1x drücken.
 Es erscheint die Nummer des Programm-Menüs, in dem Sie sich gerade befinden.
 Das Einstellen der Funktionen in diesem Programm-Menü ist damit abgeschlossen.

#### Weitere Funktionen einstellen:

- 1. Mit den Tasten Tor-Auf oder Tor-Zu ein Programm-Menü wählen.
- 2. Funktionen ändern.

# **Die Programmierung beenden:**▶ Den Programmiertaster 3 s

## 6.25 Programm-Menü 99: Rücksetzen von Daten

In diesem Menü können verschiedenen Daten des Steuerprogramms zurückgesetzt werden.

## Vorbereitende Schritte:

- 1. Wenn sich die Steuerung noch nicht im Programmiermodus befindet: Die Programmierung über den Programmiertaster einleiten (siehe Kap. 6.3.1 auf Seite 29).
- 2. Mit den Tasten Tor-Auf oder Tor-Zu das gewünschte Programm-Menü wählen (siehe Kap. 6.3.2 auf Seite 30).
- Taste Stopp 1x drücken.
   Die Anzeige zeigt blinkend die eingestellte Funktionsnummer.

#### Funktion einstellen:

Taste Tor-Auf drücken.
 Jeder Druck erhöht die Funktionsnummer (max. Funktionsnummer 16).

#### oder

HINWEISE:

Menü 01).

Funktionsnummer 22:

Funktionsnummer

Taste **Tor-Zu** drücken.

Jeder Druck verringert die Funktionsnummer (min. Funktionsnummer []). Bei Funktionsnummer [][] werden keine Daten zurückgesetzt.

Zu Diagnosezwecken wird eine 00 in den Fehlerspeicher geschrieben. Damit hat man eine Startmarkierung für neu aufgelaufene Fehlermeldungen (Service-

Mindestens 2x einen vollständigen Torlauf in Selbsthaltung zum automatischen

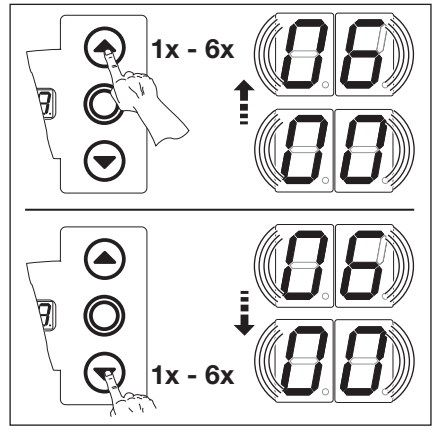

Abb. 6–53: Wählen der Funktionsnummer

#### Tab. 6–15: Einstellbare Funktionen

| 1) | Keine Daten zurücksetzen                                                        |
|----|---------------------------------------------------------------------------------|
| 01 | Wartungsintervalle<br>zurücksetzen                                              |
| 02 | Marke im Fehlerspeicher setzen                                                  |
| ED | Rücksetzen der Funktionen auf<br>Werkseinstellung ab<br>Programm-Menü <b>08</b> |
| 04 | Rücksetzen der Funktionen auf<br>Werkseinstellung aller<br>Programm-Menüs       |
| 05 | Löschen der<br>Zwischenendlagenposition<br>(½-Auf)                              |
| 06 | Eingelernte Kraft löschen                                                       |
|    |                                                                                 |

Werkseinstellung

## Sie haben nun folgende Möglichkeiten:

Einlernen der Kraftbegrenzung durchführen. Der Torlauf darf nicht unterbrochen werden.

#### Das Programm-Menü beenden:

 Taste Stopp 1x drücken.
 Es erscheint die Nummer des Programm-Menüs, in dem Sie sich gerade befinden.
 Das Einstellen der Funktionen in diesem Programm-Menü ist damit abgeschlossen.

#### Weitere Funktionen einstellen:

- 1. Mit den Tasten Tor-Auf oder Tor-Zu ein Programm-Menü wählen.
- 2. Funktionen ändern.

#### Die Programmierung beenden:

# 7 Zubehör und Erweiterungen

## 7.1 Allgemeines

|    | ∆ GEFAHR                                                                                                    |
|----|----------------------------------------------------------------------------------------------------|
| 14 | Lebensgefährliche Netzspannung                                                                                                    |
|    | Bei Kontakt mit der Netzspannung besteht die Gefahr eines tödlichen Stromschlags.                                                                                                    |
|    | Schalten Sie vor dem Einbau von Zubehör und Erweiterungen die Anlage spannungsfrei und sichern<br>Sie sie entsprechend den Sicherheitsvorschriften gegen unbefugtes Wiedereinschalten. |
|    | <ul> <li>Bauen Sie nur vom Hersteller f ür diese Steuerung freigegebenes Zubeh ör und freigegebene<br/>Erweiterungen an.</li> </ul>                                                    |
|    | <ul> <li>Beachten Sie die örtlichen Sicherheitsbestimmungen.</li> </ul>                                                                                                    |
|    | Verlegen Sie Netz- und Steuerleitungen unbedingt in getrennten Installationssystemen.                                                                                                  |

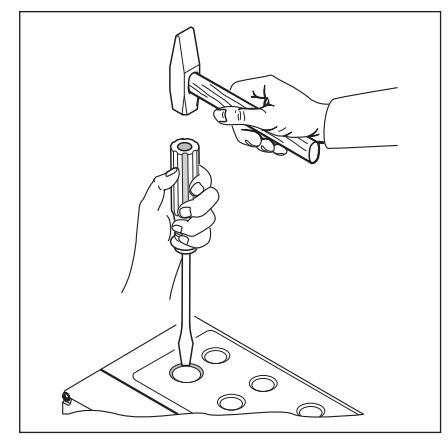

Abb. 7–1: Zum Nachrüsten von Kabelverschraubungen die vorgeprägten Sollbruchstellen nur bei **geschlossenem** Deckel durchschlagen

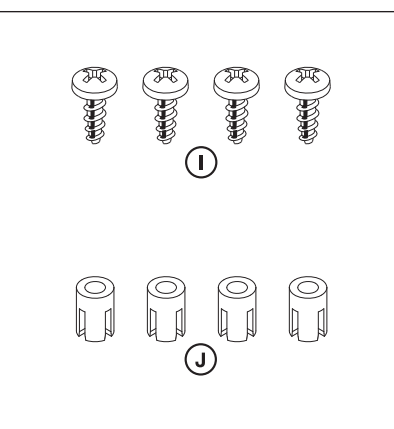

Abb. 7–2: Zubehörbeutel Erweiterungsplatine

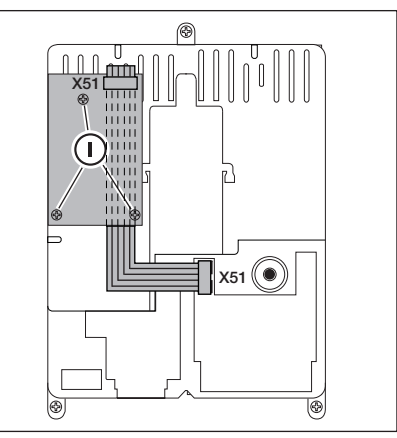

Abb. 7–3: Montage einer Erweiterungsplatine in Breite einer Teilungseinheit im Steuerungsgehäuse und Kabelführung für X51

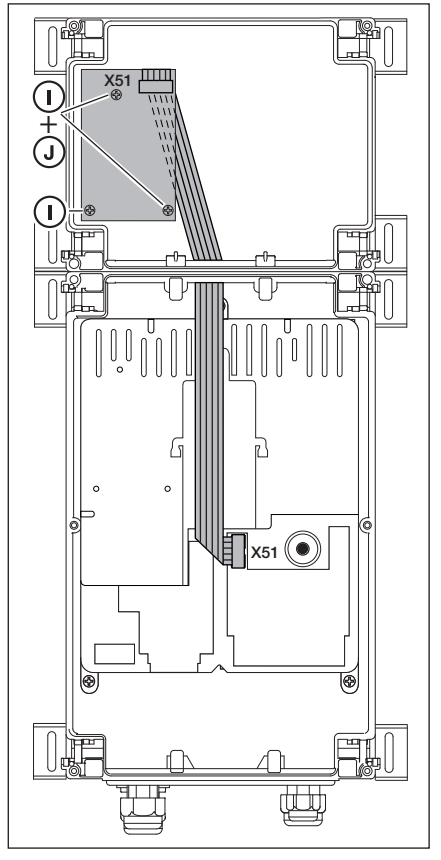

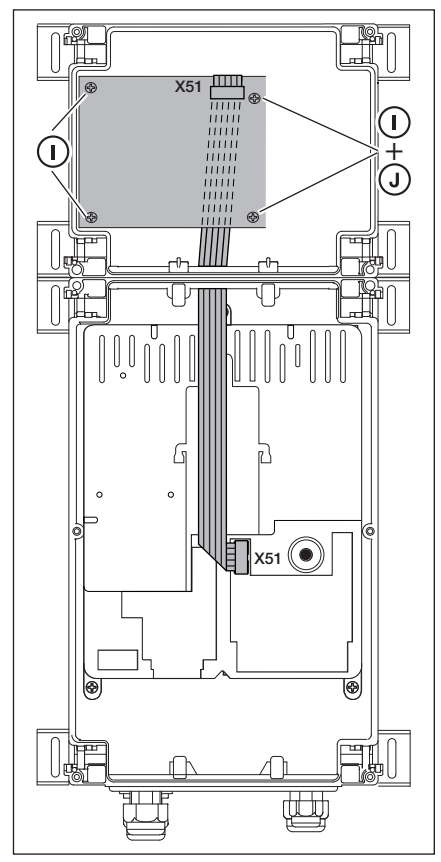

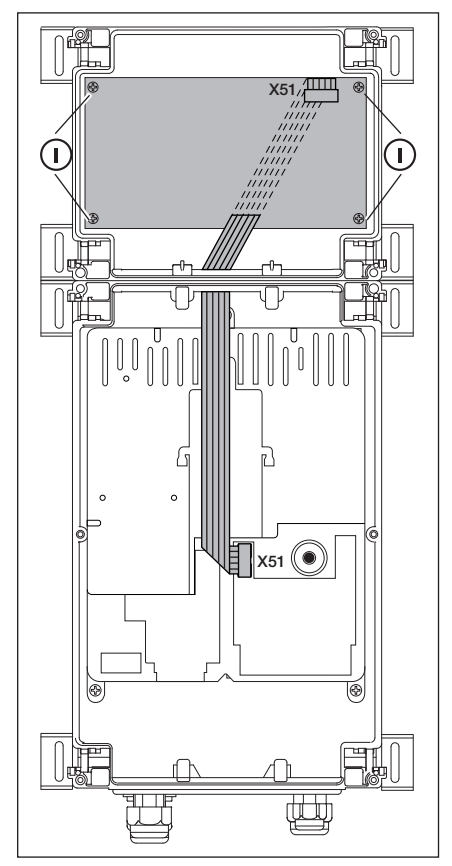

Abb. 7–4: Erweiterungsplatine in Breite einer Teilungseinheit im Erweiterungsgehäuse und Kabelführung für X51

Abb. 7–5: Erweiterungsplatine in Breite von zwei Teilungseinheiten im Erweiterungsgehäuse und Kabelführung für X51

Abb. 7–6: Erweiterungsplatine in Breite von drei Teilungseinheiten im Erweiterungsgehäuse und Kabelführung für X51

## 7.2 Schließkantensicherung SKS

Die Schließkantensicherung besteht aus folgenden Komponenten:

- Abzweigdose mit SKS-Platine (1) (Anschluss der mit dem Torblatt mitfahrenden Sicherheitseinrichtungen)
- Abzweigdose mit Y-Stück
- Abzweigdose mit Adapterplatine, Wendelleitung und Systemleitung

Die Reaktion des Antriebes auf diese Sicherheitseinrichtung kann im Programm-Menü 11 eingestellt werden.

| SKS- | SKS-Platine (1)                                                                            |  |  |
|------|--------------------------------------------------------------------------------------------|--|--|
| X30  | Anschluss der Wendelleitung als Verbindung zur Adapterplatine                              |  |  |
| X31  | Anschlüsse für z. B. Schlaffseilschalter (7), Schlupftürkontakt (8), Nachtverriegelung (9) |  |  |
| X32  | Anschluss Optosensor Schließkantensicherung (Empfänger, mit schwarzer Verschlussmasse)     |  |  |
|      | HINWEIS:                                                                                   |  |  |
|      | Nicht gleichzeitig ein Gerät an X33 anschließen!                                           |  |  |
| X33  | Anschluss Widerstandskontaktleiste 8k2 (WKL)                                               |  |  |
|      | HINWEIS:                                                                                   |  |  |
|      | Nicht gleichzeitig ein Gerät an X32 anschließen!                                           |  |  |
| X34  | Anschluss der Verbindungsleitung der Schließkantensicherung                                |  |  |
| 24V  | LED (GN) leuchtet, wenn die Betriebsspannung vorhanden ist (= alles in Ordnung)            |  |  |
| SKS  | LED (RD) leuchtet nicht, wenn die Schließkante nicht betätigt wird (= alles in Ordnung)    |  |  |
| RSK  | LED (YE) leuchtet, wenn der Ruhestromkreis geschlossen ist (= alles in Ordnung)            |  |  |

| Y-Stück (2) |                                                                                      |
|-------------|--------------------------------------------------------------------------------------|
| (4)         | Anschluss Schlaffseilschalter                                                        |
| (5)         | Anschluss Optosensor der Schließkantensicherung (Sender, mit grauer Verschlussmasse) |
| (6)         | Anschluss X34 – Verbindungsleitung Optosensor der Schließkantensicherung             |

| Adapterplatine Wendelleitung und Systemleitung (3) |                                                                            |  |
|----------------------------------------------------|----------------------------------------------------------------------------|--|
| X30                                                | Anschluss der Wendelleitung und Systemleitung als Verbindung zur Steuerung |  |

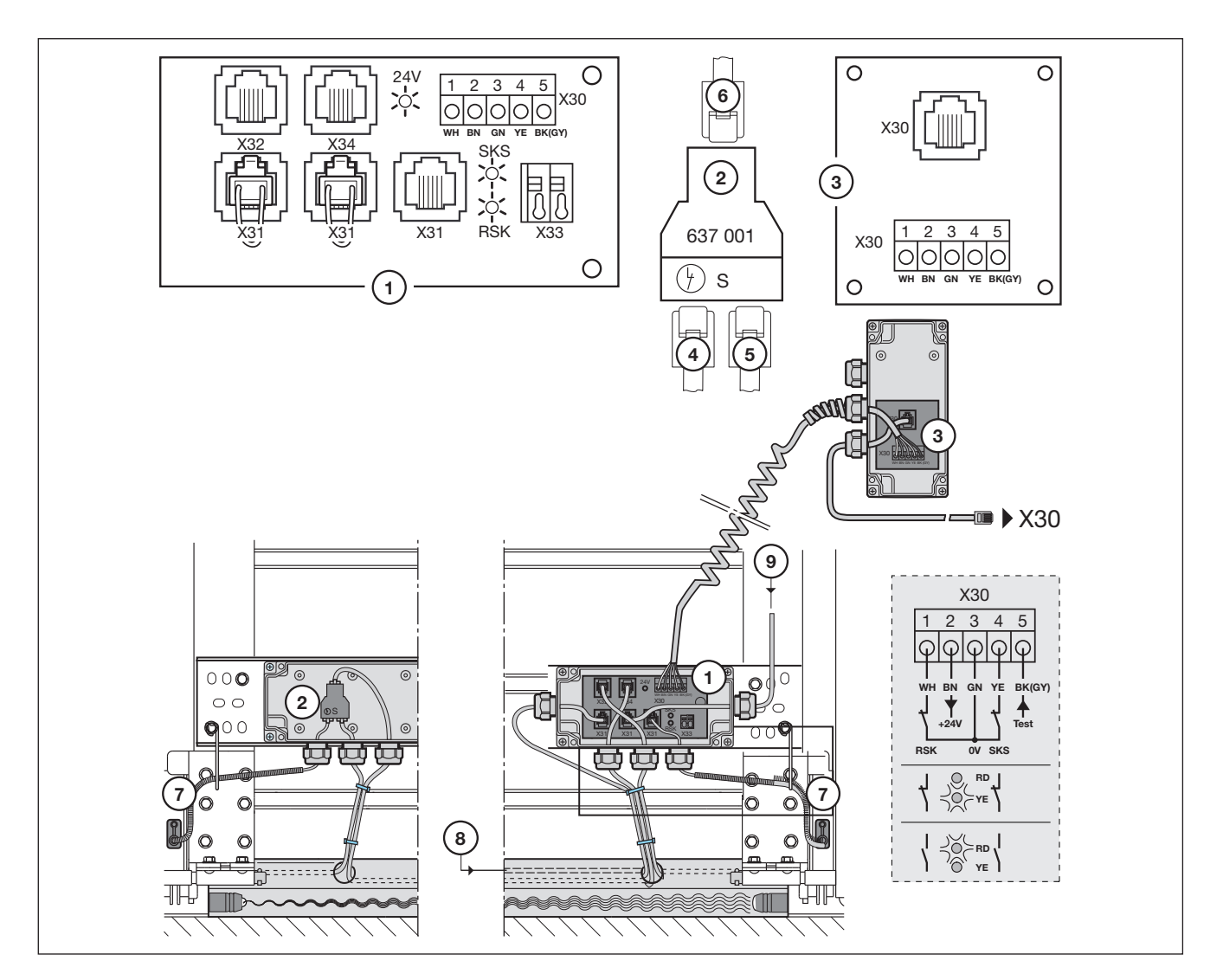

Abb. 7-7: Schließkantensicherung

## 7.3 Platine Fahrbahnregelung

Mit der Platine Fahrbahnregelung stehen Relaiskontakte für Ampelsteuerungen und optionaler Verwendung zur Verfügung. Die Platine ist direkt für Verbraucher mit 230 V Betriebsspannung vorgesehen. Der Anschluss zur Steuerungsplatine erfolgt über den Steckkontakt **X51**. Zusätzliche Platinen werden an **X80/X82** angeschlossen.

- Relais K1 = Einfahrt Ampel rot
- Relais K2 = Einfahrt Ampel grün
- Relais K3 = Ausfahrt Ampel rot
- Relais K4 = Ausfahrt Ampel grün

Die Relaiskontakte an **X71** für die Relais K1 – K4 sind über die Sicherung F1 zur Klemme 1/**X90** abgesichert. Max. Kontaktbelastung: 500 W.

| Anschlüsse der Platine Fahrbahnregelung |                                                                                                    |   |                       |
|-----------------------------------------|----------------------------------------------------------------------------------------------------|---|-----------------------|
| X51                                     | Anschluss zur Steuerung                                                                                                    | ſ | 0                     |
| X69                                     | + 24 V / max. 100 mA, zur Spannungsversorgung eines<br>Funkempfängers.                                                                                                    |   |                       |
| X80                                     | Anschluss einer Endlagenplatine (siehe Kap. 7.6 auf Seite 65) für die<br>Endlagenmeldung. Es werden potenzialfreie Kontakte für die Meldung<br><i>Tor-Auf</i> und <i>Tor-Zu</i> zur Verfügung gestellt.                                 |   | T 2,54 H 13           |
| X82                                     | Anschluss einer Endlagenplatine (siehe Kap. 7.6 auf Seite 65), die hier<br>wie eine Multifunktionsplatine wirkt. Die entsprechenden Funktionen für<br>die potenzialfreien Kontakte werden in Programm-Menü <b>18/19</b><br>eingestellt. |   | 1 2 3 4<br>0000<br>XS |

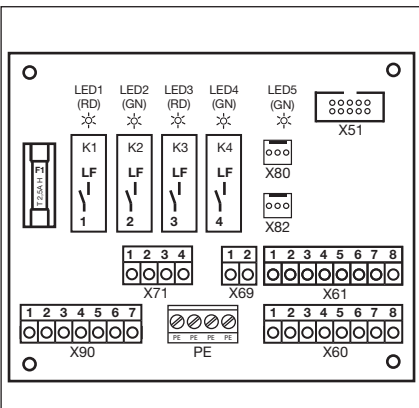

#### **HINWEIS:**

Die LED YE (gelb) zeigt das betätigte Relais an

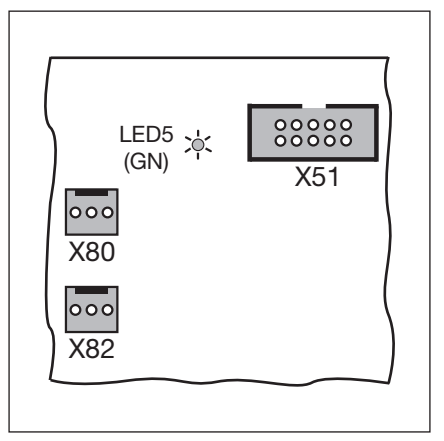

Abb. 7–9: X51 = Anschluss zur Steuerung, LED5 = Betriebsspannung, X80/82 = Anschluss für Zusatzplatinen.

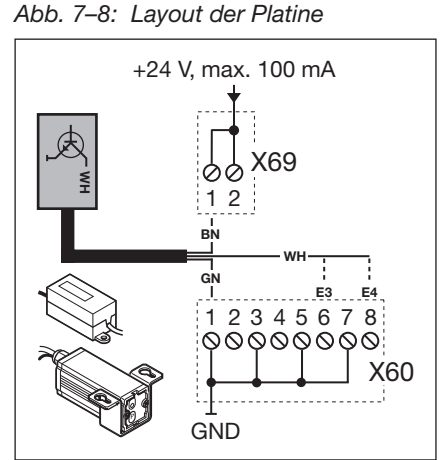

Abb. 7–10: Anschluss eines Funkempfängers für Anforderung Einfahrt/Ausfahrt

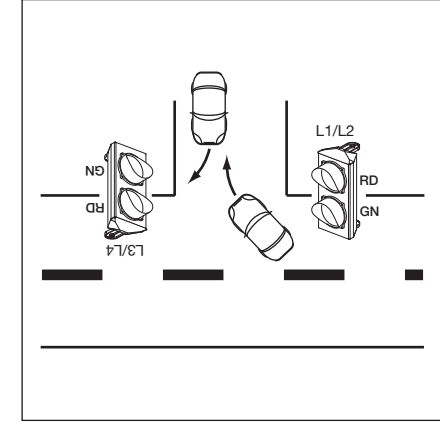

Abb. 7–12: Anordnung der Ampeln

Abb. 7–11: Schaltplan Stromversorgung und Relais

#### Festlegung der Eingänge GND F1 Zentral Tor-Auf E1 Ein Befehl an diesem Eingang stoppt ein in Richtung Tor-Zu fahrendes Tor und fährt nach einer Sekunde das Tor in die Endlage Tor-Auf. Diesen Vorgang kann man nur mit einem Befehl Zentral Tor-Zu oder Stopp beenden. Nach dem Erreichen der Endlage ist die Steuerung wieder betriebsbereit. Ein Schalter (Dauerkontakt) an diesem Eingang deaktiviert den automatischen Zulauf. Die angeschlossenen roten Ampeln blinken auch in der Endlage Tor-Auf. Mit einem Taster an diesem Eingang fährt das Tor auf und schließt über den automatischen Zulauf. **E**2 Zentral Tor-Zu Ein Befehl an diesem Eingang stoppt in Richtung Tor-Auf fahrendes Tor und fährt nach einer Sekunde das Tor in die Endlage Tor-Zu. Diesen Vorgang kann man nur mit einem Befehl Zentral Tor-Auf oder Stopp beenden. Nach dem Erreichen der Endlage ist die Steuerung wieder betriebsbereit. F1 – F4 Ein Schalter (Dauerkontakt) an diesem Eingang schließt das Tor und verriegelt es. Mit einem Taster an diesem Eingang fährt das Tor zu. E3 Anforderung Einfahrt **E4** Anforderung Ausfahrt **E**5 Automatischer Zulauf Aus (nur bei Steuerungen mit automatischem Zulauf) Bei einem geschlossenen Kontakt (Schalter, Schaltuhr) an diesem Eingang bleibt das Tor in der Endlage Tor-Auf geöffnet, bis der Eingang wieder freigegeben wird. Hinweis: Das Tor lässt sich zusätzlich nur mit dem Befehl Zentral Tor-Zu schließen. **Einfahrt hat Vorrang E6 E7** Dauerhafte Einfahrt Ein hier angeschlossener und geschlossener Schalter schaltet die Einfahrt dauerhaft auf grün. Nur bei einer Ausfahrtsanforderung wechselt die Grünphase die Fahrtrichtung. **E**8 RWA-Anlage (Rauch- und Wärmeabzug) Ein Befehl der RWA-Anlage an die Steuerung stoppt einen Torlauf und fährt nach F5 - F81 s das Tor in die im Programm-Menü 22 programmierte Endlagenposition. Der laufende Antrieb hält nur während und für die Dauer eines Befehls Stopp an. Nach Erreichen der Endlage ist die Steuerung verriegelt und kann nur durch Ausund Einschalten der Steuerung betriebsbereit gemacht werden (und der RWA-Befehl nicht mehr ansteht). **Hinweis:** Bei Ansprechen der SKS reversiert das Tor wie in Programm-Menü 11 programmiert. Nach dem 3. Ansprechen bleibt das Tor mit der Fehlermeldung 11 stehen. Bei Ansprechen der LS reversiert das Tor wie in Programm-Menü 12, 13, 14 programmiert. Es wird immer wieder versucht die RWA-Position zu erreichen.

## ACHTUNG

## Fremdspannung

Fremdspannung an der Klemmleiste **X60/X61** führt zur Zerstörung der Elektronik.

• Vermeiden Sie Fremdspannung an den Klemmleisten.

## HINWEIS:

Stellen Sie die Betriebsart im Programm-Menü 20 ein (siehe Seite 50).

Alle Sicherheitselemente (z. B. SKS, Lichtschranke) sind weiterhin aktiv.

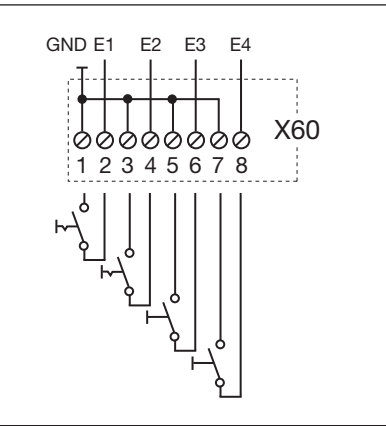

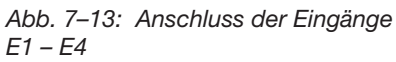

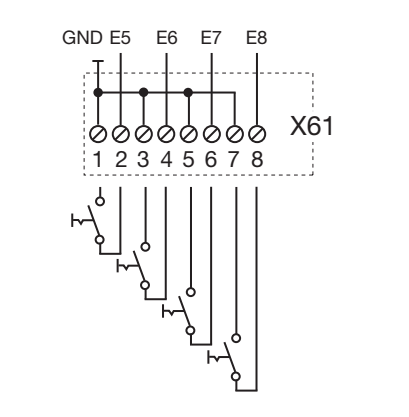

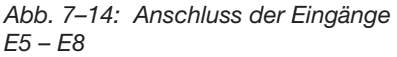

## 7.4 Platine Zentralsteuerung

Mit dieser Platine können Aufgaben für z. B. Zentralsteuerungen und Brandmeldeanlagen übernommen werden. Der Anschluss zur Steuerungsplatine erfolgt über den Steckkontakt **X51**. Zusätzliche Platinen werden an **X80/X82** angeschlossen.

| Ansc | Anschlüsse der Platine Zentralsteuerung                                                                                                    |  |  |
|------|----------------------------------------------------------------------------------------------------|--|--|
| X51  | Anschluss zur Steuerung                                                                                                    |  |  |
| X69  | +24 V / max. 100 mA, zur Spannungsversorgung eines Funkempfängers.                                                                                                    |  |  |
| X80  | Anschluss einer Endlagenplatine (siehe Kap. 7.6 auf Seite 65) für die Endlagenmeldung. Es werden potenzialfreie Kontakte für die Meldung <i>Tor-Auf</i> und <i>Tor-Zu</i> zur Verfügung gestellt.                              |  |  |
| X82  | Anschluss einer Endlagenplatine (siehe Kap. 7.6 auf Seite 65), die hier wie eine Multifunktionsplatine wirkt. Die entsprechenden Funktionen für die potenzialfreien Kontakte werden in Programm-Menü <b>18/19</b> eingestellt. |  |  |

#### Festlegung der Eingänge

| E1 | Zentral Tor-Auf                                                                                                    |  |
|----|----------------------------------------------------------------------------------------------------|--|
| EI | Ein Befehl an diesem Eingang stoppt ein in Richtung <i>Tor-Zu</i> fahrendes Tor und fährt nach einer Sekunde das Tor in die Endlage <i>Tor-Auf</i> . Diesen Vorgang kann man nur mit einem Befehl <i>Zentral Tor-Zu</i> oder <i>Stopp</i> beenden. Nach dem Erreichen der Endlage ist die Steuerung wieder betriebsbereit.<br>Ein Schalter (Dauerkontakt) an diesem Eingang deaktiviert den automatischen Zulauf. Die angeschlossenen roten Ampeln blinken auch in der Endlage <i>Tor-Auf</i> . Mit einem Taster an diesem Eingang fährt das Tor auf und schließt über den zutematischen Zulauf. |  |
|    |                                                                                                    |  |
| E2 | <b>Zentral Tor-Zu</b><br>Ein Befehl an diesem Eingang stoppt in Richtung <i>Tor-Auf</i> fahrendes Tor und fährt<br>nach einer Sekunde das Tor in die Endlage <i>Tor-Zu</i> . Diesen Vorgang kann man nur<br>mit einem Befehl <i>Zentral Tor-Auf</i> oder <i>Stopp</i> beenden. Nach dem Erreichen der<br>Endlage ist die Steuerung wieder betriebsbereit.<br>Ein Schalter (Dauerkontakt) an diesem Eingang schließt das Tor und verriegelt es.<br>Mit einem Taster an diesem Eingang fährt das Tor in die Endlage <i>Tor-Zu</i> .                                                                |  |
| E3 | Automatischer Zulauf Aus                                                                                                    |  |
|    | (nur bei Steuerungen mit automatischem Zulauf)<br>Bei einem geschlossenen Kontakt (Schalter, Schaltuhr) an diesem Eingang bleibt<br>das Tor in der Endlage <i>Tor-Auf</i> geöffnet, bis der Eingang wieder freigegeben wird.<br><b>Hinweis:</b><br>Das Tor lässt sich zusätzlich nur mit dem Befehl <i>Zentral Tor-Zu</i> schließen.                                                                                                    |  |
| E4 | RWA-Anlage (Rauch- und Wärmeabzug)                                                                                                    |  |
|    | Ein Befehl der RWA-Anlage an die Steuerung stoppt einen Torlauf und fährt nach<br>1 s das Tor in die im Programm-Menü <b>22</b> programmierte Endlagenposition.<br>Der laufende Antrieb hält nur während und für die Dauer eines Befehls <i>Stopp</i> an.<br>Nach Erreichen der Endlage ist die Steuerung verriegelt und kann nur durch Aus-<br>und Einschalten der Steuerung betriebsbereit gemacht werden (und der RWA-<br>Befehl nicht mehr ansteht).<br><b>Hinweis:</b><br>Bei Ansprechen der SKS reversiert das Tor wie in Programm-Menü <b>11</b>                                          |  |
|    | programmiert. Nach dem 3. Ansprechen bleibt das Tor mit der Fehlermeldung <b>11</b><br>stehen. Bei Ansprechen der LS reversiert das Tor wie in Programm-Menü <b>12, 13,</b><br><b>14</b> programmiert. Es wird immer wieder versucht die RWA-Position zu erreichen.                                                                                                    |  |

## ACHTUNG

## Fremdspannung

Fremdspannung an der Klemmleiste X60 führt zur Zerstörung der Elektronik.Vermeiden Sie Fremdspannung an den Klemmleisten.

## HINWEIS:

Alle Sicherheitselemente (z. B. SKS, Lichtschranke) sind weiterhin aktiv.

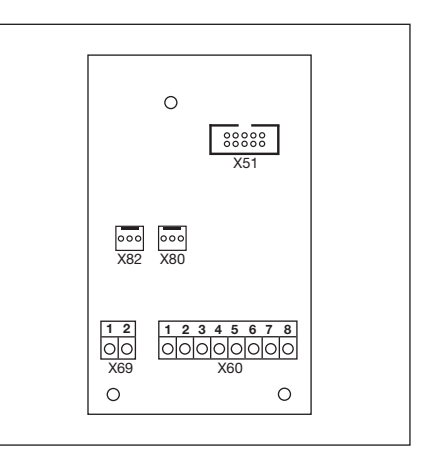

Abb. 7–15: Layout der Platine

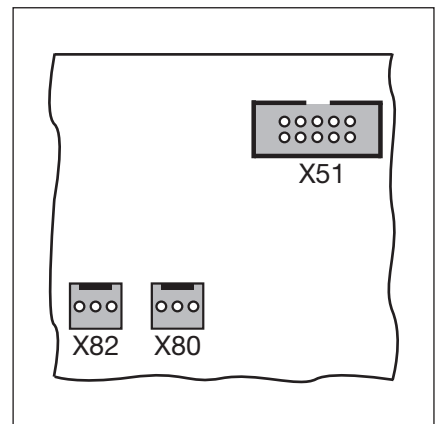

Abb. 7–16: X51 = Anschluss zur Steuerung, X80/82 = Anschluss für Zusatzplatinen

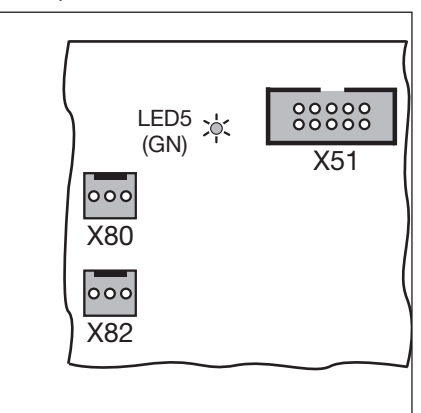

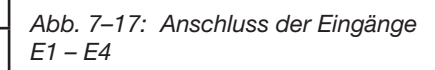

## 7.5 Multifunktionsplatine

Mit der Multifunktionsplatine stehen 2 Relaiskontakte für Endlagenmeldung, Wischsignal bei Befehl *Tor-Auf*, Signal *Automatischer Zulauf Aus*, Fehlermeldung und Anfahrwarnung/Vorwarnung zur Verfügung. Die entsprechende Funktion wird im Programm-Menü **18** = Relais **1** und Programm-Menü **19** = Relais **2** eingestellt.

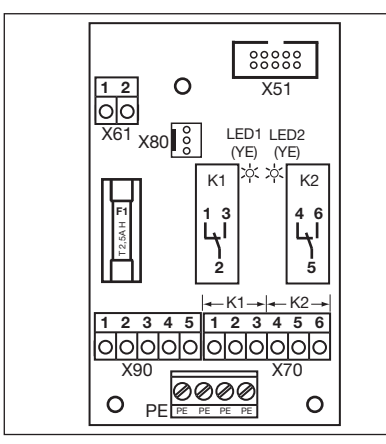

Abb. 7–18: Layout der Platine

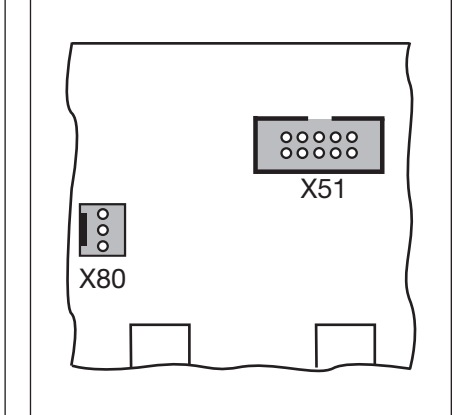

Abb. 7–19: X51 = Anschluss zur Steuerung, X80 = Anschluss für Endlagenplatinen

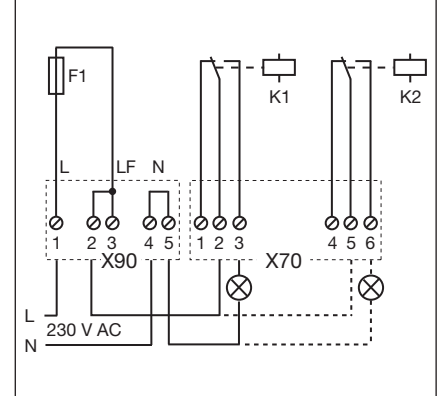

Abb. 7–20: Schaltplan Relais und Anschlussbeispiel für 230 V Lampe

| Anschlüsse der Multifunktionsplatine |                                                                                                    |                                                                                                    |                                                               |  |  |
|--------------------------------------|----------------------------------------------------------------------------------------------------|----------------------------------------------------------------------------------------------------|---------------------------------------------------------------|--|--|
| X51                                  | Anschluss zur Steuerung                                                                                                    |                                                                                                    |                                                               |  |  |
| X61                                  | Klemme <b>1 =</b> Eingang <b>E1</b><br>Klemme <b>2 = GND</b>                                                                                                    | Automatischer Zulauf Aus<br>(nur bei Steuerungen mit automatischem Zulauf)<br>Bei einem geschlossenen Kontakt (Schalter, Schaltuhr) an diesem Eingang bleibt das Tor<br>in der Endlage <i>Tor-Auf</i> geöffnet, bis der Eingang wieder freigegeben wird.<br>Hinweis:<br>Das Tor lässt sich zusätzlich nur mit dem Befehl <i>Zentral Tor-Zu</i> schließen. |                                                               |  |  |
| X70                                  | Anschluss Relais K1                                                                                                    |                                                                                                    |                                                               |  |  |
|                                      | Klemme 1                                                                                                    | Öffnerkontakt                                                                                                    | max. Kontaktbelastung:<br>500 W / 250 V AC<br>2,5 A / 30 V DC |  |  |
|                                      | Klemme 2                                                                                                    | gemeinsamer Kontakt                                                                                                    |                                                               |  |  |
|                                      | Klemme 3                                                                                                    | Schließerkontakt                                                                                                    |                                                               |  |  |
| X70                                  | Anschluss Relais <b>K2</b>                                                                                                    |                                                                                                    |                                                               |  |  |
|                                      | Klemme 4                                                                                                    | Öffnerkontakt                                                                                                    | max. Kontaktbelastung:<br>500 W / 250 V AC<br>2,5 A / 30 V DC |  |  |
|                                      | Klemme 5                                                                                                    | gemeinsamer Kontakt                                                                                                    |                                                               |  |  |
|                                      | Klemme 6                                                                                                    | Schließerkontakt                                                                                                    |                                                               |  |  |
| X80                                  | Anschluss einer Endlagenplatine (siehe Kap. 7.6 auf Seite 65) für die Endlagenmeldung. Es werden potenzialfreie Kontakte für die Meldung <i>Tor-Auf</i> und <i>Tor-Zu</i> zur Verfügung gestellt. |                                                                                                    |                                                               |  |  |
| X90                                  | Klemme 1/Klemme 2                                                                                                    | Hier steht über die Sicherung F1 (T 2.5A H 250 V) eine abgesicherte Spannung für Verbraucher mit 230 V Betriebsspannung zur Verfügung.                                                                                                    |                                                               |  |  |

| ACHTUNG                                                                          |  |  |  |
|----------------------------------------------------------------------------------|--|--|--|
| Fremdspannung                                                                    |  |  |  |
| Fremdspannung an der Klemmleiste <b>X61</b> führt zur Zerstörung der Elektronik. |  |  |  |
| <ul> <li>Vermeiden Sie Fremdspannung an den Klemmleisten.</li> </ul>             |  |  |  |
|                                                                                  |  |  |  |

## HINWEIS:

Die LED YE (gelb) zeigt das betätigte Relais an

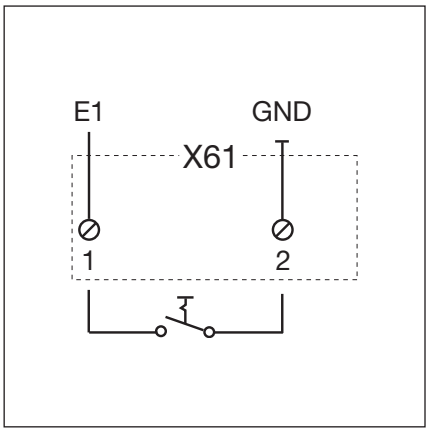

Abb. 7–21: Anschluss des Einganges E1

## 7.6 Platine Endlagenmeldung

Endlagenplatine mit potenzialfreien Kontakten.

- angeschlossen an der Buchse **X80** wird die Multifunktionsplatine und die Fahrbahnregelungsplatine um die Endlagenmeldungen erweitert.
- angeschlossen an der Buchse X82 wird die Fahrbahnregelungsplatine/Zentralsteurungsplatine um programmierbaren Meldungen erweitert (Programm-Menü 18 für Relais 1 und Programm-Menü 19 für Relais 2).

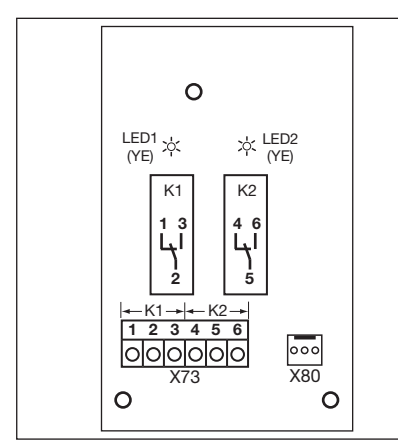

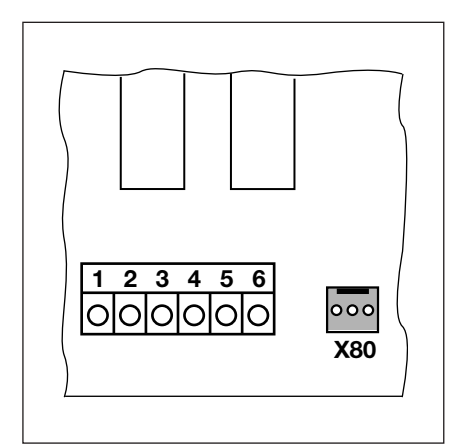

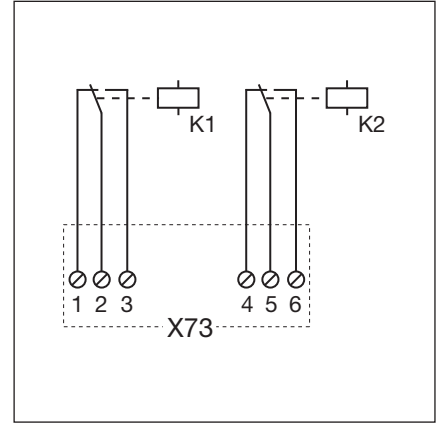

Abb. 7–22: Layout der Platine

Abb. 7–23: Anschluss an vorhandene Platinen über X80

Abb. 7-24: Schaltplan der Relais

#### HINWEIS:

Die LED YE (gelb) zeigt das betätigte Relais an

| Anschluss an Klemmleiste X73, Relais K1 |                     |                        |  |  |  |
|-----------------------------------------|---------------------|------------------------|--|--|--|
| Klemme 1                                | Öffnerkontakt       | max. Kontaktbelastung: |  |  |  |
| Klemme 2                                | gemeinsamer Kontakt | 500 W / 250 V AC       |  |  |  |
| Klemme 3                                | Schließerkontakt    | 2,3 A7 30 V DO         |  |  |  |
| Anschluss an Klemmleiste X73, Relais K2 |                     |                        |  |  |  |
| Klemme 4                                | Öffnerkontakt       | max. Kontaktbelastung: |  |  |  |
| Klemme 5                                | gemeinsamer Kontakt | 500 W / 250 V AC       |  |  |  |
| Klemme 6                                | Schließerkontakt    | 2,3 A / 30 V DO        |  |  |  |

## 8 Wartung/Service

## 8.1 Allgemeines zu Wartung/Service

# 

#### Netzspannung und Verletzungsgefahr

Beim Durchführen von Wartungs- und Servicearbeiten können Gefahren entstehen. Beachten Sie daher unbedingt nachfolgende Hinweise:

- Wartungs- und Servicearbeiten dürfen nur von ausgebildetem und autorisiertem Personal entsprechend den örtlichen/landesüblichen Sicherheitsvorschriften vorgenommen werden.
- Schalten Sie zuerst die Anlage spannungsfrei und sichern Sie sie entsprechend den Sicherheitsvorschriften gegen unbefugtes Wiedereinschalten, bevor Sie folgende Arbeiten durchführen:
  - Wartungs- und Servicearbeiten
  - Fehlerbehebung
  - Wechsel von Sicherungen
- Die Wartungsentriegelung/gesicherte Schnellentriegelung darf nur betätigt werden, wenn das Tor geschlossen ist.

#### Verletzungsgefahr durch unkontrollierte Torbewegung in Richtung Tor-Zu bei Bruch der Torsionsfeder

Zu einer unkontrollierten Torbewegung in Richtung Tor-Zu kommt es, wenn bei gebrochener Torsionsfeder und nicht vollständig geschlossenem Tor

- a. die Wartungsentriegelung WE oder
- b. die Gesicherte Entriegelung SE/ASE

betätigt wird.

- Entriegeln Sie die Toranlage zu Ihrer Sicherheit nur, wenn das Tor geschlossen ist.
- Stellen Sie sich niemals unter ein geöffnetes Tor.

Zu einem Torabsturz kommt es, wenn ein Tor ohne Federbruchsicherung mit entriegeltem Antrieb manuell betätigt wird (z. B. bei Wartungsarbeiten) und dann eine Torsionsfeder bricht.

Betätigen Sie in diesem Fall die Tore manuell nicht länger als nötig und lassen Sie die Tore bis zum Verriegeln des Antriebes nicht ohne Aufsicht.

## 8.2 Stromlose Betätigung des Tores bei Wartungs-/Servicearbeiten

#### Tor stromlos betätigen:

- 1. Anlage spannungsfrei schalten.
- Bei geschlossenem Tor Wartungsentriegelung (siehe Abb. 8–1) oder gesicherte Entriegelung (siehe Abb. 8–2) betätigen.
- 3. Tor von Hand in die gewünschte Richtung schieben.

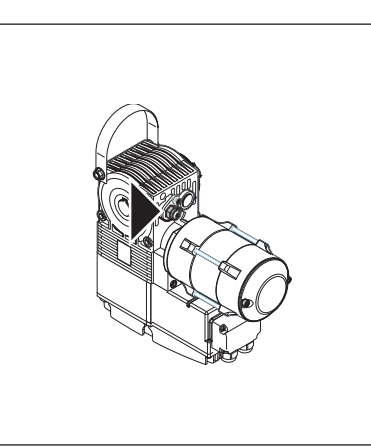

Abb. 8–1: Wartungsentriegelung

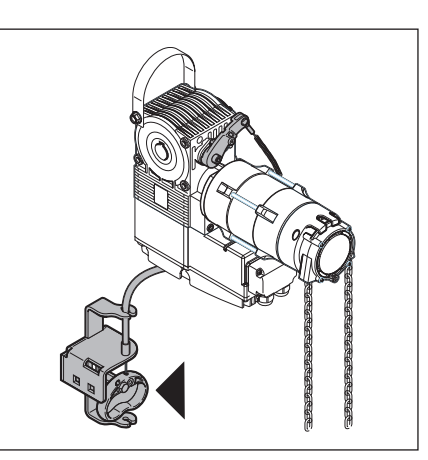

Abb. 8-2: Gesicherte Entriegelung

# 8.3 Stromlose Betätigung des Tores bei Störungen

## Tor stromlos betätigen:

- 1. Anlage spannungsfrei schalten.
- 2. Torbetätigung wie folgt:
  - Wellenantrieb mit Abdeckkappe (siehe Abb. 8–3): Bei geschlossenem Tor Wartungsentriegelung (siehe Abb. 8–1) oder gesicherte Entriegelung (siehe Abb. 8–2) betätigen. Tor von Hand in die gewünschte Richtung schieben.
  - **b.** Wellenantrieb mit Handkurbel (siehe Abb. 8–4): durch Drehen der Handkurbel das Tor in die gewünschte Richtung bewegen.
  - c. Wellenantrieb mit Nothandkette (siehe Abb. 8–5): durch Ziehen der Handkette das Tor in die gewünschte Richtung bewegen.

## HINWEIS:

Die Betätigung des Tores über die Handkurbel oder die Nothandkette ist nur für den Störungsfall vorgesehen.

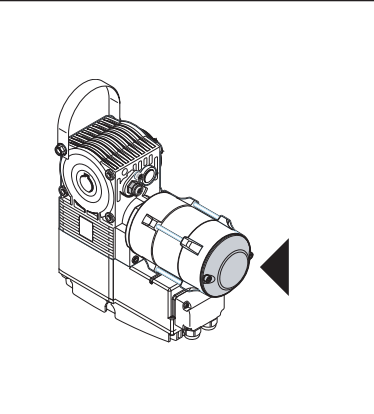

Abb. 8–3: Wellenantrieb mit Abdeckkappe

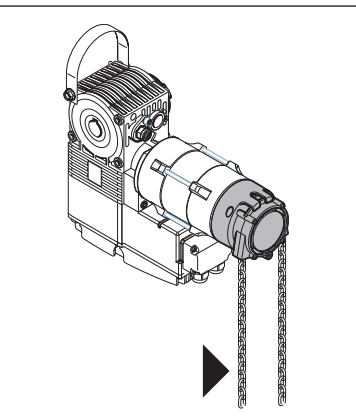

Abb. 8–5: Wellenantrieb mit Nothandkette

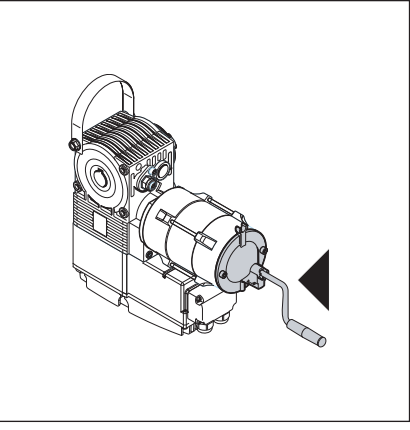

Abb. 8-4: Wellenantrieb mit Handkurbel

## 8.4 Service-Menü

## 8.4.1 Arbeitsschritte zur Abfrage des Service-Menüs

# 🛆 WARNUNG

## Verletzungsgefahr durch unkontrollierte Torbewegung

Bei der Abfrage des Service-Menüs kann sich das Tor bewegen und Personen oder Gegenstände einklemmen.

Stellen Sie sicher, dass sich keine Personen oder Gegenstände im Gefahrenbereich des Tores befinden.

## 8.4.2 Stromzufuhr herstellen und Service-Menü aufrufen

## Stromzuführung herstellen:

- 1. CEE-Stecker in die Steckdose stecken.
- 2. Hauptschalter (optional) auf Position 1 drehen.

## Service-Menü aufrufen:

► Taste **Stopp** 5 s lang drücken. Die Anzeige zeigt **□**.

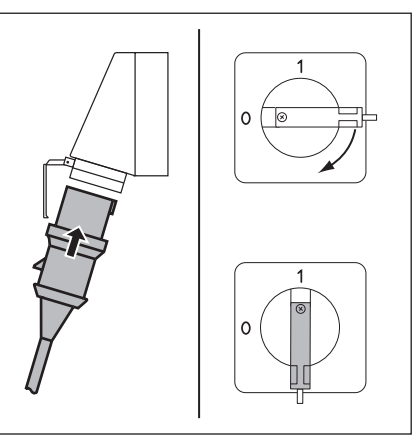

Abb. 8–6: Stromzuführung herstellen. Hauptschalter (optional) auf 1

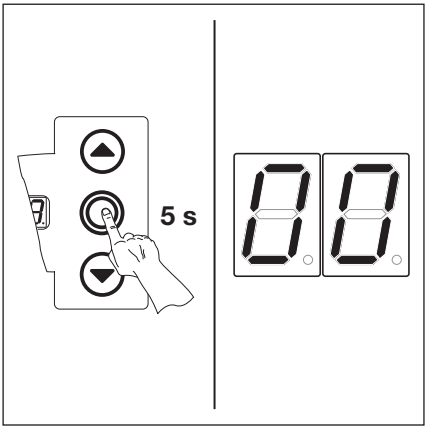

Abb. 8–7: Service-Menü aufrufen

## 8.4.3 Service-Menünummern abfragen

## Service-Menünummer auswählen:

- Taste Tor-Auf so oft drücken, bis die gewünschte Service-Menünummer erreicht ist.
- Um zurück zu blättern, die Taste Tor-Zu verwenden.

## Service-Menünummer bestätigen:

 Wird die gewünschte Service-Menünummer angezeigt, die Taste Stopp 1x drücken.
 Es erscheint blinkend das Symbol – für den Anfang der Zahlenreihe.

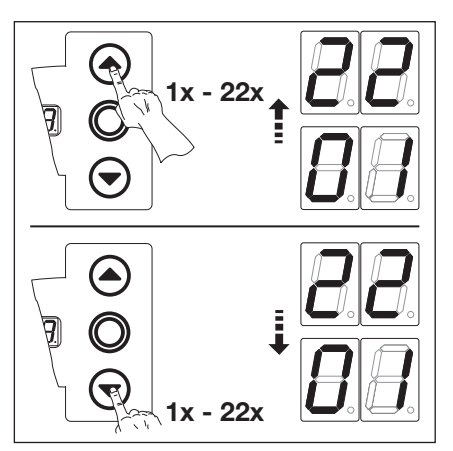

Abb. 8–8: Service-Menünummer auswählen

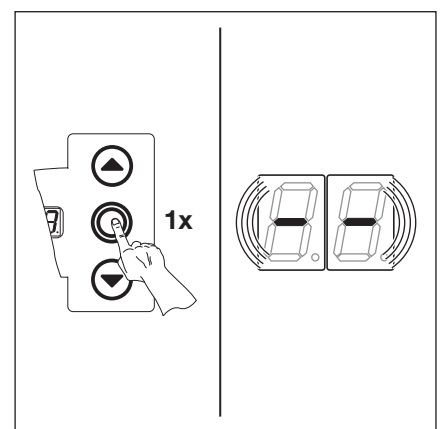

Abb. 8–9: Service-Menünummer bestätigen. Der Anfang der Zahlenreihe wird angezeigt.

## Zahlen-Reihe vollständig anzeigen:

Taste Tor-Zu entsprechend oft drücken, bis alle Zahlen vollständig angezeigt wurden. Das Ende der Zahlenreihe wird durch - - angezeigt. Bei weiterem Druck auf die Taste Tor-Zu wird wieder der Anfang der Zahlenreihe angezeigt.

## Service-Menü verlassen:

Taste Stopp 1x drücken. ► Es erscheint die ursprünglich ausgewählte Service-Menünummer (Beispiel 11).

## Weitere Zahlen-Reihen abfragen:

Neue Service-Menünummer auswählen und die entsprechenden Zahlen-Reihen abfragen.

#### Service-Menü beenden:

- 1. Service-Menünummer auswählen.
- 2. Taste Stopp 1x drücken. oder
- Für 30 s keine Taste betätigen. Die Anzeige zeigt die entsprechende Torposition an.

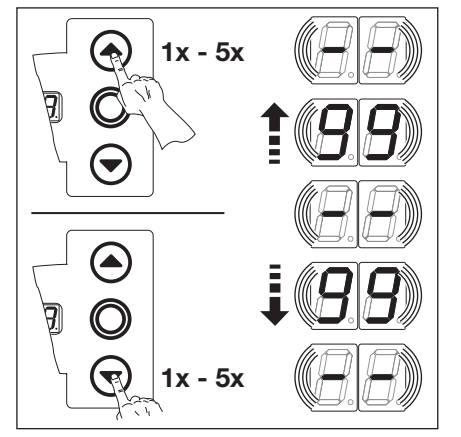

Abb. 8–10: Zahlenreihe vollständig anzeigen

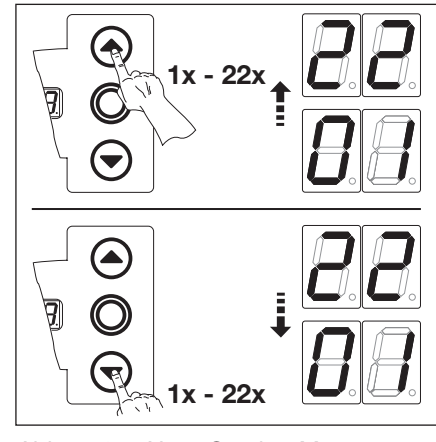

Abb. 8–12: Neue Service-Menünummer Abb. 8–13: Service-Menü beenden auswählen

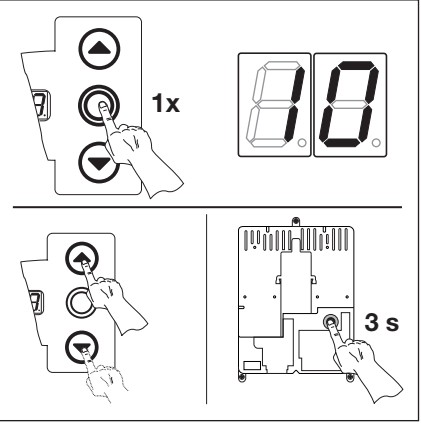

Abb. 8-11: Service-Menü verlassen. Die Service-Menünummer wird angezeigt.

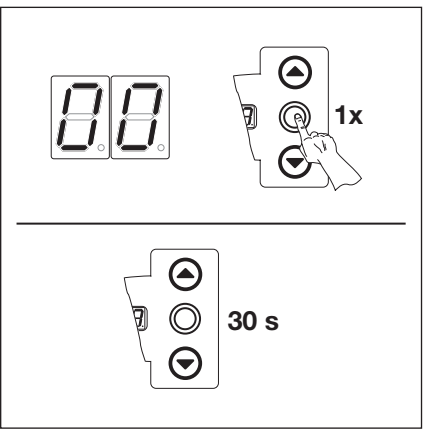

## **HINWEIS:**

Erfolgt 30 s kein Tastendruck, wird das Service-Menü beendet.

## 8.5 Service-Menü 01: Fehlermeldungen

In diesem Menü werden die letzten 10 aufgelaufenen Fehler in Form einer 2-stelligen Zahl angezeigt. Wird ein neuer Fehler gespeichert, wird der älteste Fehler gelöscht.

## Vorbereitende Schritte:

- 1. Wenn sich die Steuerung noch nicht im Service-Menü-Modus befindet:
  - Service-Menü aufrufen (siehe Kap. 8.4.2 auf Seite 69) und zum entsprechenden Service-Menü wechseln.
- 2. Mit den Tasten Tor-Auf oder Tor-Zu das entsprechende Service-Menü wählen (siehe Kap. 8.4.3 auf Seite 69).
- Taste Stopp 1x drücken.
   Die Anzeige zeigt blinkend den Anfang der Zahlenreihe.

## Abfrage der letzten 10 Fehler:

Mit der Taste Tor-Zu kann man vom Anfang der Zahlenreihe – bis zum Ende der Zahlenreihe – die letzten 10 Fehler aufrufen. Dabei wird der jüngste Fehler zuerst gezeigt, der älteste Fehler zuletzt. Die Fehler werden als 2-stellige Zahl angezeigt.

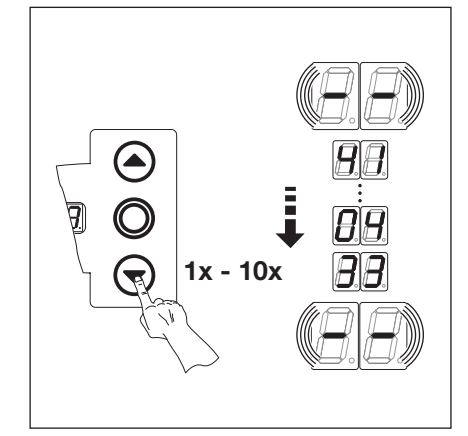

Abb. 8–14: Abfrage der letzten 10 Fehler. Fehlernummer z. B. 4 l, 04, 33

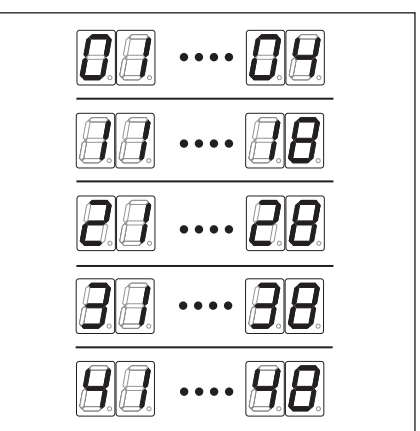

Abb. 8–15: Anzeige der Fehlernummern

#### **HINWEIS:**

Erfolgt 30 s kein Tastendruck, wird das Service-Menü selbstständig beendet.

| Fehlernummern und deren Ursache (siehe Kap. 8.11 auf Seite 77) |                            |  |  |  |
|----------------------------------------------------------------|----------------------------|--|--|--|
| 0104                                                           | Offener Ruhestromkreis     |  |  |  |
| 1118                                                           | Aktive Sicherheitselemente |  |  |  |
| 2128                                                           | Torbewegungen              |  |  |  |
| 8 E } E                                                        | Hardware-Komponente        |  |  |  |
| 4148                                                           | Systemfehler/Kommunikation |  |  |  |

## Wechsel zu anderer Service-Menünummer:

- 1. Taste Stopp 1x drücken.
- 2. Neue Service-Menünummer auswählen.

#### Service-Menü beenden:

- 1. Service-Menünummer
- Taste Stopp 1x drücken. oder
   Für 30 s keine Taste betätigen.

## 8.6 Service-Menü 02: Betriebsstunden seit der letzten Wartung

In diesem Menü werden die Betriebsstunden am Netz seit der letzten Wartung angezeigt. Es können max. 999999 Stunden angezeigt werden. Dieser Betriebsstundenszähler kann in Programm-Menü 99, Funktion 🛽 I zurückgesetzt werden.

## Vorbereitende Schritte:

- 1. Wenn sich die Steuerung noch nicht im Service-Menü-Modus befindet:
- Service-Menü aufrufen (siehe Kap. 8.4.2 auf Seite 69) und zum entsprechenden Service-Menü wechseln.
- 2. Mit den Tasten Tor-Auf oder Tor-Zu das entsprechende Service-Menü wählen (siehe Kap. 8.4.3 auf Seite 69).
- 3. Taste Stopp 1x drücken. Die Anzeige zeigt blinkend den Anfang der Zahlenreihe.

## Abfrage der Betriebsstunden (Beispiel 123456):

- 1. Mit der Taste **Tor-Zu** die 100.000er und 10.000er-Stelle aufrufen (Beispiel 12).
- 2. Durch erneuten Druck der Taste **Tor-Zu** die 1000er und 100er-Stelle aufrufen (Beispiel <u>3</u>4).
- Durch erneuten Druck der Taste Tor-Zu die 10er und 1er-Stelle aufrufen (Beispiel 5 6).

## HINWEIS:

Nach ca. 365 Tagen Betriebszeit am Netz wird auf dem Display bei jedem Tastendruck die Meldung In ausgegeben. Dies dient als Hinweis, die jährliche Inspektion entsprechend BGR 232 durchzuführen.

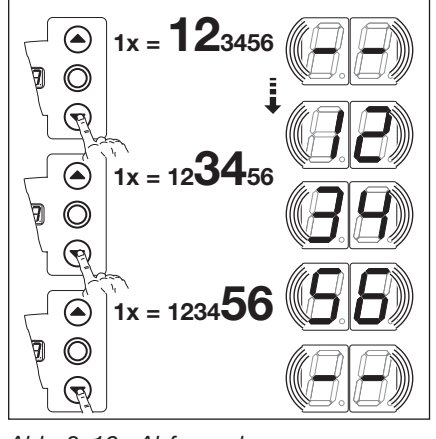

Abb. 8–16: Abfrage der Betriebsstunden

## HINWEIS:

Erfolgt 30 s kein Tastendruck, wird das Service-Menü selbstständig beendet.

#### Wechsel zu anderer Service-Menünummer:

- 1. Taste Stopp 1x drücken.
- 2. Neue Service-Menünummer auswählen.

## Service-Menü beenden:

- 1. Service-Menünummer
- Taste Stopp 1x drücken. oder Für 30 s keine Taste betätigen.
#### 8.7 Service-Menü 03: Torlaufzyklen gesamt

In diesem Menü werden die Torlaufzyklen angezeigt. Immer wenn das Tor die Endlage *Tor-Zu* erreicht, wird ein Torlaufzyklus gezählt. Es können max. 999999 Zyklen angezeigt werden.

#### Vorbereitende Schritte:

- 1. Wenn sich die Steuerung noch nicht im Service-Menü-Modus befindet:
  - Service-Menü aufrufen (siehe Kap. 8.4.2 auf Seite 69) und zum entsprechenden Service-Menü wechseln.
- 2. Mit den Tasten Tor-Auf oder Tor-Zu das entsprechende Service-Menü wählen (siehe Kap. 8.4.3 auf Seite 69).
- Taste Stopp 1x drücken.
   Die Anzeige zeigt blinkend den Anfang der Zahlenreihe.

#### Abfrage der Zyklen (Beispiel {23456):

- 1. Mit der Taste Tor-Zu die 100.000er und 10.000er-Stelle aufrufen (Beispiel 12).
- 2. Durch erneuten Druck der Taste **Tor-Zu** die 1000er und 100er-Stelle aufrufen (Beispiel 3 4).
- 3. Durch erneuten Druck der Taste **Tor-Zu** die 10er und 1er-Stelle aufrufen (Beispiel 56).

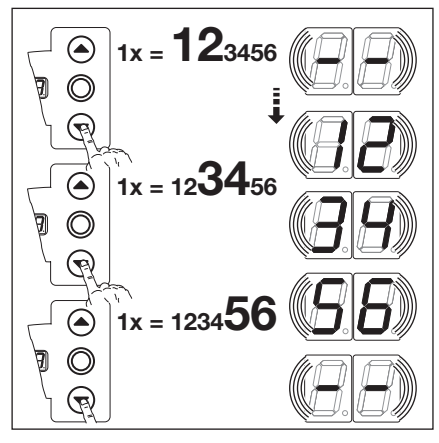

Abb. 8–17: Abfrage der Torzyklenzahl

#### Wechsel zu anderer Service-Menünummer:

- 1. Taste Stopp 1x drücken.
- 2. Neue Service-Menünummer auswählen.

#### Service-Menü beenden:

- 1. Service-Menünummer
- Taste Stopp 1x drücken. oder Für 30 s keine Taste betätigen.

#### **HINWEIS:**

Erfolgt 30 s kein Tastendruck, wird das Service-Menü selbstständig beendet.

### 8.8 Service-Menü 04: Betriebsstunden gesamt

In diesem Menü werden die gesamt aufgelaufenen Betriebsstunden am Netz angezeigt. Es können max. 999999 Stunden angezeigt werden. Dieser Zähler ist nicht rücksetzbar.

#### Vorbereitende Schritte:

- 1. Wenn sich die Steuerung noch nicht im Service-Menü-Modus befindet:
- Service-Menü aufrufen (siehe Kap. 8.4.2 auf Seite 69) und zum entsprechenden Service-Menü wechseln.
- 2. Mit den Tasten Tor-Auf oder Tor-Zu das entsprechende Service-Menü wählen (siehe Kap. 8.4.3 auf Seite 69).
- 3. Taste Stopp 1x drücken. Die Anzeige zeigt blinkend den Anfang der Zahlenreihe.

#### Abfrage der Betriebsstunden (Beispiel 123456):

- 1. Mit der Taste **Tor-Zu** die 100.000er und 10.000er-Stelle aufrufen (Beispiel 12).
- 2. Durch erneuten Druck der Taste **Tor-Zu** die 1000er und 100er-Stelle aufrufen (Beispiel 3 4).
- Durch erneuten Druck der Taste Tor-Zu die 10er und 1er-Stelle aufrufen (Beispiel 5 6).

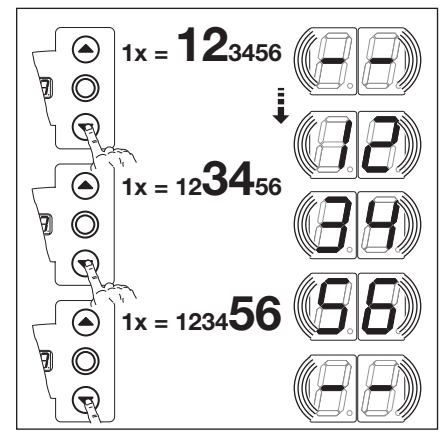

Abb. 8–18: Abfrage der Betriebsstunden

#### HINWEIS:

Erfolgt 30 s kein Tastendruck, wird das Service-Menü selbstständig beendet.

#### Wechsel zu anderer Service-Menünummer:

- 1. Taste Stopp 1x drücken.
- 2. Neue Service-Menünummer auswählen.

#### Service-Menü beenden:

- 1. Service-Menünummer
- Taste Stopp 1x drücken.
   oder
   Für 30 s keine Taste betätigen.

#### 8.9 Service-Menü 05-23: Funktionsnummern der Programm-Menüs

In diesem Menü können die eingestellten Funktionsnummern der Programm-Menüs eingesehen werden. Dabei entspricht die Nummer des Service-Menüs der Funktionsnummer des Programm-Menüs.

#### Vorbereitende Schritte:

#### 1. Wenn sich die Steuerung noch nicht im Service-Menü-Modus befindet:

- Service-Menü aufrufen (siehe Kap. 8.4.2 auf Seite 69) und zum entsprechenden Service-Menü wechseln.
- Mit den Tasten Tor-Auf oder Tor-Zu das entsprechende Service-Menü wählen (siehe Kap. 8.4.3 auf Seite 69). Die Service-Menünummer ist dabei gleichbedeutend mit der Programm-Menünummer (z. B. Service-Menü 05 entspricht Programm-Menü 05).

#### Abfrage der Funktionsnummer:

Taste **Stopp** 1x drücken.

Die Anzeige zeigt blinkend die eingestellte Funktionsnummer. Erscheint blinkend die Anzeige – –, dann ist für das angezeigte Programm-Menü keine Funktion eingestellt.

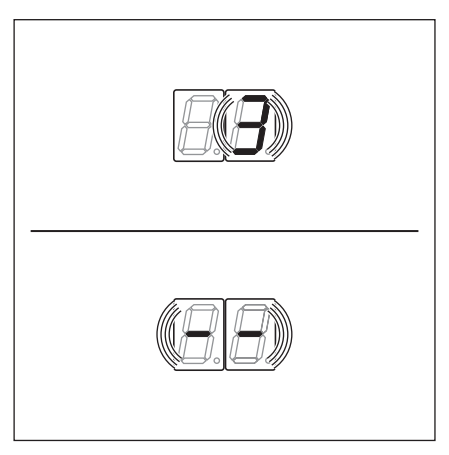

Abb. 8–19: Anzeige z. B. 3 = Funktionsnummer 3, z.B. - - = keine Funktion eingestellt

#### HINWEIS:

Erfolgt 30 s kein Tastendruck, wird das Service-Menü selbstständig beendet.

#### Wechsel zu anderer Service-Menünummer:

- 1. Taste Stopp 1x drücken.
- 2. Neue Service-Menünummer auswählen.

#### Service-Menü beenden:

- 1. Service-Menünummer
- 2. Taste Stopp 1x drücken. oder

Für 30 s keine Taste betätigen.

#### 8.10 Service-Menü 99: Softwareversion und Steuerungstyp

In diesem Menü wird die Softwareversion und die Steuerungstyp angezeigt.

#### Vorbereitende Schritte:

- 1. Wenn sich die Steuerung noch nicht im Service-Menü-Modus befindet: Service-Menü aufrufen (siehe Kap. 8.4.2 auf Seite 69) und zum entsprechenden Service-Menü wechseln.
- Mit den Tasten Tor-Auf oder Tor-Zu das entsprechende Service-Menü wählen (siehe Kap. 8.4.3 auf Seite 69).
- Taste Stopp 1x drücken.
   Die Anzeige zeigt blinkend den Anfang der Zahlenreihe.

#### Abfrage der Softwareversion und Steuerungsausführung (Beispiel 01.04-02):

- 1. Mit der Taste Tor-Zu die beiden ersten Zahlen der Softwareversion aufrufen (Beispiel [] 1).
- Durch erneuten Druck der Taste Tor-Zu die beiden letzten Zahlen der Softwareversion aufrufen (Beispiel 114).
- 3. Durch erneuten Druck der Taste **Tor-Zu** die Zahl der Steuerungstyp aufrufen (Beispiel 12).

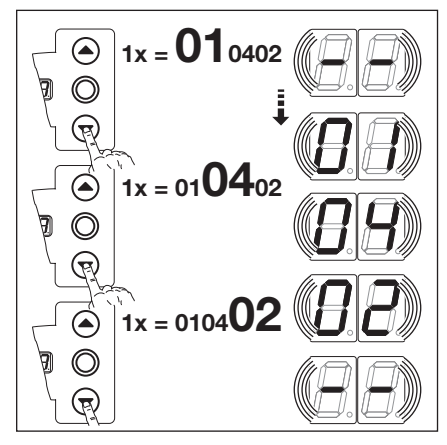

Abb. 8–20: Abfrage der Softwareversion und Steuerungsausführung

#### Wechsel zu anderer Service-Menünummer:

- **1.** Taste **Stopp** 1x drücken.
- 2. Neue Service-Menünummer auswählen.

#### Service-Menü beenden:

- 1. Service-Menünummer
- 2. Taste Stopp 1x drücken. oder

Für 30 s keine Taste betätigen.

#### HINWEIS:

Erfolgt 30 s kein Tastendruck, wird das Service-Menü selbstständig beendet.

#### 8.11 Fehleranzeige über das Display

### 

Verletzungsgefahr durch unkontrollierte Torbewegung

Bei der Fehlerbehebung kann sich das Tor bewegen und Personen oder Gegenstände einklemmen.

- Schalten Sie vor der Fehlerbehebung die Anlage spannungsfrei.
- Sichern Sie die Anlage gegen unbefugtes Wiedereinschalten.

Die Fehler werden durch eine entsprechende Zahlenanzeige im Display dargestellt. Gleichzeitig blinkt der Punkt im Display als Hinweis für eine Fehlermeldung.

#### Fehler-Fehlerbeschreibung Fehlerursache/Fehlerbehebung nummer **Ruhestromkreis (RSK)** RSK allgemein geöffnet Steuerungsgehäuse ΠΙ Brücken in Anschlussstecker X1, X3 überprüfen ► Brückenstecker X10 überprüfen RSK der Schließkantensicherung offen SKS-Anschlussgehäuse 02 LED gelb an: Farbreihenfolge der Wendelleitung in X30 ► überprüfen. LED gelb aus: Alle Buchsen X31 müssen belegt sein. Schlupftürkontakt. Schubriegel überprüfen. Bei Anschluss einer Widerstandskontaktleiste ► 8k2 an X33 muss in X34 ein Brückenstecker gesteckt sein. ΠJ RSK an Buchse X40 geöffnet Antrieb Antrieb überhitzt Notbetätigungseinrichtung des Antriebs in Gebrauch RSK an Buchse X50 geöffnet Steuerungsgehäuse 84 Miniaturschloss, angeschlossen an X4, steht in Stellung 0. **Aktive Sicherheitselemente** Testung der SKS an Buchse X30 nicht erfolgreich SKS-Anschlussgehäuse 11 oder SKS hat angesprochen. LED rot an: ► Optosensoren überprüfen. Verbindungsleitung X34 überprüfen. ► X33 darf nicht belegt sein. LED rot aus: Farbreihenfolge der Wendelleitung überprüfen. Das Tor fährt nur noch im Totmann-Bertrieb zu: Druck auf den Taster -> Versuch der ► Selbsthaltung -> Fehlermeldung. Nochmaliger Druck auf den Taster fährt das Tor im Totmann-Betrieb zu. ٧L Optik der Lichtschranke eventuell verschmutzt Testung der Sicherheitseinrichtung an Buchse X20 Bei Lichtschranken die Ausrichtung kontrollieren. 12 ► nicht erfolgreich oder die Sicherheitseinrichtung hat Bei Lichtschranken muss die Verbindung angesprochen. zwischen Sender und Empfänger ein Y-Stück, Version P, sein. Testung der Sicherheitseinrichtung an Buchse X21 Bei Lichtschranken die Ausrichtung kontrollieren. EI nicht erfolgreich oder die Sicherheitseinrichtung hat ► Bei Lichtschranken muss die Verbindung angesprochen. zwischen Sender und Empfänger ein Y-Stück, Version P, sein.

#### 8.11.1 Fehlermeldungen/Fehlerbehebung

| Fehler-<br>nummer | Fehlerbeschreibung                                                                                                    | Fehlerursache/Fehlerbehebung                                                                                                    |
|-------------------|----------------------------------------------------------------------------------------------------|----------------------------------------------------------------------------------------------------|
| 14                | Testung der Sicherheitseinrichtung an Buchse <b>X22</b><br>nicht erfolgreich oder die Sicherheitseinrichtung hat<br>angesprochen. | <ul> <li>Bei Lichtschranken die Ausrichtung kontrollieren.</li> <li>Bei Lichtschranken muss die Verbindung<br/>zwischen Sender und Empfänger ein Y-Stück,<br/>Version P, sein.</li> </ul>                                                                                                    |
| 15                | Testung der Widerstandskontaktleiste 8k2 an<br>Buchse <b>X30</b> nicht erfolgreich oder 8k2 hat<br>angesprochen.                  | <ul> <li>SKS-Anschlussgehäuse<br/>LED rot an:</li> <li>Anschluss Widerstandskontaktleiste überprüfen.</li> <li>LED rot aus:</li> <li>Farbreihenfolge der Wendelleitung überprüfen.</li> <li>X32 darf nicht belegt sein.</li> <li>Das Tor fährt nur noch im Totmann-Bertrieb zu:</li> <li>Druck auf den Taster -&gt; Versuch der<br/>Selbsthaltung -&gt; Fehlermeldung.</li> <li>Nochmaliger Druck auf den Taster fährt das Tor<br/>im Totmann-Betrieb zu.</li> </ul> |
| 16                | Schlupftürkontakt defekt. Die Testung ist negativ.<br>Das Tor kann nicht mehr verfahren werden.                                   | <ul><li>Schlupftür</li><li>Magnet des Kontaktes verdreht</li><li>Schlupftürkontakt defekt</li></ul>                                                                                                    |
| 17                | Die Kraftbegrenzung Tor-Auf hat angesprochen                                                                                      | <ul> <li>Tor</li> <li>Federn haben sich gesetzt</li> <li>Schwer laufendes Tor</li> <li>Funktionsnummer</li> <li>Kraft zu empfindlich eingestellt.</li> <li>Krafteinstellung Programm-Menü 05 überprüfen.</li> </ul>                                                                                                    |
| £⊟                | Die Kraftbegrenzung <i>Tor-Zu</i> hat angesprochen                                                                                | <ul> <li>Tor<br/>Schwer laufendes Tor</li> <li>Funktionsnummer<br/>Kraft zu empfindlich eingestellt.</li> <li>Krafteinstellung Programm-Menü 06 überprüfen<br/>(auch nach Federwechsel).</li> </ul>                                                                                                    |
| Torbewegu         | Ingen                                                                                                    |                                                                                                    |
| 21                | Antrieb blockiert:<br>Motor läuft nicht an                                                                                        | Tor<br>Schwer laufendes Tor<br>Antrieb<br>• Motor ausgekuppelt<br>• Anschlussleitung nicht angeschlossen<br>Steuerung<br>Sicherung defekt                                                                                                    |
| 55                | Drehrichtung:<br>Drehrichtung des Motors vertauscht                                                                               | Funktionsnummer<br>Programmierung der Montageart entspricht nicht der<br>tatsächlichen Montageart                                                                                                    |
| 53<br>53          | Drehzahl zu langsam:<br>Motor läuft nicht an oder ist zu langsam                                                                  | Tor<br>Schwer laufendes Tor                                                                                                    |
| 24                | Tor-Typ:<br>Antrieb ist nicht für den Tor-Typ ausgelegt                                                                           | Tor         Torhöhe und Tor-Übersetzung passen nicht zum         Antrieb.         Antrieb         Kettenbox 1:2 verkehrt herum montiert                                                                                                    |
| 25                | Kommunikation mit dem Frequenzumrichter                                                                                           | <ul> <li>Steuerung</li> <li>Verkabelung überprüfen.</li> <li>Antrieb</li> <li>Verkabelung überprüfen.</li> <li>Wenn Fehler nach erneutem Fahrbefehl wieder auftritt, den Frequenzumrichter tauschen</li> </ul>                                                                                                    |

| Fehler-<br>nummer | Fehlerbeschreibung                           | Fehlerursache/Fehlerbehebung                                                                                                    |
|-------------------|----------------------------------------------|----------------------------------------------------------------------------------------------------|
| Hardware-K        | omponente                                    |                                                                                                    |
| I E               | Allgemeine Störung der Leistungsplatine      | <ul><li>Steuerung</li><li>▶ Leistungsplatine muss getauscht werden</li></ul>                                                                                                    |
| 5E                | Laufzeit:<br>Torlauf dauert unzulässig lange | <b>Tor</b><br>Torhöhe und Tor-Übersetzung passen nicht zum<br>Antrieb.                                                                                                    |
| EE                | Kraftmessung                                 | <ul><li>Sicherungen</li><li>▶ Feinsicherungen Hauptstromkreis prüfen.</li><li>Steuerung</li></ul>                                                                                     |
|                   |                                              | <ul> <li>Leistungsplatine muss getauscht werden</li> </ul>                                                                                                    |
| 34                | Kraftmessung                                 | Sicherungen<br>▶ Feinsicherungen Hauptstromkreis prüfen.                                                                                                    |
|                   |                                              | <ul> <li>Leistungsplatine muss getauscht werden</li> </ul>                                                                                                    |
| 35                | Unterspannung 24 V                           | <ul> <li>Steuerung</li> <li>Kurzschluss oder Überlastung der 24 V Versorgung der Steuerung</li> <li>Eventuell angeschlossene Verbraucher abklemmen und getrennt versorgen.</li> </ul> |
| Systemfehle       | er/Kommunikationsprobleme                    |                                                                                                    |
| 41                | Schnittstelle COM X40                        | <b>Steuerung</b><br>Kabel (Absolutwertgeber AWG/Torpositionsgeber<br>TPG) an Buchse <b>X40</b> nicht oder nicht richtig<br>eingesteckt                                                |
| 42                | Schnittstelle COM X50                        | <b>Steuerung</b><br>Kabel (Deckeltastatur) an Buchse <b>X50</b> nicht oder<br>nicht richtig eingesteckt                                                                               |
| ЧЭ                | Schnittstelle COM X51                        | <b>Steuerung</b><br>Kabel (Erweiterungsplatinen) an Buchse <b>X51</b> nicht<br>oder nicht richtig eingesteckt                                                                         |
| 46                | EEPROM-Test ist fehlgeschlagen               | <b>Funktionen</b><br>Fest gespeicherte Daten sind gelöscht. Nach dem<br>Wiedereinschalten des Netzes müssen alle<br>Funktionen neu programmiert werden.                               |
| 41                | RAM-Test ist fehlgeschlagen                  | Steuerungs-Programm<br>Temporär gespeicherte Daten sind gelöscht. Nach<br>dem Wiedereinschalten des Netzes werden diese<br>wieder hergestellt.                                        |
| 48                | ROM-Test ist fehlgeschlagen                  | <b>Steuerungs-Programm</b><br>Wenn nach dem Wiedereinschalten der Steuerung<br>dieser Fehler erneut auftritt, ist die Steuerung defekt.                                               |

| Display-<br>anzeige | Fehlerbeschreibung | Fehlerursache/Fehlerbehebung                                                                                                    |
|---------------------|--------------------|----------------------------------------------------------------------------------------------------|
| -                   |                    | <b>Steuerung</b><br>Kabel (Absolutwertgeber AWG/Torpositionsgeber<br>TPG) an Buchse <b>X40</b> nicht oder nicht richtig<br>eingesteckt                                                                                                 |
| Ц                   |                    | <ul> <li>Funktionen</li> <li>Die Steuerung ist nicht eingelernt.</li> <li>Fest gespeicherte Daten sind gelöscht. Nach<br/>dem Wiedereinschalten des Netzes müssen alle<br/>Programm-Menü-Werte neu programmiert<br/>werden.</li> </ul> |

### 8.12 Sicherungselemente im Steuerungsgehäuse

<u> </u>GEFAHR

Netzspannung Bei Kontakt mit der Netzspannung besteht Lebensgefahr.

- Schalten Sie die vor der Fehlerbehebung die Anlage spannungsfrei.
- Sichern Sie die Anlage gegen unbefugtes Wiedereinschalten.

#### 8.12.1 1-phasige Steuerung

Sicherung **F1**, Hauptstromkreis Phase L (T 6,3 A H 250 V)

Sicherung **F2**, Steuerstromkreis von Phase L (T 3,15 A H 250 V)

(Alle Sicherungen sind Glasrohrsicherungen, gemäß IEC 60127, 5x20 mm mit Bemessungsausschaltvermögen H [1500 A] ).

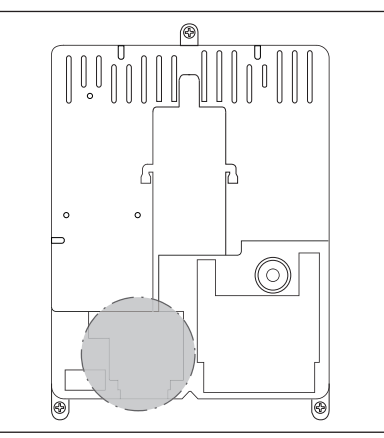

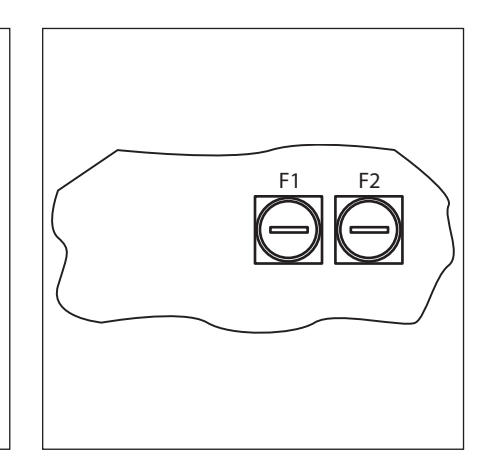

Abb. 8–21: Lage der Sicherungen F1 und F2.

Abb. 8–22: Die Sicherungen F1 und F2

## 9 Technische Informationen

#### 9.1 Motorverdrahtung

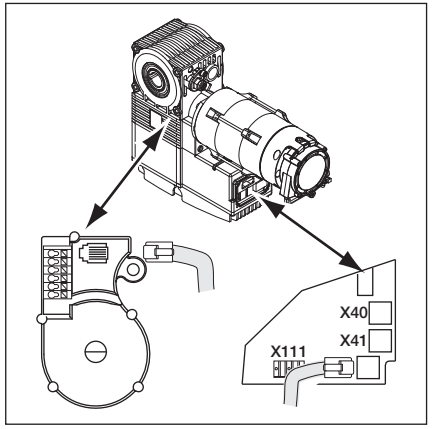

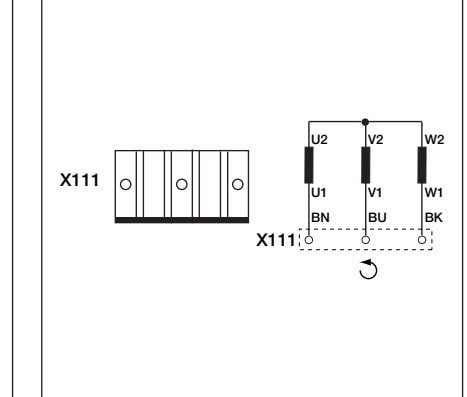

Abb. 9–1: Lage der Motoranschlussplatine

Abb. 9–2: Verdrahtung der Motorwicklung

#### 9.2 Verdrahtung Ruhestromkreis Absolutwertgeber AWG

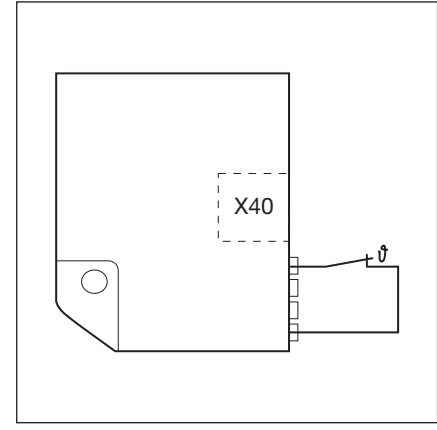

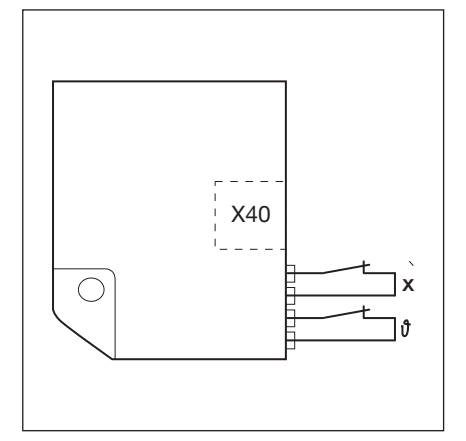

Abb. 9–3: Verdrahtung Ruhestromkreis (RSK):

Thermoschalter in der Motorwicklung

Abb. 9–4: Verdrahtung Ruhestromkreis (RSK):

Thermoschalter in der Motorwicklung.
X = zusätzliche Schutzeinrichtung (z. B. Schalter der Nothandkette,

Handkurbel)

## 9.3 Verdrahtung Ruhestromkreis Tor-Positionsgeber TPG

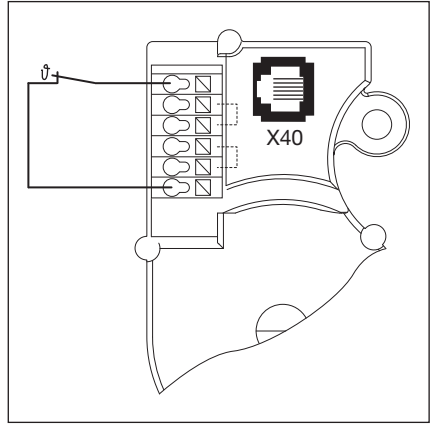

Abb. 9–5: Verdrahtung Ruhestromkreis (RSK):

Thermoschalter in der Motorwicklung

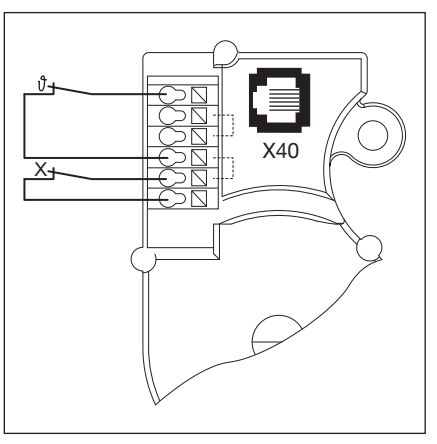

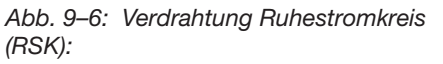

- Thermoschalter in der Motorwicklung.
  X = zusätzliche Schutzeinrichtung
- (z. B. Schalter der Nothandkette, Handkurbel)

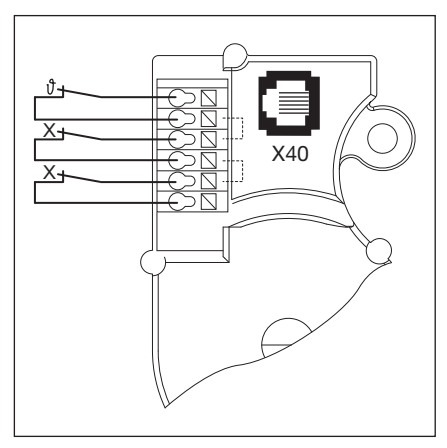

Abb. 9–7: Verdrahtung Ruhestromkreis (RSK):

Thermoschalter in der Motorwicklung.
X = zwei zusätzliche

Schutzeinrichtungen

# 10 Übersicht Programm-Menü

| Einstellungen für |                          |                                             |                       |                       |                |     |     |     |         |
|-------------------|--------------------------|---------------------------------------------|-----------------------|-----------------------|----------------|-----|-----|-----|---------|
| Menü-Numma        | Funktions-<br>Nummer     | Funktion                                    |                       |                       |                |     |     |     | Kapitel |
| 01                | Montagear                | t festlegen/                                | Endlagen/Br           | emspunkte             | ernen          |     |     |     | 6.5     |
| 02                | Kontrollfah              | rt Endlagen                                 |                       |                       |                |     |     |     | 6.6     |
| 03                | Feineinstel              | lung der End                                | dlage <i>Tor-Au</i>   | ıf                    |                |     |     |     | 6.7     |
| 04                | Feineinstel              | lung der End                                | dlage <i>Tor-Zu</i>   | 1                     |                |     |     |     | 6.8     |
| 05                | Kraftbegre               | nzung in Ric                                | htung <i>Tor-A</i>    | uf (Werksein          | stellung: 🛛 () | )   |     |     | 6.9     |
| 06                | Kraftbegre               | nzung in Ric                                | htung <i>Tor-Z</i>    | <b>u</b> (Werkseins   | tellung: 🛛 🌖   |     |     |     | 6.10    |
| 07                | Vorwahl de               | er Position S                               | KS-Stopp na           | ach Beschla           | gsart          |     |     |     | 6.11    |
|                   |                          | SKS                                         | VL1                   | VL2                   |                | SKS | VL1 | VL2 |         |
|                   | <b>0 0</b> <sup>1)</sup> | -                                           | -                     | -                     | - 11           | -   | -   | -   |         |
|                   | 01                       | H5, H8,<br>BR 20,<br>STA 400,<br>ET 400     | -                     | -                     | 12             | -   | -   | -   |         |
|                   | 02                       | L1, L2,<br>N1, N2,<br>N3, H4,<br>V6, V7, V9 | H4, H5,<br>V6, V7, V9 | H4, H5,<br>V6, V7, V9 | EI             | -   | -   | -   |         |
|                   | ED                       | -                                           | N3, H8                | N3, H8                | 14             | -   | -   | -   |         |
|                   | 04                       | -                                           | -                     | -                     | 15             | -   | -   | -   |         |
|                   | 05                       | -                                           | N2                    | N2                    | 16             | -   | -   | -   |         |
|                   | 06                       | ITO                                         | N1                    | N1                    | ٦              | -   | -   | -   |         |
|                   | ٢٥                       | -                                           | -                     | -                     | ۱B             | -   | -   | ITO |         |
|                   | 08                       | -                                           | -                     | -                     | 19             | -   | -   | -   |         |
|                   | 09                       | -                                           | -                     | -                     | 20             | -   | ITO | -   |         |
|                   | 10                       | -                                           | L1, L2                | L1, L2                |                |     |     |     |         |
| 08                | Einlernen o              | der Zwische                                 | nendlage (½           | -Auf)                 |                |     |     | ·   | 6.12    |
| 09                | Zeit für An              | fahrwarnung                                 | g/Vorwarnun           | ıg (in Sekund         | len)           |     |     |     | 6.13    |
|                   |                          | —                                           |                       |                       | 10             | 10  |     |     |         |
|                   | 01                       | 1                                           |                       |                       | 11             | 12  |     |     |         |
|                   | 02                       | 2                                           |                       |                       | 15             | 15  |     |     |         |
|                   | ED                       | 3                                           |                       |                       | EI             | 20  |     |     |         |
|                   | 04                       | 4                                           |                       |                       | 14             | 25  |     |     |         |
|                   | 05                       | 5                                           |                       |                       | 15             | 30  |     |     |         |
|                   | 06                       | 6                                           |                       |                       | 16             | 40  |     |     |         |
|                   | ٢٥                       | 7                                           |                       |                       | ٦١             | 50  |     |     |         |
|                   | 08                       | 8                                           |                       |                       | ۱B             | 60  |     |     |         |
|                   | 09                       | 9                                           |                       |                       | 19             | 70  |     |     |         |

| . 5                   | Einstellungen für                            |                                                                                            |             |              |         |
|-----------------------|----------------------------------------------|--------------------------------------------------------------------------------------------|-------------|--------------|---------|
| Programm-<br>Menünumm | Funktions-<br>Nummer                         | Funktion                                                                                   |             |              | Kapitel |
| 10                    | Aufhalte                                     | zeit bei automatischem Zulauf einstelle                                                    | en (in Sek  | unden)       | 6.14    |
|                       |                                              | -                                                                                          | 10          | 60           |         |
|                       | 01                                           | 5                                                                                          | 11          | 90           |         |
|                       | 02                                           | 10                                                                                         | 15          | 120          |         |
|                       | ED                                           | 15                                                                                         | EI          | 180          |         |
|                       | 04                                           | 20                                                                                         | 14          | 240          |         |
|                       | 05                                           | 25                                                                                         | 15          | 300          |         |
|                       | 06                                           | 30                                                                                         | 16          | 360          |         |
|                       | רם                                           | 35                                                                                         | ٦١          | 420          |         |
|                       | 08                                           | 40                                                                                         | ۱Ð          | 480          |         |
|                       | 09                                           | 50                                                                                         | -           | -            | 1       |
| 11                    | Reaktion Schließkantensicherung (SKS) an X30 |                                                                                            |             |              | 6.15    |
|                       | 0.0                                          | Totmann ohne SKS in Richtung Tor-Zu                                                        |             |              |         |
|                       |                                              | Totmann mit SKS in Richtung Tor-Zu                                                         |             |              | 1       |
|                       | 20                                           | SKS: Entlasten, wenn Tor auf ein Hinder                                                    | nis trifft  |              |         |
|                       | □ ∃ <sup>1)</sup>                            | SKS: kurzes Reversieren, wenn Tor auf e                                                    | in Hinder   | nis trifft   |         |
|                       | 04                                           | SKS: langes Reversieren, wenn Tor auf e                                                    | in Hinder   | nis trifft   |         |
|                       | 05                                           | Totmann mit Widerstandskontaktleiste (8                                                    | 3k2) in Ric | htung Tor-Zu |         |
|                       | 06                                           | 8k2: Entlasten, wenn Tor auf ein Hindern                                                   | is trifft   |              |         |
|                       | ГО                                           | 8k2: kurzes Reversieren, wenn Tor auf ei                                                   | n Hinderr   | is trifft    |         |
|                       | 08                                           | 8k2: langes Reversieren, wenn Tor auf ei                                                   | n Hinderr   | is trifft    |         |
| 12                    | Reaktion                                     | n Sicherheitseinrichtung an X20/X21/X2                                                     | 2           |              | 6.16    |
| 13<br>14              |                                              | Sicherheitselement (SE) nicht vorhanden                                                    |             |              |         |
|                       | 01                                           | SE in Richtung Tor-Zu. Reversieren aus                                                     |             |              |         |
|                       | 02                                           | SE in Richtung Tor-Zu. Kurzes Reversier                                                    | en          |              |         |
|                       | ED                                           | SE in Richtung Tor-Zu. Langes Reversier                                                    | en          |              |         |
|                       | 04                                           | SE in Richtung Tor-Auf. Reversieren aus                                                    |             |              |         |
|                       | 05                                           | SE in Richtung Tor-Auf. Kurzes Reversie                                                    | ren         |              | ]       |
|                       | 06                                           | <ul><li>Aufhaltezeit abbrechen</li><li>SE in Richtung <i>Tor-Zu</i>. Langes Reve</li></ul> | rsieren     |              |         |
|                       | רם                                           | Aufhaltezeit abbrechen                                                                     |             |              | 1       |

| er        | Einstellungen für        |                                                                                                    |         |  |
|-----------|--------------------------|----------------------------------------------------------------------------------------------------|---------|--|
| Menü-Numm | Funktions-<br>Nummer     | Funktion                                                                                                    | Kapitel |  |
| 15        | Reaktion                 | am Impulseingang X2                                                                                                    | 6.17    |  |
|           | <b>0 0</b> <sup>1)</sup> | Impulsfunktion (Folgesteuerung für handbetätigte Elemente, z. B. Taster, Handsender, Zugschalter): <i>Auf – Stopp – Zu – Stopp – Auf – Stopp</i>                                                                                                    |         |  |
|           | 01                       | Impulsfunktion (für elektrisch betätigte Elemente, z. B. Induktionsschleifen):<br>Auf (bis zur Endlage $Auf$ ) – $Zu$ (bis zur Endlage $Zu$ )                                                                                                    |         |  |
|           | 02                       | Impulsfunktion (für elektrisch betätigte Elemente, z. B. Induktionsschleifen)                                                                                                    |         |  |
|           |                          | <ul> <li>Richtung <i>Tor-Auf</i>: <i>Auf</i> – <i>Stopp</i> – <i>Auf</i> – <i>Stopp</i> … (bis zur Endlage <i>Auf</i>)</li> <li>Richtung <i>Tor-Zu</i>: <i>Zu</i> (bis zur Endlage <i>Zu</i>) – <i>Stopp</i> – <i>Auf</i> – <i>Stopp</i> – <i>Auf</i> … (bis zur Endlage <i>Auf</i>)</li> </ul>                          |         |  |
| 16        | Reaktio                  | n der Befehlselemente                                                                                                    | 6.18    |  |
|           | ПП 1)                    | Tastenfunktion im Wechsel mit Tor-Stopp.                                                                                                    |         |  |
|           |                          | <ul> <li>Taste Tor-Auf: Auf – Stopp – Auf – Stopp – Auf – Stopp</li> <li>Taste Tor-Zu: Zu – Stopp – Zu – Stopp – Zu – Stopp</li> </ul>                                                                                                    |         |  |
|           | 01                       | Nur Tastenfunktion                                                                                                    |         |  |
|           |                          | <ul> <li>Taste Tor-Auf: Auf bis Endlage, Taste Tor-Zu stoppt das Tor</li> <li>Taste Tor-Zu: Zu bis Endlage, Taste Tor-Auf stoppt das Tor</li> </ul>                                                                                                    |         |  |
|           | 02                       | Tastenfunktion mit Richtungsumkehr über Stopp bei Torfahrt Zu.<br>Taste <b>Tor-Auf</b> stoppt das Tor. Anschließend erfolgt die Auffahrt selbsttätig.                                                                                                    |         |  |
|           | ED                       | Tastenfunktion mit Richtungsumkehr bei Torfahrt Auf.<br>Taste <b>Tor-Zu</b> stoppt das Tor. Anschließend erfolgt die Zufahrt selbsttätig.                                                                                                    |         |  |
|           | 04                       | Tastenfunktion mit Richtungsumkehr über Stopp in beiden Richtungen.                                                                                                    |         |  |
|           |                          | <ul> <li>Taste Tor-Auf stoppt Zufahrt. Anschließend erfolgt die Auffahrt selbsttätig.</li> <li>Taste Tor-Zu stoppt Auffahrt. Anschließend erfolgt die Zufahrt selbsttätig.</li> </ul>                                                                                                    |         |  |
| 17        | Miniature                | schloss ändert Reaktion der Befehlselemente                                                                                                    | 6.19    |  |
|           |                          | ohne Funktion                                                                                                    |         |  |
|           | 01                       | Miniaturschloss auf 1 sperrt die Tasten auf dem Steuerungsgehäusedeckel (außer Taste Stopp).                                                                                                    |         |  |
|           | 02                       | Miniaturschloss auf <b>1</b> sperrt alle externen Steuersignale (außer Taste <b>Stopp</b> ).                                                                                                    |         |  |
|           | ED                       | Miniaturschloss auf <b>1</b> sperrt die Tasten auf dem Steuerungsgehäusedeckel und alle externen Steuersignale (außer Taste <b>Stopp</b> ).                                                                                                    |         |  |
|           | 04                       | Miniaturschloss auf <b>1</b> sperrt die Tasten auf dem Steuerungsgehäusedeckel (außer Taste <b>Stopp</b> ). Externe Taster <b>Tor-Auf/Tor-Zu</b> werden Meistertaster.                                                                                                    |         |  |
|           | 05                       | Miniaturschloss auf <b>1</b> sperrt alle externen Steuersignale (außer Taster <b>Stopp</b> ).<br>Taster <b>Tor-Auf/Tor-Zu</b> auf dem Steuerungsgehäusedeckel werden Meistertaster.                                                                                                    |         |  |
|           | 06                       | <ul> <li>Miniaturschloss auf 0: Miniaturschloss sperrt die Tasten auf dem<br/>Steuerungsgehäusedeckel (außer Taste Stopp).</li> <li>Miniaturschloss auf 1: Miniaturschloss sperrt die Tasten auf dem<br/>Steuerungsgehäusedeckel (außer Taste Stopp). Externe Taster Tor-Auf/Tor-Zu<br/>werden Meistertaster.</li> </ul> |         |  |
|           | רם                       | <ul> <li>Miniaturschloss auf 0: Mit Taste ½-Auf Impuls-Betrieb für die Fahrt Endlage <i>Tor-Zu</i> bis Endlage <i>Tor-Auf</i> (Sommerbetrieb).</li> <li>Miniaturschloss auf 1: Mit Taste ½-Auf Impuls-Betrieb für die Fahrt Endlage <i>Tor-Zu</i> bis <i>Zwischenendlage</i> (Winterbetrieb).</li> </ul>                 |         |  |
|           | 08                       | <ul> <li>Miniaturschloss auf 0: Mit Taste ½-Auf eine Fahrt bis Endlage Tor-Auf mit Funktion<br/>automatischer Zulauf (Sommerbetrieb).</li> </ul>                                                                                                    |         |  |
|           |                          | <ul> <li>Miniaturschloss auf 1: Mit Taste ½-Auf eine Fahrt bis Zwischenendlage mit Funktion<br/>automatischer Zulauf (Winterbetrieb).</li> </ul>                                                                                                    |         |  |

| er        | Einstellungen für                   |                                                                                                    |         |  |
|-----------|-------------------------------------|----------------------------------------------------------------------------------------------------|---------|--|
| Menü-Numm | Funktions-<br>Nummer                | Funktion                                                                                                    | Kapitel |  |
| 18        | Einstellu                           | ngen des Relais K1/K2 auf der Multifunktionsplatine                                                                        | 6.20    |  |
| 19        |                                     | Relais aus                                                                                                    |         |  |
|           | 01                                  | Meldung Endlage Tor-Auf                                                                                                    |         |  |
|           | 02                                  | Meldung Endlage Tor-Zu                                                                                                    |         |  |
|           | ED                                  | Meldung Zwischenendlage (½-Auf)                                                                                            |         |  |
|           | 04                                  | Wischsignal bei Befehlsgabe Tor-Auf oder Signal Anforderung Einfahrt                                                       |         |  |
|           | 05                                  | Meldung Fehlermeldung auf dem Display                                                                                      |         |  |
|           | 06                                  | Anfahr-/Vorwarnung Dauersignal (Zeiteinstellung Programm-Menü 09 beachten)                                                 |         |  |
|           | רם                                  | Anfahr-/Vorwarnung blinkend (Zeiteinstellung Programm-Menü 09 beachten)                                                    |         |  |
|           | 08                                  | Meldung Antrieb läuft                                                                                                    |         |  |
|           | 09                                  | Meldung Inspektion                                                                                                    |         |  |
| 20        | Einstelle                           | n der Betriebsarten                                                                                                    | 6.21    |  |
|           |                                     | Manueller Betrieb                                                                                                    |         |  |
|           | 01                                  | Zulaufsteuerung                                                                                                    |         |  |
|           | 02                                  | Fahrbahnregelung                                                                                                    |         |  |
| 21        | Überwad                             | berwachung getesteter Schlupftürkontakt                                                                                    |         |  |
|           | <b>[</b> ] <b>[</b> ] <sup>1)</sup> | Überwachung der Testung abgeschaltet                                                                                       |         |  |
|           | 01                                  | Überwachung der Testung eingeschaltet. Bei negativer Testung wird der Torlauf mit Ausgabe der Fehlermeldung 16 verhindert. |         |  |
| 22        | Einlerne                            | n der Endlagenposition RWA                                                                                                 | 6.23    |  |

| er        | Einstellungen für    |                                                                 |                  |         |  |  |  |  |
|-----------|----------------------|-----------------------------------------------------------------|------------------|---------|--|--|--|--|
| Menü-Numm | Funktions-<br>Nummer | Funktion                                                        |                  | Kapitel |  |  |  |  |
| 23        | Auswah               | der Torbeschaffenheit                                           |                  | 6.24    |  |  |  |  |
|           |                      | Beschlagsart                                                    | Rasterhöhe in mm |         |  |  |  |  |
|           | □ □ <sup>1)</sup>    | nicht eingestellt                                               |                  |         |  |  |  |  |
|           |                      | ΙΤΟ                                                             |                  |         |  |  |  |  |
|           | 02                   | N1 Normalbeschlag, L1/L2 Niedrigsturzbeschlag                   | - 3500           |         |  |  |  |  |
|           | ED                   | N2 Normalbeschlag                                               | 3500 - ≤ 4250    |         |  |  |  |  |
|           | 04                   | N2 Normalbeschlag                                               | 4250 - ≤ 5000    |         |  |  |  |  |
|           | 05                   | N3 Normalbeschlag                                               | 5000 - ≤ 7000    |         |  |  |  |  |
|           | 06                   | H4 Hebungsbeschlag, Höherführung ≤ 2000 mm                      | - 3500           |         |  |  |  |  |
|           | רם                   | H4 Hebungsbeschlag, Höherführung > 2000 mm                      | - 3500           |         |  |  |  |  |
|           | 08                   | H5 Hebungsbeschlag, Höherführung ≤ 2000 mm                      | 3500 - ≤ 4250    |         |  |  |  |  |
|           | 09                   | H5 Hebungsbeschlag, Höherführung > 2000 mm                      | 3500 - ≤ 4250    |         |  |  |  |  |
|           | 10                   | H5 Hebungsbeschlag, Höherführung ≤ 2000 mm                      | 4250 - ≤ 5000    |         |  |  |  |  |
|           | 11                   | H5 Hebungsbeschlag, Höherführung > 2000 mm                      | 4250 - ≤ 5000    |         |  |  |  |  |
|           | 12                   | H8 Hebungsbeschlag                                              | 5000 - ≤ 7000    |         |  |  |  |  |
|           | EI                   | V6 Vertikalbeschlag                                             | - 3500           |         |  |  |  |  |
|           | 14                   | V7 Vertikalbeschlag                                             | 3500 - ≤ 4250    |         |  |  |  |  |
|           | 15                   | V7 Vertikalbeschlag                                             | 4250 - ≤ 5000    |         |  |  |  |  |
|           | 16                   | V9 Vertikalbeschlag                                             | 5000 - ≤ 7000    |         |  |  |  |  |
|           | ٦                    | N2 Normalbeschlag mit Tandemrolle                               | 3500 - ≤ 4250    |         |  |  |  |  |
|           | 18                   | N2 Normalbeschlag mit Tandemrolle                               | 4250 - ≤ 5000    |         |  |  |  |  |
|           | 19                   | N3 Normalbeschlag mit Tandemrolle                               | 5000 - ≤ 7000    |         |  |  |  |  |
|           | 20                   | H4 Hebungsbeschlag mit Tandemrolle, Höherführung $\leq$ 2000 mm | - 3500           |         |  |  |  |  |
|           | 51                   | H4 Hebungsbeschlag mit Tandemrolle, Höherführung > 2000 mm      | - 3500           |         |  |  |  |  |
|           | 22                   | H5 Hebungsbeschlag mit Tandemrolle, Höherführung $\leq$ 2000 mm | 3500 - ≤ 4250    |         |  |  |  |  |
|           | 23                   | H5 Hebungsbeschlag mit Tandemrolle, Höherführung > 2000 mm      | 3500 - ≤ 4250    |         |  |  |  |  |
|           | 24                   | H5 Hebungsbeschlag mit Tandemrolle, Höherführung $\leq$ 2000 mm | 4250 - ≤ 5000    |         |  |  |  |  |
|           | 25                   | H5 Hebungsbeschlag mit Tandemrolle, Höherführung > 2000 mm      | 4250 - ≤ 5000    |         |  |  |  |  |
|           | 26                   | H8 Hebungsbeschlag mit Tandemrolle                              | 5000 - ≤ 7000    |         |  |  |  |  |
|           | 27                   | N1 BR 20                                                        | - 3500           |         |  |  |  |  |
|           | 85                   | N2 BR 20                                                        | 3501 - ≤ 5000    |         |  |  |  |  |
|           | 29                   | H4 BR 20                                                        | - 3500           |         |  |  |  |  |
|           | DE                   | H5 BR 20                                                        | 3501 - ≤ 5000    |         |  |  |  |  |
|           | I E                  | V6 BR 20                                                        | - 3500           |         |  |  |  |  |
|           | 35                   | V7 BR 20                                                        | 3501 - ≤ 5000    |         |  |  |  |  |

| er        | Einstellungen für    |                                                                     |         |  |  |
|-----------|----------------------|---------------------------------------------------------------------|---------|--|--|
| Menü-Numm | Funktions-<br>Nummer | Funktion                                                            | Kapitel |  |  |
| 99        | Rückset              | zen von Daten                                                       | 6.25    |  |  |
|           | 1)                   | Keine Daten zurücksetzen                                            |         |  |  |
|           |                      | Wartungsintervalle zurücksetzen                                     |         |  |  |
|           | 02                   | Marke im Fehlerspeicher setzen                                      |         |  |  |
|           | ED                   | Rücksetzen der Funktionen auf Werkseinstellung ab Programm-Menü 08  |         |  |  |
|           | 04                   | Rücksetzen der Funktionen auf Werkseinstellung aller Programm-Menüs |         |  |  |
|           | 05                   | Löschen der Zwischenendlagenposition (½-Auf)                        |         |  |  |
|           | 06                   | Eingelernte Kraft löschen                                           |         |  |  |

Weitergabe sowie Vervielfältigung dieses Dokuments, Verwertung und Mitteilung seines Inhalts sind verboten, soweit nicht ausdrücklich gestattet. Zuwiderhandlungen verpflichten zu Schadenersatz. Alle Rechte für den Fall der Patent-, Gebrauchsmuster- oder Geschmacksmustereintragung vorbehalten. Änderungen vorbehalten.

#### B 460 FU

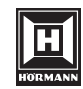

HÖRMANN KG Verkaufsgesellschaft Upheider Weg 94-98 D-33803 Steinhagen www.hoermann.com